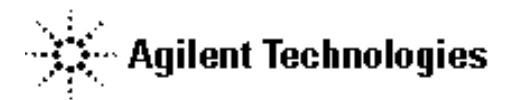

技術資料番号: CET-168

# **Agilent EEsof EDA**

# ADS 2003A (Rev.300)

# アップデート/インストール手順書

for HP-UX 11.0/11i, Solaris 7/8/9

(注意)この手順書はシステムマネージャー向けに書いてあります。一通りお読みなり、内容を十分ご理解されたうえ、作業を始めてください。
 また、このマニュアルは、UNIX 版 ADS Ver.2003A.300 を元に書かれています。

この手順書には、ADS 2003A を UNIX にインストールする手順が書いてあります。詳細については以下の冊子をご覧ください。

Agilent ADS 2003A Installation on UNIX Systems Part No.8900-90455

新製品、不具合情報はホームページでご覧いただけます。

http://www.agilent.com/eesof-eda

2003 年 6 月 1 日 作成 アジレント・テクノロジー株式会社 電子計測本部 第四営業部 EDA テクニカルサポート課 発行

# 計測レスポンスセンタの電話番号・FAX 番号・ E-Mail アドレスを再度ご確認ください

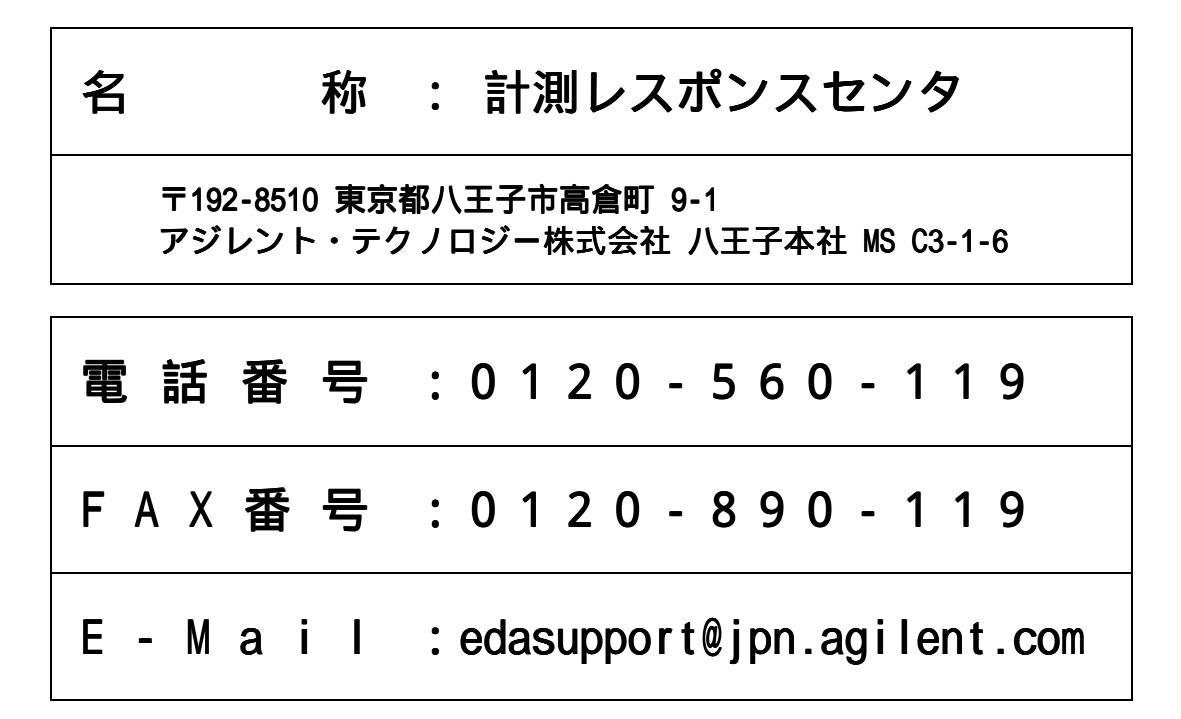

なお、計測レスポンスセンタにご質問をいただく場合は、必ずお客さまのシステムハンドル番号を受付に お伝えください。また、計測レスポンスセンタでは、OS (HP-UX, Solaris, Windows) に関するご質問は 承っておりませんので予めご了承ください。

計測レスポンスセンタヘご質問の FAX を送信する場合は、本手順書の 8-2節 「<u>計測レスポンスセン</u> タ サポート依頼 FAX シート」をご利用いただくと便利です。

#### 次の問題確認項目を参考にしていただくとより早いご回答が期待できます

- (1) 何をしようとしていましたか。
- (2) どうなるはずだ、またはどうなって欲しいと考えていますか。
- (3) 何が起きていますか。
- (4) どんなエラーメッセージ、エラー番号が出ていますか。
   そのエラーメッセージはOS側ですか、それともソフトウェア側ですか。
   そのエラーメッセージはどこに表示されていますか。
   データベースで検索するため、エラーメッセージは正確にお知らせください。
- (5) この問題はいつから発生していますか。
- (6) この問題はときどき発生しますか、または必ず発生しますか。
- (7) ときどき発生するときは、どんなときに発生しますか。
- (8) 今までは正常に動作していましたか、または今回が初めてのご使用ですか。
- (9) 問題発生前に、何か変更なさいましたか。(ハードウェア、ソフトウェア、設定など)
- (10) すでに何かの問題解決の手を打たれましたか。その結果はどうでしたか。

Agilent EEsof EDA

# ADS 2003A アップデート/インストール手順書

for HP-UX 11.0/11i, Solaris 7/8/9

2003 年 6 月 1 日 作成 アジレント・テクノロジー株式会社 電子計測本部 第四営業部 EDA テクニカルサポート課 発行

UNIX は、X/Open Company Limited の登録商標です。 MS-DOS は、Microsoft Corporation の登録商標です。 Windows 2000,Windows NT は、Microsoft Corporation の商標です。 Sentinel Driver は、Rainbow Technologies,Inc.の商標です。 FrameViewer は、Adobe Systems Incorporated の登録商標です。

その他、会社名、製品名は各社の商標および登録商標です。

目次

| 1章 ト                                                 | ピックスと手順の概要                                                                                                    | . 5                                                |
|------------------------------------------------------|----------------------------------------------------------------------------------------------------|----------------------------------------------------|
| 1 - 1                                                | トピックス                                                                                                    | .5                                                 |
| 1 - 2                                                | ADS 2003A の重要な注意事項                                                                                                    | .6                                                 |
| 1 - 3                                                | インストール/アップデートの流れ                                                                                                    | .7                                                 |
| 2章 ア                                                 | ップデート前の準備                                                                                                    | . 8                                                |
| 2 - 1                                                | 必要なハードウェア/ソフトウェア                                                                                                    | . 8                                                |
| 2 - 2                                                | ハードウェア構成の確認                                                                                                    | . 9                                                |
| 3章 AD                                                | OS 2003A のコードワード(ライセンス)                                                                                                    | 11                                                 |
| 3 - 1                                                | 概要                                                                                                    | 11                                                 |
| 3 - 2                                                | ADS 2003A ライセンスに関する Q&A                                                                                                    | 12                                                 |
| 4章 イン                                                | ンストール / アップデート作業                                                                                                    | 14                                                 |
| $\begin{array}{rrrrrrrrrrrrrrrrrrrrrrrrrrrrrrrrrrrr$ | 概要<br>インストールメディアの準備<br>アップデート前の準備(ファイルのバックアップ)<br>ライセンス管理デーモンプログラムの停止<br>古いバージョンのソフトウェア削除<br>CD-ROM のマウント<br>ソフトウェアの読み込み<br>参考;ADS を複数のパーティションにインストールする方法<br>参考;インストールファイルセット一覧<br>参考;後から一部のファイルセットをインストールする方法 | 14<br>15<br>15<br>16<br>17<br>18<br>30<br>31<br>33 |
| 5章 ラ・                                                | イセンス(FLXElm)の設定                                                                                                    | 34                                                 |
| 5 - 1                                                | 概要                                                                                                    | 34                                                 |
| 5 - 2                                                | FLEXIm の概念                                                                                                    | 35                                                 |
| 5 - 3                                                | CPU-ID の確認の方法                                                                                                    | 37                                                 |
| 5 - 4                                                | ライセンスファイル (license.lic) の編集                                                                                                    | 38                                                 |
| 5 - 5                                                | ライセンスサーバの起動                                                                                                    | 43                                                 |
| 5 - 6                                                | FLEXIm ログの確認とトラブルシュート                                                                                                    | 44                                                 |
| 5 - 7                                                | FLEXIm を OS 起動時に自動起動する方法                                                                                                    | 49                                                 |
| 5 - 8                                                | 冗長ライセンスサーバの設定                                                                                                    | 50                                                 |
| 5 - 9                                                | ライセンスクライアントでの設定                                                                                                    | 51                                                 |
| 5 - 10                                               | 参考;ライセンスファイルを結合(マージ)する方法                                                                                                    | 53                                                 |
| 5 - 11                                               | 付録;FLEX1m でよくあるご質問とその回答 (FAQ)                                                                                                    | 56                                                 |

| 6章                                                                                                    | ユ-                                                                                                    | ・ザ環境の設定と動作確認                                                                                                    |    |
|----------------------------------------------------------------------------------------------------|----------------------------------------------------------------------------------------------------|----------------------------------------------------------------------------------------------------|----|
| 6 -                                                                                                    | - 1                                                                                                    | 概要                                                                                                    | 68 |
| 6 -                                                                                                    | - 2                                                                                                    | ユーザ毎の環境設定                                                                                                    |    |
| 6 -                                                                                                    | - 3                                                                                                    | 複数のバージョンの ADS を使用する場合の環境設定                                                                                                    | 70 |
| 6 -                                                                                                    | - 4                                                                                                    | License Preference Tool の使い方                                                                                                    | 71 |
| 6 -                                                                                                    | - 5                                                                                                    | ADS の起動 (動作確認)                                                                                                    | 73 |
| 6 -                                                                                                    | - 6                                                                                                    | 参考; ADS のプロジェクトファイルの構成                                                                                                    | 79 |
| 6 -                                                                                                    | - 7                                                                                                    | プリンタの登録                                                                                                    |    |
| 6 -                                                                                                    | - 8                                                                                                    | 参考;使用しているブリンタがリストにない場合は?                                                                                                    |    |
| 6 -                                                                                                    | . 9                                                                                                    | フリンタのオフション設定と出力確認                                                                                                    |    |
| 6 -                                                                                                    | · 10                                                                                                    | HP-GL/2 ファイル出刀                                                                                                    |    |
| 6 -                                                                                                    | • 11                                                                                                    | ADS か起動しない場合の原因と対束                                                                                                    |    |
| 7章                                                                                                    | 付録                                                                                                    |                                                                                                    |    |
|                                                                                                    |                                                                                                    |                                                                                                    |    |
| 7 -                                                                                                    | - 1                                                                                                    | リモート・シミュレーションの設定方法                                                                                                    |    |
| 7 -<br>7 -                                                                                                    | · 1<br>· 2                                                                                                    | リモート・シミュレーションの設定方法<br>MDS から ADS へのファイル変換                                                                                                    |    |
| 7 -<br>7 -<br>7 -                                                                                                   | · 1<br>· 2<br>· 3                                                                                                    | リモート・シミュレーションの設定方法<br>MDS から ADS へのファイル変換<br>カーネルパラメータの確認、および変更方法 (HP-UX)                                                                                                    |    |
| 7 -<br>7 -<br>7 -<br>7 -                                                                                            | · 1<br>· 2<br>· 3<br>· 4                                                                                                    | リモート・シミュレーションの設定方法<br>MDS から ADS へのファイル変換<br>カーネルパラメータの確認、および変更方法 (HP-UX)<br>ADS がハングアップした場合                                                                                                    |    |
| 7 -<br>7 -<br>7 -<br>7 -<br>7 -<br>7 -                                                                              | - 1<br>- 2<br>- 3<br>- 4<br>- 5                                                                                                    | リモート・シミュレーションの設定方法<br>MDS から ADS へのファイル変換<br>カーネルパラメータの確認、および変更方法 (HP-UX)<br>ADS がハングアップした場合<br>FLEXIm ユーティリティの使用方法                                                                                                    |    |
| 7 -<br>7 -<br>7 -<br>7 -<br>7 -<br>7 -                                                                              | - 1<br>- 2<br>- 3<br>- 4<br>- 5<br>- 6                                                                                                    | リモート・シミュレーションの設定方法<br>MDS から ADS へのファイル変換<br>カーネルパラメータの確認、および変更方法 (HP-UX)<br>ADS がハングアップした場合<br>FLEXIm ユーティリティの使用方法<br>ADS 2003A 製品-コードワード対応                                                                                                    |    |
| 7 -<br>7 -<br>7 -<br>7 -<br>7 -<br>7 -<br>7 -                                                                       | - 1<br>- 2<br>- 3<br>- 4<br>- 5<br>- 6<br>- 7                                                                                                    | リモート・シミュレーションの設定方法<br>MDS から ADS へのファイル変換<br>カーネルパラメータの確認、および変更方法 (HP-UX)<br>ADS がハングアップした場合<br>FLEXIm ユーティリティの使用方法<br>ADS 2003A 製品-コードワード対応<br>参考; FLEXIm ライセンス発行の仕組み(Imgrd,agileesofd の動作)                                                                                                    |    |
| 7 -<br>7 -<br>7 -<br>7 -<br>7 -<br>7 -<br>7 -<br>7 -                                                                | - 1<br>- 2<br>- 3<br>- 4<br>- 5<br>- 6<br>- 7<br>- 8                                                                                                    | <ul> <li>リモート・シミュレーションの設定方法</li></ul>                                                                                                    |    |
| 7 -<br>7 -<br>7 -<br>7 -<br>7 -<br>7 -<br>7 -<br>7 -<br><b>8章</b>                                                   | · 1<br>· 2<br>· 3<br>· 4<br>· 5<br>· 6<br>· 7<br>· 8                                                                                                    | リモート・シミュレーションの設定方法<br>MDS から ADS へのファイル変換<br>カーネルパラメータの確認、および変更方法 (HP-UX)<br>ADS がハングアップした場合<br>FLEXIm ユーティリティの使用方法<br>ADS 2003A 製品-コードワード対応<br>参考;FLEXIm ライセンス発行の仕組み(Imgrd,agileesofdの動作)<br>インターネット (WWW)を利用した情報提供のお知らせ                                                                                                    |    |
| 7 -<br>7 -<br>7 -<br>7 -<br>7 -<br>7 -<br>7 -<br>7 -<br>8章<br>8 章                                                   | · 1<br>· 2<br>· 3<br>· 4<br>· 5<br>· 6<br>· 7<br>· 8<br>· 7<br>· 8                                                                                                    | リモート・シミュレーションの設定方法<br>MDS から ADS へのファイル変換<br>カーネルパラメータの確認、および変更方法 (HP-UX)<br>ADS がハングアップした場合<br>FLEXIm ユーティリティの使用方法<br>ADS 2003A 製品-コードワード対応<br>参考; FLEXIm ライセンス発行の仕組み(Imgrd,agileesofd の動作)<br>インターネット (WWW)を利用した情報提供のお知らせ<br><b>ドワード発行依頼と計測レスポンスセンタご利用案内</b>                                                                                    |    |
| 7 -<br>7 -<br>7 -<br>7 -<br>7 -<br>7 -<br>7 -<br>7 -<br>8 章<br>8 章<br>8 -<br>8 -<br>8 -<br>8 -                      | · 1<br>· 2<br>· 3<br>· 4<br>· 5<br>· 6<br>· 7<br>· 8<br>· 7<br>· 8<br>· 7<br>· 8<br>· 7<br>· 8<br>· 7<br>· 8<br>· 7<br>· 8                                                                                                    | <ul> <li>リモート・シミュレーションの設定方法</li> <li>MDS から ADS へのファイル変換</li> <li>カーネルパラメータの確認、および変更方法 (HP-UX)</li> <li>ADS がハングアップした場合</li> <li>FLEXIm ユーティリティの使用方法</li> <li>ADS 2003A 製品-コードワード対応</li> <li>参考; FLEXIm ライセンス発行の仕組み(Imgrd,agileesofd の動作)</li> <li>インターネット(WWW)を利用した情報提供のお知らせ</li> <li>・ドワード発行依頼と計測レスポンスセンタご利用案内</li> <li>コードワード発行依頼の方法</li></ul> |    |
| 7 -<br>7 -<br>7 -<br>7 -<br>7 -<br>7 -<br>7 -<br>7 -<br>7 -<br>8 章<br>8 -<br>8 -<br>8 -<br>8 -<br>8 -<br>8 -<br>8 - | · 1<br>· 2<br>· 3<br>· 4<br>· 5<br>· 6<br>· 7<br>· 8<br>· 7<br>· 8<br>· 7<br>· 8<br>· 7<br>· 8<br>· 7<br>· 8<br>· 7<br>· 3<br>· 4<br>· 5<br>· 4<br>· 5<br>· 4<br>· 5<br>· 4<br>· 5<br>· 4<br>· 5<br>· 7<br>· 7<br>· 7<br>· 7<br>· 7<br>· 7<br>· 7<br>· 7<br>· 7<br>· 7 | <ul> <li>リモート・シミュレーションの設定方法</li></ul>                                                                                                    |    |

## 1章 トピックスと手順の概要

#### <u>1 - 1 トピックス</u>

Advanced Design System (ADS) 2003A は、従来以上に MMIC 設計フローにおける機能の強化をはじめ、数 多くのアップデートを実施しており、通信関連製品の間発効率に貢献します。

新デバイス・モデルへの対応を始め、デザインキット・メンテナンスの向上、レイアウト機能の追加と改善等、 数々のアップデートが行われました。 ADS2003A では回路図入力、レイアウト、シミュレーション、 電磁界解析、 統計解析、また測定器とのリンクによる Connected Solutions による設計検証が統合環境で 可能であり、MMIC 設計に おいて、よりシームレスな設計フローを提供します。

Advanced Design System (ADS) 2003A は、モデルから始まり、ファンダリ・デザインキット、回路図、 シミュレーション、データ・ディスプレイ、レイアウト、回路図と レイアウト間のデザイン同期、 そ して製造移管を容易にするための検証機能に至るまで、ADS の全分野に対して改良がなされています。

Advanced Model Composer は、スパイラル・インダクタ、 薄膜抵抗、MIM コンデンサーおよびマッチ ング回路のパラメータ化された受動モデルを生成することができます。最初に、ADS Momentum を実行 し、その結果は Advanced Model Composer によってパラメータ化されたモデルに変換されます。これ により高速で正確な回路シミュレーションが可能となります。

Automated Verification Modeling (AVM) は、精度の損失を最小限に抑えつつ、シミュレーション速度 を 100 倍以上速くします。Automated Verification Modeling では、トランジスタレベルの正確さを保 ちながら、トップレベルのビヘイビア・ブロック・モデル並みの シミュレーション速度を実現します。

その他、ADS 2003A での変更などの詳細につきましては、以下の WEB サイトをご覧ください。

#### ADS 2003A What's New

http://eesof.tm.agilent.com/products/ads2003a\_1j.html

#### <u>1 - 2 ADS 2003A の重要な注意事項</u>

#### (1) サポート OS の一部変更

HP-UX 10.20 のサポート終了

ADS 2003A は、HP-UX 10.20 をサポートしません。 また、<u>HP-UX 10.20 は ADS 2003A のライセンスサーバになることもできません</u>ので、ライセ ンスサーバを HP-UX 10.20 で運用している場合は、プラットフォームチェンジかライセンス サーバの OS アップグレードが必要になります。

Solaris 9 のサポート

ADS 2003A より、Solaris 9 がサポートされます。 Solaris OS は、Solaris 7/8/9 がサポートされます。Solaris 2.6 では ADS 2003A は使用 できませんのでご注意ください。

(2) ライセンスの注意事項

ADS 2003A 専用のライセンス

**注意** ADS 2003A は専用のライセンスが必要です。以前のライセンスでは動作しません。 ADS 2003A をご使用になる際は、弊社までライセンスのご請求をお願い致します。

ADS の各バージョンと、使用できるコードワードのバージョンの関係は以下のようになっています。

|   |                | 発行されたコードワードのバージョン |                |               |                |
|---|----------------|-------------------|----------------|---------------|----------------|
|   |                | ADS 2003A         | ADS 2002,2002C | ADS 1.01-2001 | SeriesIV / MDS |
|   | ADS2003A       |                   | ×              | ×             | ×              |
| 動 | ADS 2002,2002C | ×                 | *1             | ×             | ×              |
| 作 | ADS 1.01-2001  | ×                 | ×              | *2            | ×              |
|   | SeriesIV / MDS | ×                 | ×              | *3            |                |

(\*1) ADS 2002 と ADS 2002C は、共通のコードワードで動作します

(\*2) ADS 1.01, 1.1, 1.3, 1.5, 2001 は、共通のコードワードで動作します

- (\*3) ADS 1.01-2001 のコードワードは、クロスライセンスにより SeriesIV/MDS も動作します
- (3) プロジェクトファイルの互換性

ADS 2002C 以前で作成したプロジェクトファイルは、ADS 2003A でもそのまま開いて使用することができます。ただし、一旦 ADS 2003A で開いたプロジェクトは、以前のバージョンの ADS での動作は保証できませんのでご注意ください。

ADS 2003A で、以前のバージョンのプロジェクトファイルを開く場合は、バックアップを取って から行うようお願い致します。 <u>1-3 インストール/アップデートの流れ</u>

インストール/アップデート手順の概要は以下のようになります。

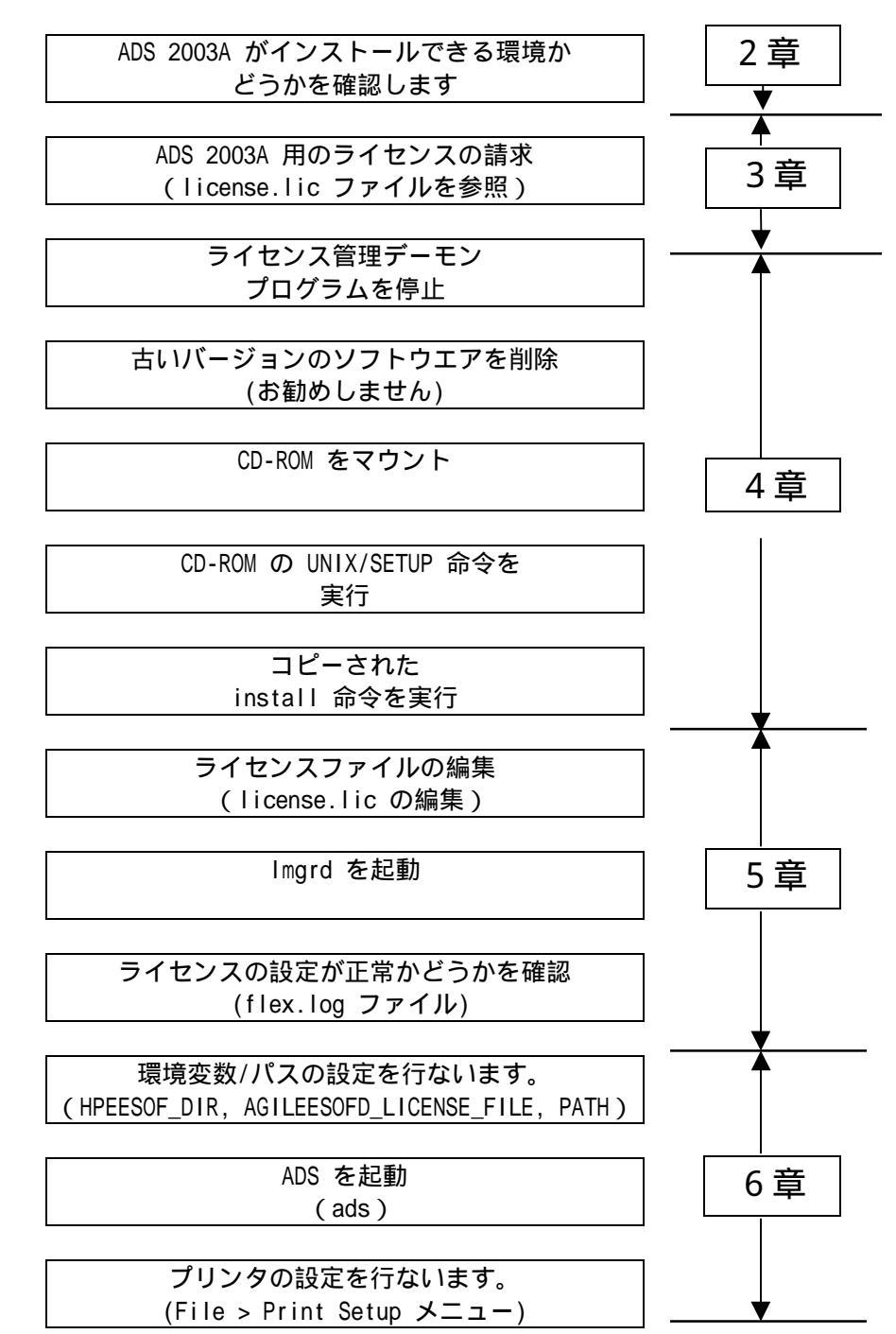

# 2章 アップデート前の準備

### 2 - 1 必要なハードウェア/ソフトウェア

ADS 2003A を UNIX ワークステーションにインストールするために必要なハードウェアの構成を示します。

| コンピュータ         | SunOS                                                                                                    | HP9000-700                                     |
|----------------|----------------------------------------------------------------------------------------------------|------------------------------------------------|
| OS             | SunOS 5.7, 5.8, 5.9                                                                                         | HP-UX 11.0, 11i                                |
|                | (Solaris 7.0, 8.0, 9.0)                                                                                     | <b>注意</b> :以下のパッチが必要                           |
|                | 注意:Intel版Solarisはサポートして                                                                                     | - PHSS_24627 HP aC++- AA                       |
|                | いません                                                                                                    | Runtime Libraries(aCC A.03.33)                 |
|                |                                                                                                    | - PHSS_25718 LIBCL                             |
| ディスプレイ         | ハイレゾリューション・カラーディスプレイ                                                                                        |                                                |
| メモリ(RAM)       | 128MB (必須) 512MB以上(推奨)                                                                                      |                                                |
|                | パフォーマンスを向上させるためには、。                                                                                         | <b>より多くのメモリが必要になります</b>                        |
| スワップ(SWAP)     | 300MB (必須) 512MB以上(推奨)                                                                                      |                                                |
|                | 大規模なシミュレーションを行う際は、よ                                                                                         | り多くのスワップ領域が必要となります                             |
| WEBブラウザ        | ADSのオンラインマニュアルは、WEBプ                                                                                        | <sup>ブ</sup> ラウザを用いて閲覧します。                     |
|                | ADSインストール時に Netscape 4.75                                                                                   | x もインストールされます。ADSでは、                           |
|                | Netscape 4.5以上が必要になります                                                                                      | 「ので、もしこれ以前のバージョンの                              |
|                | Netscape をご利用になっている場合に                                                                                      | は、ADS の PATH 設定より前に以前                          |
|                | のバージョンの Netscape のパスが入り                                                                                     | らないようご注意ください                                   |
| ハードディスク容量      | 335MB (最小インストール時) 1.7GB (7                                                                                  | 「ypicalインストール時)                                |
|                | 2.7GB (フルインストール時)                                                                                           |                                                |
| セキュリティデバイス     | ワークステーションの CPU-ID をセキュ                                                                                      | ュリティキーとして使用                                    |
| プリンタ/プロッタ      | Xprinter がサポートする PostScript,                                                                                | HPGL2, PCL(4,5) プリンタ。Xprinter                  |
|                | がサポートするプリンタの一覧は、 <inst< th=""><th>allation directory&gt;/xprinter/ppds <math>\vec{\tau}</math></th></inst<> | allation directory>/xprinter/ppds $\vec{\tau}$ |
|                | ィレクトリのテキストファイル filename_                                                                                    | map.txt をご覧ください。                               |
| 供給メディア         | CD-ROM                                                                                                    |                                                |
| Window Manager | Motif V.1.1/1.2 Open Windows 3.0,                                                                           | HP VUE, CDE/                                   |
|                | CDE                                                                                                    | X-Windows V.X11R5                              |
| コンパイラ          | SPARCompiler C++ Version 5.x                                                                                | HP aC++, Version A.03.33 以上と、                  |
|                | (Forte Workshop 6 Update 2) 以上                                                                              | HP C/ANSI C, Version B.11.11.04                |
|                |                                                                                                    | 以上が必要                                          |

注意 HP-UX 10.20 および Intel版 Solaris はサポートしていません(動作しません)

#### <u>2-2 ハードウェア構成の確認</u>

(1) OS の確認使用している OS のバージョンを確認するには、以下のコマンドを実行します。

uname -r

(2) 測定器との接続

UNIX版 ADS 2003A では、測定器との接続はサポートされていません。測定器との接続は、Windows 2000, Windows NT 4.0, Windows XP 版をご利用ください。 ただし UNIX 版でも、ファイルを介したデータのやり取りは可能です。

測定器リンクに関する詳細は、以下をご覧ください。

http://www.agilent.com/find/eesof-docs (EEsof EDA ドキュメントサイト)

Advanced Design System 2003A > Manuals > Design and Display > Using Instruments

(3) メモリの確認

ADS 2003A では、最低 128MB のメモリが必要になります。ただし、より快適に動作させるため にはそれ以上のメモリ(少なくとも 512MB 以上)を搭載することを強く推奨します。

- SUN Workstation の場合 以下のコマンドを実行します。 /usr/bin/dmesg | more "avail mem=" か "mem=" と書かれた行を探し、メモリ容量を確認します。
- HP Workstation の場合 以下のコマンドを実行します。 スーパユーザ(root)で実行してください。 /etc/dmesg | more
   "Memory Information"と書かれた行を探し、メモリ容量を確認します。

#### (4) スワップ領域の確認

ADS 2003A では、最低 300MB のスワップ領域が必要となります。ただし、大規模なデザインや、 多層に渡るデザインを解析する場合は、より多くのスワップ領域が必要となります。スワップ領 域の大きさを確認するには、以下のコマンドを実行してください。

/etc/swapinfo -t (HP-UX) スーパユーザ(root)で実行してください。

/usr/sbin/swap -s (Solaris 7.0/8.0/9.0)

(5) ディスク容量の確認

必要なハードディスク容量は、インストールするコンポーネントによって変わります。ADS 2003A の全てのコンポーネントをインストールする場合は、約 2.7GB のディスク容量が必要となりま す。

ディスク容量の確認は以下のコマンドを実行してご確認ください。

| Workstation         | Command |
|---------------------|---------|
| HP-UX 11/11i        | bdf     |
| Solaris 7.0/8.0/9.0 | df-k    |

**注意** ADS ではワークエリアとして、/tmp と /var/tmp ディレクトリに、少なくとも 20~30MB の残り容量が必要になりますので、ご注意ください。

#### 3-1 概要

ADS 2003A を使用するためには、新たにライセンスの発行が必要になります。

ADS 2002C 以前のバージョンのコードワードでは、ADS 2003A を使用することはできませんので、くれぐ れもご注意ください。

**注意** 前バージョンまでは、ライセンスサーバのみ HP-UX 10.20 とする構成が可能でしたが、ADS 2003A より、HP-UX のライセンスサーバは HP-UX 11.x のみ対応となります。HP-UX 10.20 を ADS 2003A のライセンスサーバにすることはできませんので、ご注意ください。

ADS 2003A ソフトウェアの全てのコンポーネントは、ADS のメディアがあればインストールはできますが、 ライセンスをご購入いただいたコンポーネントのみしか、使用することはできません。必要なライセンス についての詳細は、以下のページより ADS License Dependency Table をご覧ください。

http://www.agilent.com/find/eesof-license-dependencies

ライセンスの請求方法につきましては、第8章「コードワード(ライセンス)発行依頼」をご覧ください。

ライセンスのセットアップ方法につきましては、第5章「ライセンス(FLEXIm)の設定」をご覧ください。

**重要** HP-UX 11.x につきましては、セキュリティの関係上、LAN ID/MAC アドレスによるライセンスの発行ができなくなりました。HP-UX 11.x の場合のライセンスは、ADS 2003A より、CPU-ID のみでの発行になりますので、ご注意ください。

#### <u>3 - 2 ADS 2003A ライセンスに関する Q&A</u>

この節では、ライセンス(コードワード)に関する一般的な疑問や、EEsof EDA 製品(SeriesIV, MDS, ADS)と、 コードワードのバージョンの互換性について説明します。

Q.ADS 2002C を使用していますが、ADS 2003A 用に新たなコードワードが必要ですか?

A. <u>必要です</u>。
 ADS 2003A は ADS 2002C 以前のライセンス(コードワード)では<u>動作しません</u>。
 逆に、ADS 2003A のライセンスでは ADS 2002C 以前のバージョンは動作しません。

- Q.ADS 2003A 用のコードワードを取得しましたが、ADS 2002C 以前のバージョンも使用したいので、 ADS 2002C のコードワードも更新したいと思います。ADS 2002C のコードワードの更新はできますか?
- A. <u>いいえ、できません</u>。 ADS 2003A 用のコードワードを取得すると、以前のバージョンの ADS のコードワードを更新すること はできません。ただし、現在使用している ADS 2002C のコードワードの有効期限が切れるまでは、ADS 2003A と ADS 2002C を同時に使用することは問題ありません。
- **Q**. 同一のライセンスサーバに、ADS 2003A 用と ADS 2002C 用のライセンス設定を混在させることは 可能ですか?
- A. 可能です。

それぞれのライセンスは完全に異なった別々のライセンスですので、それぞれ独立にライセンスの供給 を行うことができます。複数種類のライセンスを別々に動作させる方法は、5 - 11節「付録; FLEXIm で よくあるご質問とその回答 (FAQ)」Q5 をご参照ください。また、ライセンスファイルを結合して一つ のライセンス管理デーモンで起動することもできます。こちらは、5 - 10節「参考; ライセンスファイ ルを結合(マージ)する方法」をご覧ください。

- *Q*. コードワードにはどんな情報が含まれていますか?
- A. サーバコンピュータの CPU-ID、ノードロックコンピュータの CPU-ID、製品名、ライセンスの本数、 ライセンスの種類(ノードロック、フローティング)、 使用開始日、終了日(=有効期限)などが符号 化されて(暗号化されて)含まれています。使用開始日以前および終了日以降では使用できません。
- **0**. なぜコードワードに有効期限があるのですか?
- A. 現在、コンピュータの性能と価格は、1年ごとによくなっています。 1年前に購入したコンピュータは、今日では1世代前のシステムとなり、決して「最高性能」とは言い 切れません。一方、ソフトウエアは、保守契約をお持ちであれば常に最新のバージョンを入手できます。 このような時代において、最初にソフトウエアと一緒に購入したコンピュータにコードワード(ライセ ンス)を限定することは、システム運用上あまりいいとはいえません。そのため、弊社では、コードワ ードの有効期限が残り少ない場合に限って、「無料」で新しいコンピュータにコードワード(ライセン ス)を変更するサービスを行っています。このサービスにより、常に「最高性能」のコンピュータでソ フトウエアをお使いいただくことができます。
- Q. コードワードの有効期限(長さ)について教えてください。
- A. コードワードの有効期限は、基本的には18ヶ月です。
   この18ヶ月というのは、前述したコンピュータの進歩の歩幅に依存します。また、弊社では、1年に
   1回以上のソフトウエアアップデートを行っております。 ソフトウエアアップデートを行った際に、
   新たな製品(ライセンス)を追加購入されるお客様も多いため、18ヶ月という期間に設定しました。

*Q*.ADS の各バージョンと MDS / Series IV のクロス(共有)ライセンスについて教えてください。 *A*.以下の表のような互換性があります。

|    |                | 発行されたコードワードのバージョン |                |               |                |
|----|----------------|-------------------|----------------|---------------|----------------|
|    |                | ADS 2003A         | ADS 2002,2002C | ADS 1.01-2001 | SeriesIV / MDS |
| 動作 | ADS2003A       |                   | ×              | ×             | ×              |
|    | ADS 2002,2002C | ×                 | *1             | ×             | ×              |
|    | ADS 1.01-2001  | ×                 | ×              | *2            | ×              |
|    | SeriesIV / MDS | ×                 | ×              | *3            |                |

(\*1) ADS 2002 と ADS 2002C は、共通のコードワードで動作します

(\*2) ADS 1.01, 1.1, 1.3, 1.5, 2001 は、共通のコードワードで動作します

(\*3) ADS 1.01-2001 のコードワードは、クロスライセンスにより Series IV/MDS も動作します

発行されたコードワードのバージョンの毎の違いは以下のようになります。 基本的に、これらは完全に異なった別々のライセンスとお考えください。

ADS 1.01-2001 用コードワード(MDS/SeriesIV でも使用可能) SERVER adslic 7812392f 1700 DAEMON **hpeesofd** /agilent/ads2001/licenses/vendors/hpeesofd INCREMENT Schematic hpeesofd 1.7 12-may-2002 1 ECDB3036F04B313C9935 ¥ VENDOR\_STRING=s=2014460207 HOSTID=7812392F

ADS 2002,2002C 用コードワード (ADS 1.01-2001/MDS/SeriesIV では使用不可) SERVER adslic 7812392f VENDOR **agileesof** /agilent/ads2002c/licenses/vendors/agileesof INCREMENT ads\_schematic agileesof 2.1 12-may-2003 1 ¥ VENDOR\_STRING=2014460207 HOSTID=7812392F ¥ SIGN="0213 57B5 9799 66C0 B667 37C8 7B15 3330 5484 A6D6 ¥ C201 177D 7986 7454 C252 7F82 9A6B 8407 D2B0 0903 2001"

ADS 2003A 用コードワード(ADS 1.01-2002C/MDS/SeriesIV では使用不可) SERVER adslic 7812392f

#### VENDOR agileesofd

INCREMENT ads\_schematic agileesofd 2.3 12-may-2004 1 ¥

VENDOR\_STRING="2014460207 : NSTNWCS OIWSBF2 DMMAXUD LGUA1UC ¥ KBHAKUO KGRHECY SBHAKBP JRELHMX W" SIGN="02E4 C238 055B E530 ¥ BD8C 8225 07A1 677E 0FD7 E615 C203 181B CC94 D1EE BEC9 BFDC ¥ DD87 B547 C7D4 2F03 7452"

## 4章 インストール/アップデート作業

#### 4 - 1 概要

この章では ADS 2003A のインストールの方法について説明します。 インストールのステップを以下に簡単にまとめます。

> ディスク容量不足など、必要な場合は古いバージョンの ADS/MDS/SeriesIV を削除します。 (できるだけ ADS 2003A のインストール完了後に古いバージョンを削除するようにしてください) CD-ROM をマウントします。 CD-ROM の中の UNIX/SETUP 命令を実行します。 ハードディスクにコピーされた /ads2003a/install/bin/install 命令を実行します。

> > ファイルの保存を行います (ライセンスファイルなどを保管します)

ライセンス管理デーモンプログラムを 停止します

古いバージョンのソフトウエアを 削除します(お勧め<u>しません</u>)

CD-ROM をマウントします

CD-ROM の UNIX/SETUP 命令を 実行します

コピーされた install 命令を実行します

<前提条件>

サポート OS は HP-UX 11.0, 11i / Solaris 7, 8, 9 ハードディスクのフリーエリア(残り容量)が 2.7 Gbyte 以上必要。 ADS 2003A 用の有効なコードワードファイルがお手元にあること。

#### <u>4 - 2 インストールメディアの準備</u>

以下の ADS 2003A CD-ROM メディアが全てそろっているか、ご確認ください。

| パーツ番号       | タイトル                                                           | 内容           |
|-------------|----------------------------------------------------------------|--------------|
| E8900-10198 | Advanced Design System Release 2003A                           | UNIX用の2枚目    |
|             | UNIX Disk 2                                                    | (UNIX OS 共通) |
| E8900-10199 | Advanced Design System Release 2003A                           | Solaris用の1枚目 |
|             | Solaris 7/8/9 Program Disk                                     |              |
| E8900-10200 | Advanced Design System Release 2003A                           | HP-UX用の1枚目   |
|             | HP-UX 11.0/11i Program Disk                                    |              |
| E8900-10201 | Advanced Design System Release 2003A                           | PC用の1枚目      |
|             | PC Setup Program Disk 1 Windows NT 4.0,Windows 2000,Windows XP |              |
| E8900-10202 | Advanced Design System Release 2003A                           | PC用の2枚目      |
|             | PC Setup Program Disk 2 Windows NT 4.0,Windows 2000,Windows XP |              |

#### <u>4-3 アップデート前の準備(ファイルのバックアップ)</u>

アップデートをする場合はファイルのバックアップ(保存)を取ります。 \$HPEESOF\_DIR/custom ディレクトリをバックアップされることをお勧めします。 また、ユーザが作成したプロジェクト(\_prj)もバックアップされることをお勧めします。(一度 ADS 2003A でプロジェクトをオープンすると、以前のバージョンでは開けませんのでご注意ください)

#### 4 - 4 ライセンス管理デーモンプログラムの停止

- (1) スーパユーザ(root)でログインし、日付を正しく合わせます。
  - # date (日付の確認)
- (2) ライセンス管理デーモンプログラムが動作している場合は、デーモンを停止します。

FLEXIm のライセンス管理デーモンプログラム(Imgrd)の停止

(作業例:詳細は Imgrd を起動してるバージョンの ADS マニュアルをご覧ください)

- # cd /agilent/ads2002c/licenses
- # ./bin/Imutil Imdown -c ./license.lic

なお、同じ Imgrd で IC-CAP など、他のアプリケーションのライセンスデーモンが起動してい る場合は、同時にその他のライセンスの供給も停止してしまいますので、十分ご注意ください。

#### <u>4-5 古いバージョンのソフトウェア削除</u>

ADS 2002C など、以前のバージョンのソフトウェアがインストールされており、ADS 2003A をインストー ルするのに十分なディスク容量が得られない場合は、以前のバージョンのソフトウェアを削除します。

**注意** ディスクに余裕がある場合は、ADS 2003A の動作確認を完了し、ユーザファイルを完全に移動した 後、古いバージョンのソフトウェアを削除することを強くお勧めいたします。

以前のバージョンの ADS がインストールされているディレクトリを削除します。 FLEXIm ライセンス管理デーモンプログラム(Imgrd)が動作していないことを確認し、ディレクトリごと削 除します。ライセンス管理デーモンが動作している場合は、完全な削除ができません。

(作業例:実際は削除したいソフトウェアがインストールされているディレクトリ名を入力してください)

# rm -rf /ads2002c
# rm -rf /mds\_b.07.10
# rm -rf /eesof61

ADS, MDS および SeriesIV は、ファイル容量が 500Mbyte 以上ありますので、削除には数分~数十分要します。

もし、削除が一瞬で終了した場合は、ソフトウェア本体でなくシンボリックリンクのみ削除した可能性も あります。その場合は、ソフトウェアが実際にインストールされているディレクトリをもう一度削除して ください。

削除後は、bdf (HP-UX), df -k (Solaris) 命令などを用いて、ハードディスクの空き容量をご確認ください。

#### <u>4-6 CD-ROM のマウント</u>

CD-ROM をマウントします。マウント作業はスーパユーザ (root) で行ってください。 使用する CD-ROM は次のものになります。

HP-UX 11.0, 11i の場合

| Advanced Design System Release 2003A |  |
|--------------------------------------|--|
| HP-UX 11.0/11i Program Disk          |  |
| (Part No. E8900-10200 )              |  |

Solaris 7.0, 8.0, 9.0 の場合

| Advanced Design System Release 2003A |  |
|--------------------------------------|--|
| Solaris 7/8/9 Program Disk           |  |
| (Part No. E8900-10199 )              |  |

注意 ADS 2003A のインストールプログラムは、インストールプログラムを実行した OS 以外のプラット フォームのプログラムファイルをインストールすることはできません。例えば、Solaris 用プログラムを インストールしたい場合は、Solaris OS からインストールプログラムを実行する必要があります。

CD-ROM をマウントするディレクトリがない場合は、ディレクトリを作成します。ここでは、/cdrom というディレクトリを作成します。

# mkdir /cdrom

HP-UX 11.0, 11i の場合

以下のコマンドを用いて、CD-ROM をマウントします。

# mount -F cdfs -r /dev/dsk/c0t0d0 /cdrom

/dev/dsk/c0t0d0 の部分は、CD-ROM ドライブのデバイススペシャルファイル名になります。上記例は、 通常の IDE CD-ROM の場合になります。SCSI CD-ROM の場合は、例えば /dev/dsk/c0t2d0 のようなフ ァイル名になります。

Solaris 7.0, 8.0, 9.0 の場合

Solaris OS では、通常 CD-ROM ドライブに CD-ROM を挿入すると自動的にマウントが行われます。 通常は、/cdrom/cdromO にマウントが行われます。

もし、自動的にマウントが行われなかった場合は、以下のコマンドでマウントすることができます。

# mount -F hsfs -r /dev/dsk/c0t6d0s0 /cdrom

/dev/dsk/c0t6d0s0 の部分は、CD-ROM ドライブのデバイススペシャルファイル名になりますので、各 自の環境にあったファイル名を指定してください。

### <u> 4 - 7 ソフトウェアの読み込み</u>

CD-ROM のマウントが正常に行なえたならば、ADS 2003A のインストールを行ないます。 CD-ROM の中の UNIX ディレクトリに移動し、SETUP スクリプトファイルを実行します。

HP-UX 11.0, 11i の場合

| # | cd /cdrom/UNIX | (CD-ROM の UNIX ディレクトリに移動)          |
|---|----------------|------------------------------------|
| # | ./SETUP*       | (ファイル名が "SETUP;1" となっている場合がありますので、 |

ファイル名末尾にアスタリスク"\*"を付けてください)

Solaris 7.0, 8.0, 9.0 の場合

- # cd /cdrom/cdromO/UNIX (CD-ROM の UNIX ディレクトリに移動) # ./SETUP
- (1) インストーラセットアッププログラム

SETUP スクリプトファイルを実行したウインドに次のように表示されます。

| Agilent Technologie<br>Agilent EEsof Installation Ma<br>v2003A                                      | es Inc<br>anager Setup                    |
|----------------------------------------------------------------------------------------------------|-------------------------------------------|
| Date: 2003年05月09日 (金) 15時10分19秒 JST                                                                 | (実行したときの時間が表示されます)                        |
| Agilent EEsof Installation Manager Setup Inst                                                       | ructions                                  |
| o Default values will appear in () at each pr<br>can be selected by simply pressing the "Re<br>key. | rompt. Default values<br>turn" or "Enter" |
| o Options will appear in brackets [] at each                                                        | prompt.                                   |
| o Do not include trailing '/' on any director<br>the Agilent EEsof Installation Manager v200        | ries entered during<br>D3A setup.         |
| o You may type 'exit' or 'quit' at any promp<br>installation.                                       | t to cancel the                           |
| Press [Return] to continue:                                                                         | (Return キーを押下します)                         |

| Set Destination Directory for Agilent EEsof ADS v2003A Products                                                                                                    |  |  |  |
|----------------------------------------------------------------------------------------------------|--|--|--|
| What is the full path to the directory where you would<br>like Agilent EEsof ADS Products installed (default=/usr/local/ADS2003A)?<br>=> /agilent/ads2003a (インストールディレクトリを入力します) |  |  |  |
| The directory [/agilent/ads2003a] does not exist.<br>Would you like to create it [y/n] (y)? <b>(指定したディレクトリが存在しない場合の確認)</b>                                                      |  |  |  |
| Destination Directory : [/agilent/ads2003a]<br>Estimated Available Disk                                                                                                    |  |  |  |
| Space on this Partition : 4439106 KBytes <b>(インストール先の残りディスク容量)</b><br>Platform : Solaris 7.0,8.0 or 9.0                                                                         |  |  |  |
| Is the information entered correct [y/n] (y)? (上記情報で正しければ y と入力します)                                                                                                    |  |  |  |
| Agilent EEsof Installation Manager Load                                                                                                    |  |  |  |
| Loading Agilent EEsof Installation Manager (ADSインストーラをロード中)                                                                                                    |  |  |  |
| Execute Agilent EEsof Installation Manager                                                                                                    |  |  |  |
| *********                                                                                                    |  |  |  |
| The Agilent EEsof Installation Manager has been successfully installed.<br>To continue the installation process, change directories to:                                         |  |  |  |
| /agilent/ads2003a/install/bin <b>(セットアッププログラム終了後このディレクトリに移動)</b>                                                                                                    |  |  |  |
| and execute:                                                                                                    |  |  |  |
| ./install (インストーラの実行コマンド)                                                                                                    |  |  |  |
| ***************************************                                                                                                    |  |  |  |

SETUP プログラムは、CD-ROM から ADS 2003A インストール先ディレクトリ(/agilent/ads2003a)にインス トーラ(install)をコピーする作業のみ行います。インストーラのコピー先は上記例では、 /agilent/ads2003a/install ディレクトリになります。 SETUP プログラム終了後、install 命令で ADS 2003A 本体のインストールを行ないます。 (2) インストーラの実行

SETUP 命令が正常に終了したら、install 命令を実行し、インストールを行ないます。 /agilent/ads2003a/install/bin ディレクトリに移動し、install 命令を実行してください。

**注意** インストールプログラム install はグラフィカル・ユーザ・インターフェイス(GUI)を使用 します。Xウインドウシステムが使用可能な環境で実行してください。

インストーラがセットアップされたディレクトリに移動し、install 命令を実行します。

- # cd /agilent/ads2003a/install/bin
- # ./install

#### 次のような小さなウインドウが表示されます。

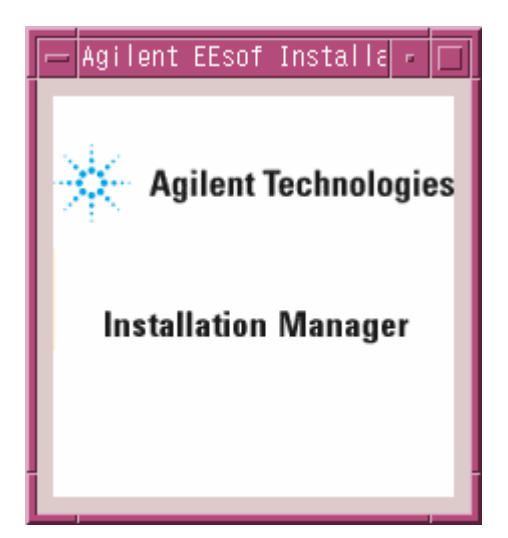

| 作業内容を表す                                                                                              | タブ                                                          |                                                   |           |
|----------------------------------------------------------------------------------------------------|-------------------------------------------------------------|---------------------------------------------------|-----------|
|                                                                                                    |                                                             |                                                   |           |
| Agiler                                                                                               | nt EEsof Software Ins                                       | tallation                                         | · □       |
| Kelcome   Platforms                                                                                  | Setup Companents                                            | Options Sun                                       | mary 📃 🕨  |
| Agilent Tecl                                                                                         | hnologies                                                   |                                                   |           |
| Welcome to Advanced Design S                                                                         | ystem v2003A for UNIX!                                      |                                                   |           |
| Agilent EEsof Installation Manag<br>Advanced Design System v2003                                     | er will guide you through<br>3A in the destination direc    | the installation of<br>tory shown below.          |           |
| To install in the defined destinati                                                                  | ion directory, simply click                                 | the Next button.                                  |           |
| To install in a different directory,<br>Advanced Design System distric<br>subdirectory.              | , please re-run the SETUF<br>bution media CD-ROM UF         | 9 utility found in the<br>NX/                     |           |
| WARNING: This program is prote                                                                       | ected by copyright law an                                   | d international treaties                          | s.        |
| Unauthorized reproduction or dis<br>result in severe civil and crimina<br>extent possible under law. | stribution of this program<br>Il penalties, and will be pro | , or any portion of it, m<br>secuted to the maxin | ay<br>1um |
| — Destination Directory ———                                                                          |                                                             |                                                   |           |
| /agilent/ads2003a                                                                                    |                                                             |                                                   |           |
| 1724                                                                                                 | ール・ディレクトリ                                                   |                                                   |           |
| « Back Next                                                                                          | >                                                           | Cancel                                            | Неф       |
|                                                                                                    |                                                             |                                                   |           |
| 前に戻るという。                                                                                             | こ進む                                                         | インストー                                             | ル作業の中止    |

インストール・ディレクトリを確認します。正しい場合は、[Next >] ボタンをクリックし、次に 進みます。インストール作業を途中で止めたい場合は、[Cancel] ボタンをクリックします。 一つ前の作業に戻るには、[< Back] ボタンをクリックします。

| — License Ag                                                                                                    | greement                                                                                                    |   |
|----------------------------------------------------------------------------------------------------|----------------------------------------------------------------------------------------------------|---|
| License Agreement                                                                                                    |                                                                                                    |   |
| Agilent COMMS EDA SOFTWARE PRODUCT LICE                                                                                                    | INSE AGREEMENT                                                                                                    | A |
| LEGAL NOTICE: PLEASE READ THESE TERMS I<br>INSTALLING OR OTHERWISE USING THE LICENS<br>ALL USE OF THESE LICENSED MATERIALS IS S<br>LICENSE TERMS SET FORTH BELOW. "LICENS<br>INCLUDES THE SOFTWARE, ANY WHOLE OR PAR<br>ANY ACCOMPANYING INSTRUCTIONS, DOCUMENTA<br>DATA, IMAGES, RECORDINGS, HARDWARE AND S<br>AND OTHER RELATED MATERIALS. | BEFORE<br>ISED MATERIALS.<br>SUBJECT TO THE<br>ISED MATERIALS"<br>XTIAL COPIES, AND<br>VATION, TECHNICAL<br>SOFTWARE KEYS, |   |
| USING THE LICENSED MATERIALS INDICATES Y<br>OF THE LICENSE TERMS. IF YOU DO NOT AGE<br>THESE TERMS, YOU MAY RETURN ANY UNINSTAL<br>MATERIALS FOR A FULL REFUND. IF THE LIC<br>ARE BUNDLED OR PRE-LOADED WITH ANOTHER F<br>RETURN THE ENTIRE UNUSED PRODUCT FOR A F                                                                           | YOUR ACCEPTANCE<br>GREE TO ALL OF<br>LLED LICENSED<br>CENSED MATERIALS<br>PRODUCT, YOU MAY<br>FULL REFUND.                 |   |
| AGILENT LICENSE TERMS                                                                                                    |                                                                                                    |   |
| The following License Terms govern your<br>Licensed Materials. If you have a sepan<br>agreement with Agilent, these License Te<br>addition to the terms provided by your s                                                                                                    | use of the<br>Tate written<br>Yerms are in<br>Separate written                                                             |   |
| 4                                                                                                    |                                                                                                    |   |
| Do you accept all the terms to preceding License Agreement?<br>If you choose No, the setup will close. To install the Advanced Design System,<br>you must accept this agreement.                                                                                                    |                                                                                                    |   |
|                                                                                                    | YES NO                                                                                                    |   |

ライセンス使用許諾ウインドウが現れます。

内容をよく読んで、ご同意いただける場合は [YES] ボタンを押して先に進みます。

|                                                                                                    | sof Software Inst                                                          | allation                                                    | · 🗆          |
|----------------------------------------------------------------------------------------------------|----------------------------------------------------------------------------|-------------------------------------------------------------|--------------|
| Welcome Platforms Set                                                                                              |                                                                            | Options Sum                                                 | mary 📃 🕨     |
| Advanced Design System is availabl<br>Systems. The UNIX Operating has be<br>If you want to proceed with the instal | e on various commend<br>en set to the current o<br>lation process,click th | ial UNIX Operating<br>perating system you<br>e Next button. | are running. |
| Installation Platform Type                                                                                         |                                                                            |                                                             |              |
| Solaris v7.0 (5.7),v8.0 (5.8)                                                                                      | or v9.0 (5.9)                                                              |                                                             |              |
|                                                                                                    |                                                                            |                                                             |              |
|                                                                                                    |                                                                            |                                                             |              |
| インスト-                                                                                                    | ・ルされる OS の種                                                                | 類                                                           |              |
|                                                                                                    |                                                                            |                                                             |              |
|                                                                                                    |                                                                            |                                                             |              |
|                                                                                                    |                                                                            |                                                             |              |
|                                                                                                    |                                                                            |                                                             |              |
|                                                                                                    |                                                                            |                                                             |              |
|                                                                                                    |                                                                            |                                                             |              |
|                                                                                                    |                                                                            |                                                             |              |
|                                                                                                    |                                                                            |                                                             |              |
|                                                                                                    |                                                                            |                                                             |              |
|                                                                                                    |                                                                            |                                                             |              |
| < Back Next >                                                                                                    |                                                                            | Cancel                                                      | Неф          |

コンピュータ/OS の種類が表示されます。 特に問題がなければ、[Next >] ボタンをクリックして次に進みます。

| Agilent EEsot                                                                                                    | f Software Installation                                                                                                    | · ·       |
|----------------------------------------------------------------------------------------------------|----------------------------------------------------------------------------------------------------|-----------|
| Webcome   Pielforms   Setup                                                                                                    | Companents Options Sum                                                                                                    | mary 📃 🕨  |
| Advanced Design System has many Compose<br>selected during installation. To install the co<br>button. If you choose to select individual Con<br>the 'Custom' button.<br>Component/Option Setup | onents and Options which need to be<br>mplete distribution, press the 'Complete<br>mponents and Options for installation, p<br>ールの場合はこのボタンをクリッ<br>Advanced Design System .<br>Bytes<br>of all Advanced Design System | ress<br>7 |
| Allows you to select from the<br>System components .<br>Available Disk Space<br>Destination Directory:<br>/agilent/ads2003a<br>Available Disk Space:<br>4390162                                | e basic Advanced Design<br>それぞれのインストール方法別<br>必要なハードディスク容量                                                                                                    | ο         |
| インストール先の、ディスク<br><b><back< b=""></back<></b>                                                                                                    | 7の残り容量<br>Cancel                                                                                                    | Нер       |

インストールするファイルセットを選択します。

ここでは、Complete を選択します。Complete を選択すると全てのファイルセットがインストール ます。上図のように、ADS 2003A のファイルセットをすべてインストールすると、2999507 KByte の ディスク容量が必要です。

Available Disk Space フィールドに、インストール先ディレクトリ名と、そのディスクパーティ ションの残りディスク容量(上図では 4390162 Kbyte)が確認できます。 ディスクの残り容量が足りないなどカスタムインストールをしたい場合は、Customを選択します。 Custom を選択するとインストールするファイルセットをユーザが選ぶことができます。

| Agilent EEsof Software Installation                                                                                                    |
|----------------------------------------------------------------------------------------------------|
| Weicame   Platforms   Setup  Components   Options   Summary                                                                                                    |
| telect the Components from the list below which you would like to have installed on this<br>system. Make sure you have enough disk space to install all the components you select.<br>Jse the Scroll bar to select additional components from the list.<br>After you have selected the desired components, click the Next button.<br>Click the 'Description' button for a more detailed description of each component.<br>Previously installed components are marked by a small blue icon to the left of the corresponding<br>component checkbox. This does not, however, prevent reinstallation of the component. |
| Simulators and Design En Agilent EEsof Software Installation                                                                                                    |
| 🗶 Vendor Component Librar 🛛 🦋 Welcome Platforms Estup Components Options Summary                                                                                                    |
| Momentum Planar/EM Sim     Please select one of the following options to continue with your installation. Make sure                                                                                                    |
| Design Rule Checker/Art vou have enough disk space to install all the options you select. Use the Scroll bar to select additional options from the list.                                                                                                    |
| Digital Filter : 8242 KByte: After you have selected the desired options, click the Next button.                                                                                                    |
| DSP Synthesis : 41049 KE Click the 'Description' button for a more detailed description of each option.<br>Previously installed options are marked by a small blue icon to the left of the corresponding option checkbox. This does not, however, prevent reinstallation of the option.                                                                                                    |
| Component Description     Online Documentation : 351754 KBytes     Description                                                                                                    |
| This is the basic Advanced Design<br>Data Display, and Analog/RF Syste<br>Behavioral Models Examples : 45630 KBytes Description                                                                                                    |
| Disk Usage     Communication Systems Examples : 109371 KBytes     Description                                                                                                    |
| Disk Space Required:                                                                                                    |
| Option Description                                                                                                    |
| Back     Next     Click on the Description button hext to any of the above options for a more     detailed description.                                                                                                    |
| Disk Usage                                                                                                    |
| Disk Space Required: 1092400 KBytes                                                                                                    |
| Disk Space Available: 5807957 KBytes                                                                                                    |
|                                                                                                    |
| < Back Next > Cancel Help                                                                                                    |

前ページの Select タブで Customを選択した場合、上記画面になり [Components] と [Options]の 選択を行うことができます。

ファイルセットを選択すると合計容量が表示されます。

インストールしたいファイルセットを選択して、[Next >] ボタンをクリックしてください。

ファイルセットの内容と容量につきましては、4 - 9節「参考;インストールファイルセット一覧」 をご参照ください。

| Agilent EEsof Software Installation                                                                                                    |
|----------------------------------------------------------------------------------------------------|
| Welcome       Platforms       Setup       Components       Options       Summary         Below is a summary of the options you have selected up to this point. If you wish                                                                                                    |
| to continue with the installation, simply click on the 'Next' button. If you wish to<br>make any changes before you install, simply click on the 'Back' button until<br>you reach the page which contains the selections you wish to change.<br>Click the 'Help' button for more information.                                                                                                    |
| Digital TV Design Library : 101010 KBytes<br>HDL Cosimulation : 902 KBytes<br>Linearizer DesignGuide : 58433 KBytes<br>Oscillator DesignGuide : 21219 KBytes<br>Passive Circuits DesignGuide : 6037 KBytes<br>Phase-Locked Loop DesignGuide : 32898 KBytes<br>Amplifier DesignGuide : 43357 KBytes<br>Bluetooth Design Guide : 39992 KBytes<br>CDMA 2k Design Guide : 38671 KBytes<br>MIXER DesignGuide : 22061 KBytes<br>RF System DesignGuide : 68166 KBytes<br>Filter DesignGuide : 5044 KBytes<br>Filter DesignGuide : 5044 KBytes |
| Selected Options<br>The Complete set of Advanced Design System Examples : 762250 KBytes<br>Disk Requirements<br>Required Disk Space: 2999507 KBytes<br>Available Disk Space: 4390159 KBytes<br>Current Disk Used: 60 Percent                                                                                                    |
| < Back Next > Cancel Help                                                                                                    |

インストールするファイルセットの確認ウインドウが現れます。 [Next >] ボタンをクリックすると、インストールが始まります。

| Agilent EEsof Software Installation 🛛 🕞 🗖                                                                                                    |
|----------------------------------------------------------------------------------------------------|
| Platforms Setup Components Options Summary Install                                                                                                    |
| Agilent EEsof products are now being installed on your system. After installation is complete,<br>some additional configuration may be required. Click the 'Done' or 'Cancel' button after<br>the installation is complete and consult your installation manual.<br>Click the 'Help' button for more information.<br>進行状況 |
| Software Installation Progress                                                                                                    |
| 1%                                                                                                    |
| Total Disk Usage                                                                                                    |
| 61%                                                                                                    |
|                                                                                                    |
|                                                                                                    |
| Preparing Installation<br>Components to Install: 34<br>Options to Install: 1<br>Required Disk Space: 2999507 KBytes<br>Available Disk Space: 4390159 KBytes<br>Preparation Complete.<br>Beginning Installation<br>Loading: Simulators and Design Entry (1092400 Kb)                                                       |
|                                                                                                    |
| « Back Next» Caroel Hep                                                                                                    |
| 」<br>現在インストール中のファイル<br>セットなどの情報                                                                                                    |

インストール中は、上記ウインドウが表示されます。

ディスクの残り容量と、進行状況が表示されます。また、このウインドの下の白い部分にインスト ール中のメッセージが表示されます。

| INFORMATION: Wrong CD Mounted                                                                                                    |                       |                |          |            |
|----------------------------------------------------------------------------------------------------|-----------------------|----------------|----------|------------|
| DISK #1 is currently mounted. DISK #2 is expected.                                                                                              |                       |                |          |            |
| Please unmount the current CD_ROM, and mount the CD_ROM labeled DISK #2 for Advanced Design System v2003A.                                      |                       |                |          |            |
| Example                                                                                                    | umount/mount commands | for SunOS 4.x: | Disk 2 C | CD-ROM を要求 |
| /usr/etc/umount <mount_dir><br/>/usr/etc/mount <device> <mount_dir> -t hsfs</mount_dir></device></mount_dir>                                    |                       |                |          |            |
| Note: You need to be root on most systems to use the mount and umount commands.                                                                 |                       |                |          |            |
| If you get a "device busy" error when trying to unmount the current CD, make sure your shell window is not currently in the CD mount directory. |                       |                |          |            |
| CD-ROM Mount Point:                                                                                                    |                       |                |          |            |
| [/cdrom/                                                                                                    | ads2003a              |                |          |            |
|                                                                                                    | T                     | APPLY          | RESET    | CANCEL     |
|                                                                                                    |                       |                |          |            |
|                                                                                                    | CD-ROM のマウント          | ポイント           |          |            |

1枚目の CD-ROM が終了したら、上記のウインドウが現れます。

ここでは、UNIX の命令を使用して1枚目の CD-ROM をアンマウントし次の CD-ROM をマウントします。UNIX の命令を実行できる端末ウインドウを用意し、次の命令を実行してください。

2枚目のCD-ROM は次のものです。

| Advanced Design System Release 2003A |  |
|--------------------------------------|--|
| UNIX Disk 2                          |  |
| (Part No. E8900-10198)               |  |

HP-UX 11.0, 11i の場合

# umount /cdrom (アンマウント)

アンマウントが成功したら1枚目の CD-ROM を取り出し、2枚目の CD-ROM をマウントします。

# mount /dev/dsk/c0t2d0 /cdrom (マウント)

Solaris 7.0, 8.0, 9.0 の場合

# eject (アンマウントと排出)

ここで、1枚目の CD-ROM を取り出し、2枚目の CD-ROM を挿入します。数秒で自動マウントが行われます。

2枚目の CD-ROM のマウントが正常に行なわれたら、[APPLY] ボタンをクリックします。 2枚目の CD-ROM からのインストールが始まります。

| Agilent EEsof Software Installation                                                                                                    | • |
|----------------------------------------------------------------------------------------------------|---|
| Platforms Setup Components Options Summary Install                                                                                                    |   |
| Agilent EEsof products are now being installed on your system. After installation is complete,<br>some additional configuration may be required. Click the 'Done' or 'Cancel' button after<br>the installation is complete and consult your installation manual.<br>Click the 'Help' button for more information. |   |
| Software Installation Progress                                                                                                    |   |
| 100%                                                                                                    |   |
| Total Disk Usage                                                                                                    |   |
| 75%                                                                                                    |   |
|                                                                                                    |   |
| Messages                                                                                                    |   |
| Options to Install: 1<br>Required Disk Space: 53872 KBytes<br>Available Disk Space: 4952348 KBytes<br>Preparation Complete.                                                                                                    |   |
| Beginning Installation<br>Loading: Digital Filter (8242 Kb)                                                                                                    |   |
| ** INFO ** New CD-ROM is Required.<br>CD-ROM #2 has been mounted                                                                                                    |   |
| Loading: Behavioral Models Examples (45630 Kb)<br>Installation Complete!                                                                                                    |   |
| ミニー 終了メッセージ コ                                                                                                    |   |
|                                                                                                    |   |
| « Sack Noxi» Done Help                                                                                                    |   |
|                                                                                                    |   |
| Done ボタンをクリックして終了                                                                                                    | 7 |

メッセージに"Installation Complete !"と表示されれば終了です。

[Done] ボタンをクリックし、install 命令を終了します。

2枚目の CD-ROM をアンマウントし、CD-ROM ドライブから取り出してください。

<u>4-8 参考; ADS を複数のパーティションにインストールする方法</u>

ADS 2003A のインストーラは、ADS のインストール先ハードディスクを複数のパーティションにまたがっ て指定することができません。

ここでは、一つのパーティションではディスク容量が足りないときに、複数のパーティションにまたがってファイルセットをインストールする方法を説明します。

以下の例は、ADS の本体のインストール先が /ads2003a で、example ファイルのみ /disk2/ads\_examples にインストールする場合について解説します。

1. 本体のインストール先ディレクトリを事前に作成します。

# cd / # mkdir ads2003a

- 2. example ファイルのインストール先ディレクトリを事前に作成します。
  - # cd /disk2
  - # mkdir ads\_examples
- 3. 作成した、example ファイルインストールディレクトリに、ADS 本体のインストールディレクトリ からのシンボリックリンクを作成します。
  - # cd /ads2003a
  - # In -s /disk2/ads\_examples examples
- 4. 通常どおり、ADS のインストールを行うと、example ファイルのみ /disk2/ads\_examples にイン ストールされます。

以下の表は、ADS 2003A のインストールディレクトリの中で、ディスク使用容量が大きいサブディレクト リのリストです。別パーティションにインストールするディレクトリを決定する際の参考にしてください。 (リストは、ADS 2003A のサブディレクトリの全てのリストではありません)

| サブディレクトリ名     | 使用ディスク容量の概算                       |
|---------------|-----------------------------------|
| ComponentLibs | 158 MB                            |
| bin           | 157 MB                            |
| circuit       | 33 MB                             |
| de            | 27 MB                             |
| doc           | 200~560 MB (Design Libraryの容量に依存) |
| examples      | 463 MB (フルインストール時)                |
| DesignGuides  | 378 MB                            |
| hptolemy      | 59 MB                             |
| modelbuilder  | 13 MB                             |

# <u>4-9 参考;インストールファイルセット一覧</u>

Typical Installation でインストールされるファイルセット

| ファイルセット                       | 概要                                                   | サイズ      |
|-------------------------------|------------------------------------------------------|----------|
| Simulators, Schematic Capture | ADSの基本コンポーネント。DesignEivironment,DataDisplay,         | 309.6 MB |
| and Layout                    | Analog/RF Systems, Signal Processing simulator が含まれま |          |
|                               | す                                                    |          |
| Design Rule Checker/Art       | レイアウトや MTOOLS(Gerber, DXF), IGES, GDSII などの正当        | 11.6 MB  |
| Translators                   | 性をチェックするツール                                          |          |
| Digital Filter Designer       | ユーザの要求仕様に見合った広帯域 FIR, IIR フィルタを合成                    | 4.7 MB   |
| DSP Synthesis                 | DSP デザインを ASIC, FPGA にも適用させます                        | 37.9 MB  |
| E-Syn                         | 集中定数,分布定数を用いてフィルタを合成                                 | 0.9 MB   |
| Examples                      | ADS のサンプルプロジェクト                                      | 463.1 MB |
| LineCalc                      | 伝送線路の計算ツール                                           | 1.5 MB   |
| Model Development Kit         | Analog/RF のユーザ定義モデル作成ツール                             | 13 MB    |
| Momentum Planar EM Simulator  | Momentum Planar EM シミュレータ                            | 105.4 MB |
| Online Documentation to Hard  | ADS 2003A オンラインマニュアルと、検索ツールです。HTML で                 | 560.3 MB |
| Disk                          | かかれていますので閲覧するためには WEB ブラウザが必要にな                      |          |
|                               | ります                                                  |          |
| Series IV & MDS to ADS        | Series IV, MDS から ADS へのプロジェクト変換ツール                  | 12 MB    |
| Translators                   |                                                      |          |
| SPICE Model Generator         | S-パラメータデータから、SPICE モデルへの変換ツール                        | 0.2 MB   |
| Vendor Component Libraries    | RF Transistor Library や Analog Parts Library などの部品   | 159.9 MB |
|                               | 関係のライブラリ                                             |          |
| FLEXIm licensing software     | FLEXIm ライセンス管理ソフトウェアです。このコンポーネント                     | 7.5 MB   |
|                               | のみを選ぶことにより、ラインセンスサーバに FLEX Im ファイル                   |          |
|                               | セットのみをイストールする事もできます。                                 |          |

# Custom Installation で選択できるファイルセット

| ファイルセット                       | 概要                                                                                                    | サイズ      |
|-------------------------------|----------------------------------------------------------------------------------------------------|----------|
| Simulators, Schematic Capture | ADSの基本コンポーネント。Design Eivironment, Data Display,                                                                                                 | 309.6 MB |
| and Layout                    | Analog/RF Systems. Signal Processing simulator が含まれま                                                                                            |          |
|                               | व                                                                                                    |          |
| Vendor Component Libraries    | RF Transistor Library や Analog Parts Library などの部品                                                                                              | 159.9 MB |
|                               | 関係のライブラリ                                                                                                    |          |
| Momentum Planar EM Simulator  | Momentum Planar EM シミュレータ                                                                                                    |          |
| Design Rule Checker/Art       | レイアウトや MTOOLS(Gerber, DXF), IGES, GDSII などの正当                                                                                                   |          |
| Translators                   | 性をチェックするツール                                                                                                    |          |
| Digital Filter Designer       | ユーザの要求仕様に見合った広帯域 FIR, IIR フィルタを合成                                                                                                    |          |
| DSP Synthesis                 | DSP デザインを ASIC, FPGA にも適用させます                                                                                                    |          |
| SPICE Model Generator         | S-パラメータデータから、SPICE モデルへの変換ツール                                                                                                    |          |
| E-Syn                         | 集中定数,分布定数を用いてフィルタを合成                                                                                                    |          |
| LineCalc                      | 伝送線路の計算ツール                                                                                                    |          |
| FLEXIm licensing software     | FLEXIm ライセンス管理ソフトウェアです。このコンポーネント                                                                                                    |          |
|                               | のみを選ぶことにより、ラインセンスサーバに FLEX Im ファイル                                                                                                    |          |
|                               | セットのみをイストールする事もできます。                                                                                                    |          |
| RFIC Dynamic Link             | Cadence の回路図を ADS でシミュレーションするためのフレー                                                                                                    | 0.3 MB   |
|                               | ムワーク                                                                                                    |          |
| Design Kit Tool Set           | ADS Design Kit 用ツールセット。                                                                                                    | 0.5 MB   |
| cdma2000-Compliant Design     | TIA/IS-2000 スタンダードに準拠した、ビヘイビアモデルのデ                                                                                                    | 48 MB    |
| Library                       | ザインライブラリ                                                                                                    |          |
| TD-SCDMA Design Library       | TD-SCDMA 用デザインライブラリ                                                                                                    | 2.1 MB   |
| Digital TV Design Library     | 日本方式(ISDB-T)と欧州方式(DUB-T)用のデジタル TV 用ライブ                                                                                                    | 49.2 MB  |
|                               |                                                                                                    |          |
| HDE COSTMUTATION              |                                                                                                    | 0.9 MD   |
| CDMA Dosign Library           | エース                                                                                                    | 20 2 MB  |
| GSM Design Library            | 13-95 用ブリインフィンフリ<br>CSM 田デザインライブラリ                                                                                                    |          |
| Series IV & MDS to ADS        |                                                                                                    |          |
| Translators                   |                                                                                                    |          |
| 3GPP W-CDMA Design Library    | W-CDMA 田デザインライブラリ                                                                                                    |          |
| EDGE Design Library           | W-CDWA 用了 91 フラ1 フラウ<br>EDCE 田デザインライブラリ                                                                                                    |          |
| WIAN Deison Library           | LDGE 用 アッキンフィンフッ                                                                                                    |          |
| 1xEV Design Library           | 1xEV DO 田デザインライブラリ                                                                                                    | 26.1 MB  |
| Agilent VEF Link              | 測定ソフトウェア VFF とのリンク・インターフェース                                                                                                    | 1 MB     |
| ISS Cosimulation              | $1SS \rightarrow 2 \rightarrow 2 \rightarrow 2 \rightarrow 2 \rightarrow 2 \rightarrow 2 \rightarrow 2 \rightarrow 2 \rightarrow 2 \rightarrow$ | 1 6 MB   |
|                               |                                                                                                    | 1.0 110  |
| Agilent 89600 VSA Link        | 89600VSA とのリンク・インターフェース                                                                                                    |          |
| Linearization DesignGuide     | リニアライザ・デザインガイド                                                                                                    | 59.8 MB  |
| Oscillator DesignGuide        | 発信器・デザインガイド                                                                                                    | 15.6 MB  |
| Passive Circuit DesignGuide   | パッシブ回路・デザインガイド                                                                                                    | 7 MB     |
| Phase-Locked Loop DesignGuide | PLL・デザインガイド                                                                                                    | 34.6 MB  |
| Power Amplifier DeisgnGuide   | パワーアンプ・デザインガイド                                                                                                    | 44.5 MB  |
| Bluetooth DesignGuide         | Bluetooth・デザインガイド                                                                                                    | 38.3 MB  |
| CDMA2000 DesignGuide          | CDMA2000・デザインガイド                                                                                                    | 25.1 MB  |
| Mixer DesignGUide             | ミキサ・デザインガイド                                                                                                    | 27.1 MB  |
| RF System DesignGuide         | システム設計・デザインガイド                                                                                                    | 71.2 MB  |

<u>4-10 参考;後から一部のファイルセットをインストールする方法</u>

CD-ROM をマウントした後、/agilent/ads2003a/install/bin/install 命令を実行します。 (SETUP 命令を実行する必要はありません)

CD-ROM のマウント方法については、4 - 6節「CD-ROM のマウント」をご参照ください。

# cd /agilent/ads2003a/install/bin (ディレクトリを移動します)

# ./install

インストーラが起動しますので、必要なファイルセットのみチェックを入れてインストールを行います。

## 5章 ライセンス(FLXEIm)の設定

#### <u>5-1 概要</u>

ソフトウエアのインストールが終了したら、ライセンスの設定を行います。

 注意 ADS 2003A は専用のコードワード(ライセンスファイル)が必要です。
 ADS 2003A 用のコードワード(ライセンスファイル)をお持ちでない場合は、8 - 1節「コードワード発行 依頼の方法」をご参照になり、弊社までご請求ください。ADS 2002C 以前のライセンスファイルでは、ADS 2003A は動作しません。

コードワードと動作するアプリケーションのバージョンごとの対応

|    |                | 発行されたコードワードのバージョン |                |               |                |
|----|----------------|-------------------|----------------|---------------|----------------|
|    |                | ADS 2003A         | ADS 2002,2002C | ADS 1.01-2001 | SeriesIV / MDS |
| 動作 | ADS2003A       |                   | ×              | ×             | ×              |
|    | ADS 2002,2002C | ×                 | *1             | ×             | ×              |
|    | ADS 1.01-2001  | ×                 | ×              | *2            | ×              |
|    | SeriesIV / MDS | ×                 | ×              | *3            |                |

(\*1) ADS 2002 と ADS 2002C は、共通のコードワードで動作します

(\*2) ADS 1.01, 1.1, 1.3, 1.5, 2001 は、共通のコードワードで動作します

(\*3) ADS 1.01-2001 のコードワードは、クロスライセンスにより SeriesIV/MDS も動作します

ADS 2003A での変更点

|              | ADS 2003A      | ADS 2002  | ADS 2001          |
|--------------|----------------|-----------|-------------------|
| ベンダーデーモン名    | agileesofd     | agileesof | hpeesofd          |
| ベンダーデーモン行    | VENDO          | DAEMON 行  |                   |
| FLEXIm バージョン | 8.2b           | 7.2h      | 7.0g              |
| ライセンスファイル名   | license.lic    |           | license.dat       |
| ライセンス製品名     | ads_schematic、 |           | Schematic,        |
|              | sim_linear など  |           | Circuit_linear など |

設定の流れは以下のようになります

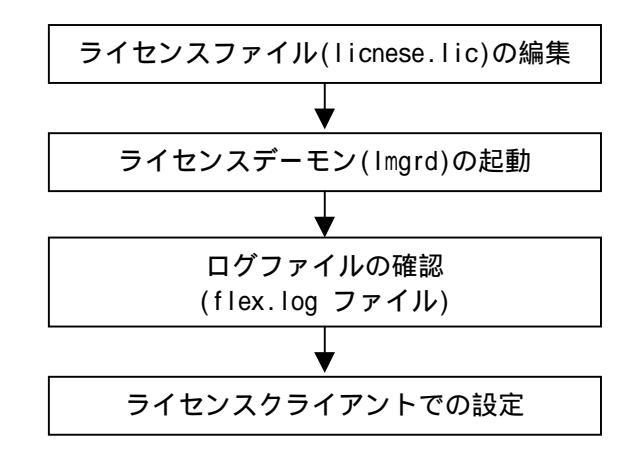
## <u>5-2</u> FLEXIm の概念

FLEXIm はアメリカ合衆国 GLOBEtrotter Software 社が開発したライセンス管理ソフトウエアの名称です。 (http://www.globetrotter.com/)

(1) FLEXIm のライセンスの形態(種類)

ライセンスの形態(種類)は、「ノードロックライセンス」、「ネットワーク(フローティング) ライセンス」の2種類があります。以下にそれぞれの説明を簡単に行います。 基本的な設定方法は「ノードロックライセンス」でも「ネットワーク(フローティング)ライセン ス」でも同じです。

ノードロックライセンス ある<u>限定</u>されたコンピュータでのみアプリケーションソフトを実行できます。

ネットワーク(フローティング)ライセンス <u>任意</u>のコンピュータでアプリケーションソフトを実行できます。ただし、ライセンスサーバ は<u>限定</u>されたコンピュータになります。 また、同時に実行できるアプリケーションソフトの数(本数)は、取得したライセンスの本数 までになります。

(2) FLEXIm で使用されるプログラム / ファイル

次に、FLEXIm で使用されるプログラム / ファイルを簡単に説明します。 FLEXIm では、「ライセンス管理デーモン」「ベンダデーモン」「ライセンスファイル」の3つ が使用されています。以下にそれぞれの説明を簡単に行います。

ライセンス管理デーモン (Imgrd)

ライセンス管理デーモン(Imgrd)は実行形式のプログラムです。 ベンダデーモン(agileesofd)と協力してライセンスを管理します。UNIXの場合、Imgrd はラ イセンスサーバでは必ず実行させなければならないプログラムです。 同一のコンピュータで、複数の Imgrd を実行することも可能(ただし、それぞれのポート番 号を変更させる必要があります)ですので、agileesofd 製品以外のソフトウエアが FLEXIm を使用していても問題はありません。

ベンダデーモン (agileesofd)

ベンダデーモン(agileesofd)は実行形式のプログラムです。

ライセンス管理デーモン(Imgrd)と協力してライセンスを管理します。agileesofd はライセンスサーバでは必ず起動していなければならないプログラムです。

同一のコンピュータで、複数の agileesofd を実行することは<u>できません</u>。ベンダデーモン 名は使用するアプリケーションソフトで異なります。

MDS B.07.X、Series IV 6.X、agilent HFSS 5.X、IC-CAP 5.X および ADS 2001 では、ベン ダデーモン名はすべて hpeesofd 、IC-CAP 2001,2002/ ADS 2002,2002C は agileesof 、ADS 2003A では agileesofd になります。 ライセンスファイル (license.lic)

ライセンスファイル (license.lic) はテキストファイルです。vi エディタで編集したり、 プリンタに出力することができます。 以下が、ライセンスファイル (license.lic)の例です。 (下記は、ノードロックとネットワークライセンスが混在したものを、ADS 2003A の形式で発 行したライセンスの例です。license.lic ファイルの書式は、発行された対象となる ADS の バージョンによって多少異なります。)

SERVER adsserver 7812392f VENDOR agileesofd INCREMENT sim\_linear agileesofd 2.3 08-nov-2004 1 ¥ VENDOR\_STRING="80C4E936 : UKJU1YM LHYKAQC OMDNCWF OTMXYDG ¥ XAHBGCT Z2DLFKW 2MW" SIGN="0190 D140 E422 DAB8 6A52 79C6 E5E9 ¥ A4EC 27CD FEDE 9B00 E318 C56A F734 209C F17D E50C E505 6CBA ¥ 9905 CDB5" HOSTID=7812392f INCREMENT ads\_schematic agileesofd 2.3 08-nov-2004 3 ¥ VENDOR\_STRING="80C4E936 : MMUIWQU LPBVYAH XDAXLNO GIAHPBC ¥ REYDXGC TQKDCYA RW1QGNP G" SIGN="029E D21D E210 939C 5745 3EBC ¥ C5A1 6005 240F 55DE 5F03 D04A 7A6F BDA6 62FD AE1B 8478 6E31 ¥ 169E 86E9 D004"

(3) ライセンスサーバとライセンスクライアント

ここでは、「ライセンスサーバ」と「ライセンスクライアント」の違いについて説明します。

ライセンスサーバ

ライセンスサーバとは、ライセンスを供給するコンピュータを指します。前述の license.lic ファイルの中では SERVER で始まる行に決定されています。これは、ライセンス発行時のみ 指定可能で、ユーザが後から変更することはできません。

ライセンスサーバ・コンピュータでは、前述した Imgrd と agileesofd が実行されている必要があります。もし、SERVER 行が複数個あれば、それぞれのコンピュータで Imgrd を実行する必要があります(冗長ライセンスサーバと呼びます)。

ライセンスクライアント

ライセンスクライアントとは、ライセンスサーバからラインセンスを受け取って実際にアプリケーションを実行するコンピュータを指します。

ノードロックライセンスの場合、前述した license.lic ファイルの中の INCREMENT 行の HOSTID=で指定されています。ネットワーク(フローティング)ライセンスの場合は、ライセン スファイルに記述する必要はありません。

ライセンスクライアントでは、前述した Imgrd と agileesofd を実行してはいけません。

### <u>5-3 CPU-ID の確認の方法</u>

ライセンスを取得するためには、ライセンスサーバの CPU-ID と、ノードロックライセンスを使用している場合は、全てのノードロックライセンスのクライアントマシンの CPU-ID を確認する必要があります。

CPU-ID を確認する UNIX の命令は次のとおりです。

HP-UX の場合

- # uname i
- <実行例> 2019710512 (10桁の10進数です)

Solaris の場合

- # hostid
- <実行例> 7089AE08 (8桁の16進数です)

コードワードファイルを受け取った際、コードワードファイル中にこれらの申請した CPU-ID が正しく入っているかご確認ください。(ただし、"SERVER" で始まる行の CPU-ID は 16 進数で記載されていますので、 HP-UX の CPU-ID の 10 進数の値とは異なっています。HP-UX の場合は、10 進数の CPU-ID の値を 16 進数 に変換してからご確認ください。) <u>5-4 ライセンスファイル (license.lic) の編集</u>

ライセンスファイルを編集します。

ライセンスファイルは、通常 \$HPEESOF\_DIR/licenses/license.lic に設置します。 必要であればライセンスファイル (license.lic)を、以下の内容に従って編集(変更)します。

ライセンスファイル (license.lic)の例を示します。

SERVER adsserver 19710512 27000
DAEMON agileesofd /agilent/ads2003a/licenses/vendors/agileesofd ¥
/agilent/ads2003a/licenses/options/local.options
INCREMENT ads\_datadisplay agileesofd 2.3 08-nov-2004 30 ¥
VENDOR\_STRING="80C4E936 : DDNLFLA WZBCYQ2 AUJXJ2E IEKCKLI ¥
WFYQNVM DNJU1YM LHYKAQC OM" SIGN="0010 18B6 3D5D F3FE 9759 ¥
4B1A 7C5C A15D 0E0B A871 7300 585B B0C0 D085 9278 DEE0 674D ¥
9E3D 2E02 CC95 26FD"
INCREMENT ads\_schematic agileesofd 2.3 08-nov-2004 30 ¥
VENDOR\_STRING="80C4E936 : MMUIWQU LPBVYAH XDAXLNO GIAHPBC ¥
REYDXGC TQKDCYA RW1QGNP G" SIGN="029E D21D E210 939C 5745 3EBC ¥
C5A1 6005 240F 55DE 5F03 D04A 7A6F BDA6 62FD AE1B 8478 6E31 ¥
169E 86E9 D004"

参考 ライセンスファイルの行末に ¥ マークが付いている場合がありますが、これは次の行に記述が続くことをあらわしています。通常はこの ¥ マークを付けたまま使用しても問題はありませんが、一部の 0S では、¥マークを使った記述が認識されない場合があります。そのときは、¥マークを削除し、改行をいれないで1行で記述してください(通常この作業は必要ありませんので、極力行わないでください)。また、¥マークは日本語環境での表示で、英語環境では\(逆スラッシュ)で表示されます。

以下に、各行の説明を行います。

SERVER 行

ライセンスサーバのコンピュータを定義している行です。ここに記載されているコンピュータ上で Imgrd を実行する必要があります。(Imgrd 起動時に自動的に起動される agileesofd も動作して いる必要があります)。 SERVER の行が複数(三行以上で奇数行)の場合は、冗長ライセンスサーバです。 SERVER 行の文法、例および各項目の説明は次のとおりです。

< 文法 > SERVER <ホスト名> <コンピュータ ID> [<TCP ポート番号>]

< 例 1 > SERVER adsserver 77B44494 27000 < 例 2 > SERVER edaserver 77B44495

次ページで、SERVER 行の各項目について説明します。

| ホスト名      | コンピュータのホスト名です。UNIX の hostname 命令で確認できます。 |
|-----------|------------------------------------------|
| (任意に変更可能) | ホスト名はコードワードの中に符号化されて入っていませんので、ユーザが任意     |
|           | に指定できます。ホスト名が unknown の場合や、間違っている場合は、正し  |
|           | い(現在実際に定義されている)ホスト名に書き換えてください。           |

コンピュータID コンピュータの ID 番号です。UNIX の uname -i または、hostid(SUN)命令 で確認できます(Solaris 使用時は、LAN-ID の場合もあります)。コンピュータ ID 番号はコードワードの中に符号化されて入っていますので、<u>ユーザが変更で</u> きません。 SUN の場合、hostid 命令で表示されるコンピュータ ID 番号は 16 進数ですの で、表示された値がそのまま SERVER 行に記入されます。 一方、HP-UX の uname -i 命令で表示されるコンピュータ ID 番号は 10 進 数です。そのため、10 進数を 16 進数に変換した値が SERVER 行に記入され ています。

< の > uname -i の実行結果が 2008302740 のとき、SERVER 行には 77B44494 (16 進数に変換された値)と記入されています。

16 進数に変換する最も簡単な方法は、Microsoft 社の Windows OS の電卓 を使用することです。手順を簡単にご紹介します。[アクセサリ]の中の[電卓]を 選択すると電卓が起動します。電卓起動後、[電卓の種類]メニューから[関数電 卓]を選択します。uname -i の実行結果を10進数で入力した後、電卓上の[〇 16進]を選択すると16進数に変換されます。

コンピュータ ID 番号が間違えて記入されている場合はこのままでは動作しませんので、お手数ですが弊社コードワードセンタにご連絡ください。新しいライセンスファイルをお送りします。

 TCP ポート番号
 LAN の TCP ポート番号です。TCP ポート番号はコードワードの中に符号化さ

 (省略可能)
 れて入っていませんので、ユーザが任意に指定できます。

何も書かれてない場合はシステムの規定値(27000~27009)が使用されます。

もし別の FLEXIm デーモンが他のアドレスを使用する場合や、その他のプロセスがこのアドレスを使用している場合は、この番号を変更します。もし詳しいことが分からなければ、送付されてきたままの状態でご使用ください。

 SERVER の行数 SERVER の行が複数ある場合は、冗長ライセンスサーバです。
 例えば、三台の構成の場合は、上から順に、プライマリサーバ・ファーストバック アップ・セカンドバックアップサーバと呼ばれます。
 このうち<u>少なくとも2台以上</u>が正常に動作している必要があります。

| ライセンスサーバ<br>合計数 | 動作している必要のある<br>最低ライセンスサーバ数 |
|-----------------|----------------------------|
| 1               | 1                          |
| 3               | 2                          |
| 5               | 3                          |

DAEMON 行

ベンダデーモン(agileesofd)の名前やパスを定義する行です。また、オプションファイルのパス と名前も定義できますが、オプションファイルを使用しない場合は省略できます。

DAEMON 行の文法、例および各項目の説明は次のとおりです。

<文法> DABNON <ベンダデーモン谷> [<ベンダデーモンのパスと名前>] [<オプションファイルのパスと名前>]

- <例1 > DAEMON agileesofd
- <例2 > DAEMON agileesofd /agilent/licenses/vendors/agileesofd ¥ /agilent/licenses/options/local.options

**ベンダデーモン名** ADS 2003A は、agileesofd です。

ベンダデーモンの実行ファイルをフルパスで記述します。パスとファイル名(省略可能)起動した lmgrd と同じディレクトリに、ベンダデーモンが存在する場合は、<br/>この記述を省略することができます。ADS 2003A の lmgrd が格納された<br/>ディレクトリ(SHPEESOF\_DIR/bin) には、lmgrd と agileesofd が両方<br/>格納されていますので、ADS 2003A がインストールされたディレクトリツリ<br/>ーの lmgrd (SHPEESOF\_DIR/ licenses/bin/lmgrd)を起動した場合はこ<br/>の記述を省略することができます。

ベンダデーモンパスを記述する際は、必ず正確なパスを記入してください

| オプションファイルの<br>パスとファイル名 | オプションファイルのパスとファイル名です。                                                                                     |
|------------------------|----------------------------------------------------------------------------------------------------|
| (省略可能)                 | オプションファイル(local.options など)はテキストファイルで、FLEXlm の<br>様々な設定を行うことができます。オプションは特に設定する必要はありま<br>せんので、省略してもかまいません。 |

INCREMENT 行

使用できる製品名などを定義する行です。この行のすべての項目は変更することは<u>できません</u>。 INCREMENT 行の文法、例および各項目の説明は次のとおりです。

- < 文法 > INCREMENT <製品名> <ベンダデーモン名> <バージョン> <有効期限> <ライセンス数> ¥ <VENDOR\_STRING=サーバ ID : キーコード> [<HOSTID=ノードロック ID>] <SIGN=キーコード>
- < 何 > INCREMENT ads\_schematic agileesofd 2.3 08-nov-2004 30 ¥ VENDOR\_STRING="80C4E936 : MMUIWQU LPBVYAH XDAXLNO GIAHPBC ¥ REYDXGC TQKDCYA RW1QGNP G" HOSTID=7B859SB4 ¥ SIGN="029E D21D E210 939C 5745 3EBC C5A1 6005 240F 55DE 5F03 ¥ D04A 7A6F BDA6 62FD AE1B 8478 6E31 169E 86E9 D004"
- 製品名 使用できる製品名です。変更できません。

ベンダデーモン名 ベンダデーモン名です。変更できません。

- **バージョン** バージョンです。変更できません。
- 有効期限 コードワードの有効期限です。変更できません。
- ライセンス数 ライセンスの本数です。変更できません。

(VENDOR\_STRING, SIGN)

- キーコード 暗号化されたコードワードです。変更できません。
  - コードワードの部分は16進数(0から9の数字とAからFの英文字)ですの で、英文字のO(オー)やI(アイ)は使用されていません。 このコードワードの中に、コンピュータID番号や有効期限、ライセンス数など が符号化されて入っています。

**サーバ ID** プライマリライセンスサーバの CPU-ID が「VENDOR\_STRING=サーバ ID:キーコード」の書式で記入されています。変更できません。

10進数で記入されている場合もあります。(HP-UXの場合のみ)

ノードロック ID ノードロック用のコンピュータ ID が「HOSTID=ノードロック ID」の書式で記入されています。変更できません。
 ライセンスの種類(形態)によってここにコンピュータ ID 番号がある場合とない場合があります。

ここに、CPU-ID 番号が記入されているときは「<u>ノ**ードロックライセンス</u>」で</u> す。記入されていない場合は、「<u>***ネットワークライセンス***」です。</u>**</u> ライセンスファイル (license.lic)のまとめ

- . SERVER 行のホスト名を正しい名前に変更してください。
- . SERVER 行の TCP ポート番号を、場合によっては変更してください。
- . DAEMON 行のパスを正しいパスに変更してください。
- . 上記以外は変更してはいけません。
- ノードロックライセンス」と「ネットワークライセンス」の見分けかたは、INCREMENT 行に HOSTID=で始まるコンピュータID番号が記入されている行が存在するかどう かで判断できます。

| ライセンスファイル(license.lic)の中で、変更できる部分                                                                                                    |
|----------------------------------------------------------------------------------------------------|
| 下記の の4個所のみをユーザが変更できます。それ以外を変更すると動作しません。<br>逆にいえば、これらはライセンスの中に符号化されて入ってはいないということです。                                                                                                    |
| SERVER <u>adsserver</u> 19710512 <u>27000</u>                                                                                                    |
| DAEMON agileesofd /agilent/ads2003a/licenses/vendors/agileesof ¥                                                                                                    |
| /agilent/ads2003a/licenses/options/local.options                                                                                                    |
| <pre>INCREMENT ads_datadisplay agileesofd 2.3 08-nov-2004 30 ¥     VENDOR_STRING="80C4E936 : DDNLFLA WZBCYQ2 AUJXJ2E IEKCKLI ¥     WFYQNVM DNJU1YM LHYKAQC OM" SIGN="0010 18B6 3D5D F3FE 9759 ¥     4B1A 7C5C A15D 0E0B A871 7300 585B B0C0 D085 9278 DEE0 674D ¥     9E3D 2E02 CC95 26FD" INCREMENT ads_schematic agileesofd 2.3 08-nov-2004 30 ¥     VENDOR_STRING="80C4E936 : MMUIWQU LPBVYAH XDAXLNO GIAHPBC ¥     REYDXGC TQKDCYA RW1QGNP G" SIGN="029E D21D E210 939C 5745 3EBC ¥     C5A1 6005 240F 55DE 5F03 D04A 7A6F BDA6 62FD AE1B 8478 6E31 ¥     169E 86E9 D004"</pre> |

### <u>5-5</u> ライセンスサーバの起動

ライセンスファイル(license.lic)の SERVER の行で指定されているすべてのコンピュータで以下の作業を 行います。作業はスーパユーザ (root) で行ってください。

注意 5-4節「ライセンスファイルの編集」を事前に行っておいてください。

- (1) ライセンスファイル(license.lic)のパーミッションを変更します。ライセンスファイルは一般 ユーザにも読み取り権が必要です。
  - # cd \$HPEESOF\_DIR/licenses
  - # chmod 644 license.lic
- (2) ライセンス管理デーモン (Imgrd) を起動します。以下の命令を一行で入力してください。

<書式>

# Imgrd [-p] -c <ライセンスファイル> -l <ログファイル>

- < 使用例 >
  - # cd \$HPEESOF\_DIR/licenses
  - # ./bin/Imgrd -c ./license.lic -l ./flex.log

上記例では、ライセンスファイルを \$HPEESOF\_DIR/licenses/license.lic に設置。ログファイ ルを、\$HPEESOF\_DIR/licenses/flex.log に指定しています。-p オプションを付けることにより、 Imgrd を起動したユーザのみ Imgrd を停止させるように設定できます。-p がない場合は全ての ユーザがライセンス管理デーモンを停止することができますのでご注意ください。

小文字のエル(L)

 (3) Imgrd を起動すると、自動的にベンダデーモン(agileesofd)も起動されます。これら、二つのデ ーモンが起動しているかどうかは、UNIXのps 命令などでご確認ください。

> # ps -ef | grep Imgrd <実行結果例> root 185 1 0 May 12 ? 0:16 /agilent/ads2003a/licenses/bin/Imgrd -c /agilent /ads..

# ps -ef | grep agileesofd <実行結果例> root 186 185 0 May 12 ? 0:21 agileesofd -T 杁內名 3 -c /agilent/ads.....

agileesofd デーモンが起動していないときは、license.lic ファイルの VENDOR 行をご確認ください。

(4) ライセンスサーバが正しく起動したかどうかは、次節の FLEXIm ログの確認をご参照ください。

# <u>5 - 6 FLEXIm ログの確認とトラブルシュート</u>

- (1) ログファイル flex.log の内容を確認します。
   ログファイルに何かエラーなどが出ていないかをご確認ください。ログファイルの出力には少し
   時間がかかる場合がありますので、Imgrd を起動後、約30秒ほど待ってからご確認ください。
  - # more /agilent/ads2003a/licenses/flex.log

| 20:16:17 (lmgrd)<br>20:16:17 (lmgrd)<br>20:16:17 (lmgrd)                                                                                                    | Please Note:                                                                                                    |                                                                                                    |  |
|----------------------------------------------------------------------------------------------------|----------------------------------------------------------------------------------------------------|----------------------------------------------------------------------------------------------------|--|
| 20:16:17 (Imgrd)<br>20:16:17 (Imgrd)<br>20:16:17 (Imgrd)<br>20:16:17 (Imgrd)<br>20:16:17 (Imgrd)<br>20:16:17 (Imgrd)<br>20:16:17 (Imgrd)<br>20:16:17 (Imgrd) | This log is intended for debug pu<br>There are many details in licensi<br>that are not reported in the info<br>here, so if you use this log file<br>of usage reporting you will gener<br>incorrect results. | urposes only.<br>Ing policies<br>prmation logged<br>e for any kind<br>cally produce                 |  |
| 20:16:17 (Imgrd)<br>20:16:17 (Imgrd)<br>20:16:17 (Imgrd)<br>20:16:17 (Imgrd)<br>20:16:17 (Imgrd)                                                             |                                                                                                    |                                                                                                    |  |
| 20:16:17 (Imgrd)                                                                                                    | Solaris Note:                                                                                                    |                                                                                                    |  |
| 20:16:17 (Imgrd)<br>20:16:17 (Imgrd)<br>20:16:17 (Imgrd)<br>20:16:17 (Imgrd)                                                                                 | We recommend adding the following<br>scripts due to a bug in the Solar                                                                                                    | g command to the boot<br>is operating system:                                                       |  |
| 20:16:17 (lmgrd)<br>20:16:17 (lmgrd)                                                                                                    | Solaris 2.1-2.6:<br>/usr/sbin/ndd -set /dev/tcp tcp_                                                                                                    | _close_wait_interval 2400                                                                           |  |
| 20:16:17 (lmgrd)<br>20:16:17 (lmgrd)                                                                                                    | Solaris 2.7 and higher:<br>/usr/sbin/ndd -set /dev/tcp tcp_                                                                                                    | _time_wait_interval 2400                                                                            |  |
| 20:16:17 (Imgrd)<br>20:16:17 (Imgrd)<br>20:16:17 (Imgrd)<br>20:16:17 (Imgrd)<br>20:16:17 (Imgrd)<br>20:16:17 (Imgrd)<br>20:16:17 (Imgrd)                     | By default on Solaris, upon stopp<br>1 to 5 minutes are required for t<br>will restart, which can result in<br>The command above resets this def                                                            | bing a license server,<br>the port to free up so it<br>n checkout failures.<br>fault to 2.4 seconds |  |
| 20:16:17 (Imgrd)<br>20:16:17 (Imgrd)                                                                                                    |                                                                                                    | ライセンスファイルのパス                                                                                        |  |
| 20:16:17 (Imgrd) In<br>20:16:17 (Imgrd)<br>20:16:17 (Imgrd)<br>20:16:17 (Imgrd) FL<br>20:16:17 (Imgrd) FL<br>20:16:17 (Imgrd) II                             | ngrd running as root:<br>This is a potential security<br>And is not recommended<br>EXIm (v8.2b) started on adsserver<br>EXIm Copyright 1988–2002, Globetr<br>Patents 5 390 297 and 5 671 412                | /problem<br>(Sun) (5/9/2003)<br>rotter Software, Inc.                                               |  |
| 20:16:17 (Imgrd) Wo<br>20:16:17 (Imgrd) Wo<br>20:16:17 (Imgrd) Li                                                                                            | orld Wide Web: http://www.globetr<br>icense file(s): /agilent/licenses/                                                                                                    | otter.com<br>′license.lic ◀                                                                         |  |
| 20:16:17 (Imgrd) In<br>20:16:17 (Imgrd) S1<br>20:16:17 (Imgrd) S1<br>20:16:17 (agileesol<br>20:16:18 agileesol                                               | ngrd tcp-port 27000<br>arting vendor daemons<br>arted agileesofd (internet tcp_po<br>d) FLEXIm version 8.2b                                                                                                 | ort 32783 pid 298)                                                                                  |  |
| 20:16:18 (agileesof<br>20:16:18 (agileesof<br>20:16:18 (agileesof                                                                                            | id)¦ads_drc ads_encoder<br>id)¦ads_lite ads_schematic dg_4                                                                                                    | ads_layout                                                                                          |  |
|                                                                                                    |                                                                                                    |                                                                                                    |  |
|                                                                                                    | 市できるライセンス名の一覧                                                                                                    |                                                                                                    |  |
|                                                                                                    | ベンダーデーモン agileesofd の起動とその '<br>ー                                                                                                    | TCP ポート番号および PID                                                                                    |  |
| ベンダデーモン                                                                                                    |                                                                                                    | Imgrd の TCP ポート番号                                                                                   |  |

(2) ログファイルに記述される内容

以下の例は、ADS 2003A を起動しシミュレーションを実行したときに flex.log ファイルに記入 される内容の例です。OUT はライセンスがサーバから発行されたこと、つまりライセンスの使用 開始をあらわしています。使用された製品名と、ユーザ名、ホスト名が記録されています。

| 11:24:38 (agileesofd) OUT:  | "ads_schematic" username@hostname   | (ADS を起動)        |
|-----------------------------|-------------------------------------|------------------|
| 11:35:51 (agileesofd) OUT:  | "sim_linear" username@hostname      | (リニアシミュレーションを実行) |
| 11:38:47 (agi leesofd) OUT: | "ads_datadisplay" username@hostname | (結果のグラフ表示を実行)    |

以下の例は ADS 2003A を終了したときに flex.log ファイルに記入される内容の例です。IN はサ ーバにライセンスが戻って来た、つまりライセンスの使用終了をあらわしています。

11:41:51 (agileesofd) IN: "sim\_linear" username@hostname 11:41:52 (agileesofd) IN: "ads\_datadisplay" username@hostname 11:41:53 (agileesofd) IN: "ads\_schematic" username@hostname

以下の例は、使用していないときに flex.log ファイルに記入される内容の例です。約6時間ご とにタイムスタンプが記録されます。

22:21:05 (Imgrd) TIMESTAMP 3/26/2002 4:21:05 (Imgrd) TIMESTAMP 3/27/2002

<参考> UNIX の tail 命令に -f オプションを使えば、flex.log ファイルに内容が記入され る毎にその内容が表示できます。tail 命令の終了は CTRL+cです。

\$ tail -f flex.log

<応用> 上記のように、flex.log ファイルにはシステムの使用(稼動)状況が記録されます。これにより、製品がどのような頻度(製品名、ユーザ名、ホスト名)で使用されているかが確認できます。ここで注目する製品名は"ads\_schematic"です。なぜなら、この"ads\_schematic"はADS 本体のライセンスだからです。つまり、flex.log ファイルの"ads\_schematic"の IN からOUT を引いた時間が ADS 本体の使用時間になります。(ただし、ライセンス・バンドルを使用している場合は、ads\_schematic を含むバンドルのライセンス名が記録され、ads\_schematic の記録は残りませんのでご注意ください。)

ADSが正常に起動しないときは、flex.logファイルをご確認ください。 flex.logファイルの中にさまざまなヒントが記録されています。 (3) ログファイル中のエラー記録

正常に動作した場合は、前述のように使用することのできるライセンスが記入されます。ライセンスが間違っている場合や、デーモンが正常に動作しなかった場合は、エラーメッセージが記入されます。flex.log ファイルを必ず確認してください。

注意 トラブルの際は、<u>必ず、flex.log ファイルの内容をご確認ください</u>。FLEXIm が正常に動 作しなかった場合の対策のヒントが発見できます。

<flex.log ファイル中のエラーメッセージの例>

agileesofd デーモンが見つからない license.lic ファイルの VENDOR 行を間違えて記入している。

ライセンスサーバが見つからない license.licファイルの SERVER 行のホスト名を間違えて記入している。

ネットワーク上に同一のポート番号がある license.lic ファイルの VENDOR の行の TCP ポート番号を変更する。

**注意** Imgrd デーモンが正常に起動し、flex.log ファイルにエラーメッセージなどを記入する までに約 30 秒程かかる場合があります。

注意 ユーザが ADS を使用する毎に、その使用状況が flex.log ファイルに自動的に記入され ます。flex.log ファイルのファイルサイズはどんどん大きくなっていきますので、残りディス ク容量にご注意ください。ディスク容量に余裕がない場合は、ログファイルを定期的にバックア ップ・または削除してください。

参考 もし、flex.log ファイルに、すべての INCREMENT 行で Invalid license key と記録されていた場合、まずライセンスファイル中の CPU-ID と、実際のコンピュータの CPU-ID が一致 しているかどうかをご確認ください。

また、PC (Windows) の電子メールなどでライセンスファイルを受け取り、それを UNIX に転送 する場合は、文末の改行コードにご注意ください。Windows(MS-DOS 形式) と UNIX では文末の改 行コードが異なっているため、改行コードの変換が必要です。

一般的に、vi エディタでファイルを開いたときに、文末に ^M という文字が付いている場合は、 文末改行コードの変換が必要です。UNIX 上でこの文末改行コードを変換(DOS UNIX)する命 令は次のとおりです。

HP-UX dos2ux license.lic.dos > license.lic

Solaris dos2unix license.lic.dos license.lic

また、Windows 2000/XP のメモ帳を用いて編集を行った場合は、ファイル保存時の文字コードを 必ず ANSI にしてください。unicode, UTF-8 などで保存した場合は、UNIX では正しく読むこと ができません。 < flex.log ファイルに記録されるエラーメッセージ例と対応 >

CANNOT OPEN option file "...../local.option"

- 原因 -

ライセンスファイル(license.lic)中の VENDOR 行で指定されたオプションファイル (local.option) が開けないというメッセージです。

- 対策 -

オプションファイルはユーザ毎に使用制限など設定するファイルですが、設定は必須で はありません。このメッセージは無視しても構いません。

EXPIRED : 製品名 (ads\_schematic など)

- 原因 -

その製品の有効期限が切れました。

- 対策 -

有効期限は、ライセンスファイル(license.lic)中の INCREMENT 行で確認できます。ラ イセンスの期限が切れた場合は、弊社までお問い合わせください。新しいライセンスフ ァイルを発行いたします。

Retrying socket bind (address in use : port 1700)

- 原因 -

ライセンスサーバが TCP ポート番号 1700 を使って通信を試みましたが、すでにこの 番号(1700)が使用されているため、正常に通信が行なえませんでした。

- 対策 -

ライセンスファイル(license.lic)中の SERVER 行の最後に指定された TCP ポート番号 を別の番号に変更し、Imgrd を一旦止めた後、Imgrd を再起動してください。

#### MULTIPLE "agileesof" servers running

- 原因 -

同一のマシンで同じ名前のベンダデーモン(agileesofd)を複数個動作させようとしています。一つのマシンでは、同一のベンダーデーモンは一つしか動作できません。
 - 対策 -

すでに動作している Imgrd をすべて止めた後、Imgrd をひとつだけ起動してください。

UNSUPPORTED"製品名"(License Server does not support this feature)

- 原因 -
  - A) Imgrd が参照しているライセンスファイル(Imgrd 起動時に読み込まれたライセンス ファイル)と、ソフトウエアが参照(環境変数 AGILEESOFD\_LICENSE\_FILE などで指定) しているライセンスファイルが異なっています。
     複数のライセンスファイル(license.lic,license.dat)をハードディスクの中に保 管しているときは特に注意してください。
  - B) Imgrdのバージョンが、ベンダデーモンのバージョンに対して古いときに発生する場合があります。
- 対策 -
  - A) 環境変数 AGILEESOFD\_LICENSE\_FILE や LM\_LICENSE\_FILE を確認し、それが Imgrd 起動時に使用したライセンスファイルと同一であるかどうかを確認します。環境変数 AGILEESOFD\_LICENSE\_FILE を Imgrd が参照しているファイルに指定します。
  - B) FLEXIm を使用したアプリケーションを複数使用している場合は、Imgrd は必ず一番新しいバージョンのものを使用してください。Imgrd,agileesofd のバージョンは、 Imgrd -v, agileesofd -v コマンドでそれぞれ確認できます。

Invalid license key (inconsistent encryption code for "製品名")

- 原因 -
- ライセンスファイル(license.lic)中の INCREMENT 行の記述が間違っています。
- 対策 -
  - A) すべての INCREMENT 行でこのエラーが表示されたならば、INCREMENT 行の文末の改行コードをまず疑ってください。特に PC のメールソフトで受け取ったライセンスファイルを UNIX に移動した場合に多く発生します。
  - B) 1行または数行のみこのエラーが表示された場合は、ライセンスファイルの該当する 行に余分な改行や文字が入っていないか?ご確認ください。PCのメールソフトでラ イセンスファイルを受け取った場合に、メールソフトの自動折り返しの影響で一部の 行のみ余分な改行が入っている場合があります。

また、その行に目に見えない(画面に表示されない)コードが入っている場合があり ますので。その行を削除しキーボードから入力しなおして見るのも有効です。

上記いずれの場合も、licesne.lic ファイルを変更した後は、Imutil Imreread 命令で ライセンスファイルの変更をシステムに再認識させる必要がありますので、ご注意くだ さい。(ファイルを編集しただけでは、エラーは解決しません)

それでも解決しない場合は、ライセンスが誤って発行されている可能性があります。その場合、弊社 EDA テクニカルサポートか、コードワードセンタまでご連絡ください。

agileesofd daemon found no features

- 原因 -

ベンダーデーモン agileesofd はライセンスファイル (license.lic)中に有効な製品 を見つけられませんでした。

- 対策 -

ライセンスファイル (license.lic) をご確認ください。

Imgrd 起動時に、有効でない license.lic を指定している場合が考えられます。Imgrd がすでに動作している場合は、一旦停止し、license.lic が正しいかどうかをご確認 後、Imgrd を再度起動してください。

## <u>5-7</u> FLEXIm を OS 起動時に自動起動する方法

ここでは、UNIX 起動時に自動的にライセンスデーモンが起動されるための設定方法を説明いたします。 設定後、UNIX を再起動し、デーモンが実行されているかどうかを確認します。

UNIX 起動時に自動的に FLEXIm ライセンスデーモンを起動するには、以下の三行からなるスクリプトをご 利用になっている OS の種類に応じた適切な起動スクリプトの設置場所に設置します。

/ads2003a/licenses/bin/Imgrd -c /ads2003a/licenses/licnese.lic -l /ads2003a/licenses/flex.log echo "Starting Agilent EEsof FLEXIm license daemon." /usr/bin/sleep 5

**注意** 上記スクリプト中の、/ads2003a と記述された部分は、<u>ご利用になっているサーバにインストール</u> された FLEXIm ライセンスデーモンソフトウェアの実際のパスを正確に入力してください。

以下は、OS 毎の上記ファイルの設置場所とファイル名の簡単な説明です。

## HP-UX の場合

- /sbin/rc3.d ディレクトリに移動します。
   # cd /sbin/rc3.d
- Sagileesofd というファイル名で、上述のファイルを作成します。
   # vi Sagileesofd

注意 必ず、一文字目の S のみ大文字で、二文字目以降は小文字にしてください。

- 3. 作成したファイルのパーミッションを変更します。
  - # chmod 755 Sagileesofd
  - # chown root Sagileesofd
  - # chgrp sys Sagileesofd

## Solaris の場合

- /sbin/rc3.d ディレクトリに移動します。
   # cd /etc/rc3.d
- Sagileesofd というファイル名で、上述のファイルを作成します。
   # vi Sagileesofd

注意 必ず、一文字目の S のみ大文字で、二文字目以降は小文字にしてください。

- 3. 作成したファイルのパーミッションを変更します。
  - # chmod 755 Sagileesofd
  - # chown root Sagileesofd
  - # chgrp sys Sagileesofd

<u>5-8 冗長ライセンスサーバの設定</u>

下記のように、ライセンスファイル(license.lic)の SERVER 行が複数行ある場合は、各サーバごとに前述 した「ライセンスサーバの設定」を行ってください。

このライセンスサーバ形式を冗長ライセンスサーバ(Redundant License Server)と呼びます。

SERVER adssvr1 77B44494 SERVER adssvr2 19710512 SERVER adssvr3 2144BB68 VENDOR agileesofd (以下略)

冗長ライセンスサーバの場合、下記の表に示すように、ライセンスサーバが正しく動作するためのライセンスサーバの最低動作台数があります。逆に、最低動作台数のライセンスサーバさえ動いていれば、ハードウェアの故障等でライセンス停止したライセンスサーバがあっても、ライセンスを供給することができます。

| SERVER 行の数 | ライセンスを発行するために、  |
|------------|-----------------|
| (サーバの台数)   | 動作している必要のある最低台数 |
| 1          | 1               |
| 3          | 2               |
| 5          | 3               |

**注意** 冗長ライセンスサーバを形成するためには、ライセンス(コードワード)発行申請時にその旨を伝え ておく必要があります。ライセンス(コードワード)発行後の変更はできません。

## <u>5-9 ライセンスクライアントでの設定</u>

ライセンスクライアントでは、ライセンスサーバに接続するための環境を構築する必要があります。ライ センスクライアントでは、ライセンスサーバへ接続するための環境変数の設定のみ必要で、FLEXImのデー モン(Imgrd)を実行する必要はありません。ここでは、ライセンスクライアントにおけるライセンス設定 について解説します。実際に ADS を起動する際は、6 - 2節「ユーザ毎の環境設定」の作業を必ず行って ください。

環境変数には、AGILEESOFD\_LICENSE\_FILE を使用します。この環境変数を、ADS を使用する全てのユーザの.cshrc (Cシェルの場合)や、.profile (B/Kシェルの場合) に設定します。

**注意** AGILEESOFD\_LICENSE\_FILE 環境変数が設定されている場合は、従来用いていた LM\_LICENSE\_FILE の 設定は無効となります。ただし、AGILEESOFD\_LICENSE\_FILE 環境変数が設定されていない場合は、従来ど おり LM\_LICENSE\_FILE 設定を用いてライセンスを取得できます(ただし、LM\_LICENSE\_FILE 環境変数はなる だけ使用しないでください)。

(1) AGILEESOFD\_LICENSE\_FILE の値の指定

「ライセンスファイルのパス」による指定

ADS を使用するコンピュータからライセンスファイル(license.lic)そのものを見ることがで きる場合は、環境変数にライセンスファイルのパスを指定できます。ライセンスサーバとクラ イアントがファイル共有システムをもっていない場合は、ライセンスサーバからクライアント にライセンスファイル(license.lic)を何らかの方法でコピーする必要があります。 (ここでは、ADS がインストールされたディレクトリ \$HPEESOF\_DIR が既に設定されているも のとして説明します。)

C シェルの場合 setenv AGILEESOFD\_LICENSE\_FILE \$HPEESOF\_DIR/licenses/license.lic

B/Kシェルの場合 AGILEESOFD\_LICENSE\_FILE=\$HPEESOF\_DIR/licenses/license.lic export AGILEESOFD\_LICENSE\_FILE

「ポート番号@ホスト名」による指定

クライアントの数が多い場合など、ファイルのコピーを行いたくない場合は、「ポート番号@ ホスト名」の形式で設定することができます。(ホスト名の代わりに IP アドレスを用いるこ ともできます)

<書式> AGILEESOFD\_LICENSE\_FILE=<port>@<SERVER\_hostname> < 例 > AGILEESOFD\_LICENSE\_FILE=27000@adsserver

<port> には、license.lic ファイルの SERVER 行に書かれているポート番号を記述してくだ
さい。

<SERVER\_hostname> は、ライセンスサーバのホスト名を記述します。クライアントからライセンスサーバに対し指定のホスト名で接続ができるかどうか、ping 命令などを用いてご確認ください。

# ping <SERVER\_hostname>

設定例は以下のようになります。

Cシェルの場合

setenv AGILEESOFD\_LICENSE\_FILE 27000@adsserver

B/K シェルの場合

AGILEESOFD\_LICENSE\_FILE=27000@adsserver export AGILEESOFD\_LICENSE\_FILE

「@ホスト名」による指定

ライセンスサーバで、license.lic ファイルのポート番号を省略している場合は、「@ホスト 名」の形式で指定することができます。(ホスト名の代わりに IP アドレスを用いることもで きます)

<書式> AGILEESOFD\_LICENSE\_FILE=@<SERVER\_hostname> < 例 > AGILEESOFD\_LICENSE\_FILE=@adsserver

license.lic ファイルの SERVER 行のポート番号を省略した場合は、27000~27009 までのポート番号のうち、他のプロセスで使用されていないものが自動的に用いられます。 AGILEESOFD\_LICENSE\_FILE を「@ホスト名」形式にした場合は、ADS がサーバ側のポート番号 27000~27009 でライセンスサーバが動作しているかをチェックし、見つかればそのポート番 号からライセンス取得を試みます。

設定例は以下のようになります。

C シェルの場合 setenv AGILEESOFD\_LICENSE\_FILE @adsserver

B/Kシェルの場合 AGILEESOFD\_LICENSE\_FILE=@adsserver export AGILEESOFD\_LICENSE\_FILE

## (2) 複数のライセンスサーバを参照する場合

複数のライセンスサーバを参照したい場合は、AGILEESOFD\_LICENSE\_FILE 環境変数に、以下の例のようにコロン(:)で区切って全ての参照先を記述します。

Cシェルの場合

setenv AGILEESOFD\_LICENSE\_FILE 27000@server1:27000@server2:27002@server3

B/K シェルの場合

AGILEESOFD\_LICENSE\_FILE=27000@server1:27000@server2:27002@server3 export AGILEESOFD\_LICENSE\_FILE

## <u>5 - 10 参考; ライセンスファイルを結合(マージ)する方法</u>

この節では、既に使用しているライセンスファイルに、ライセンスを追加する方法を説明します。ただし、 ライセンスの追加は、二つの license.lic(または license.dat) ファイルの全ての SERVER 行が完全に一 致している必要があります。この方法は、ライセンスを追加購入したときや、既に動作しているサーバで 別のコンピュータのライセンスも供給する場合等にも用います。

<u><ライセンスファイルをマージすることのできない例></u>

SERVER 行の<u>行数</u>が異なる

ライセンスファイル中の、SERVER 行の数が異なるライセンスファイルを一つにまとめることはできません。

| icense.lic ファイル (サーバ数:1)    | license.lic ファイル (サーバ数:3) |
|-----------------------------|---------------------------|
| SERVER ads1 77B44494 1700 S | SERVER ads1 77B44494 1700 |
| S                           | SERVER ads2 8578AA43 1700 |
| S                           | SERVER ads3 908AE590 1700 |

## SERVER 行のコンピュータ ID 番号が異なる例

同一のコンピュータ(ホスト名が同じ)であるが、SERVER 行が CPU-ID と LAN-ID (ethernet address) で発行されているライセンスファイル

| license.lic ファイル (CPU-ID) | license.lic ファイル (LAN-ID)     |
|---------------------------|-------------------------------|
| SERVER ads1 77B44494 1700 | SERVER ads1 080001971512 1700 |

ライセンスを結合する場合、二つのコードワードファイルを一つにまとめる作業が必要となります。そして、ライセンスサーバが起動している場合は、ライセンスデーモン(Imgrd)にライセンスファイルを再読み込みさせます。

次ページから具体的作業について説明します。

(1) 既存のライセンスファイルに別のライセンスを加える。

エディタを用いて、現在使用しているライセンスファイル(/ads2003a/licenses/license.lic など)に別のライセンスファイルの INCREMENT 行を加えます。

ベンダーデーモンが複数種ある場合は、VENDOR 行 (または DAEMON 行) も加えます。

ファイル・1

SERVER adsserver 77B44494 1700 DAEMON agileesof /iccap2001/licenses/vendors/agileesof

INCREMENT iccap\_environment agileesof 6.0 29-apr-2003 20 4969C91B6F09 ¥ VENDOR STRING=s=77B44494

## ファイル・2

SERVER unknown 77B44494 VENDOR agileesofd

INCREMENT ads\_datadisplay agileesofd 2.3 20-sep-2004 2 ¥ VENDOR\_STRING=s=77B44494 HOSTID=77B44494 SIGN="02F8 ¥ DBCA 211B EE72 D3D3 C778 87CE BA94 0369 D304 6F03 2032 659D ¥ 5BE0 1C70 11E8 2C83 197B A594 3A03 7E6D"

結合後のファイル

SERVER adsserver 77B44494 1700 VENDOR agileesof /iccap2001/licenses/vendors/agileesof VENDOR agileesofd /ads2003a/licenses/vendors/agileesofd

INCREMENT iccap\_environment agileesof 6.0 29-apr-2003 20 4969C91B6F09 ¥ VENDOR\_STRING=77B44494 INCREMENT ads\_datadisplay agileesofd 2.3 20-sep-2004 2 ¥ VENDOR\_STRING=s=77B44494 H0STID=77B44494 SIGN="02F8 ¥ DBCA 211B EE72 D3D3 C778 87CE BA94 0369 D304 6F03 2032 659D ¥ 5BE0 1C70 11E8 2C83 197B A594 3A03 7E6D" (2) ライセンスファイルの再読み込み(ライセンスデーモンが起動している場合)

ライセンスサーバが起動している場合は、ライセンスサーバのライセンスデーモン(Imgrd)に新 しいライセンスを読み込ませなければなりません。いったんライセンスデーモン(Imgrd)を停止 させた後にライセンスデーモンを再起動する方法と、ライセンスデーモンを停止させずにライセ ンスを再読み込みさせる方法があります。

- ライセンスデーモンを停止させ、再起動させる
   4 4節の手順にしたがって、ライセンスデーモン(Imgrd)を停止させ、再起動してください。(ライセンスデーモンの停止については、7 5節「FLEXImユーティリティの使用方法」もご参照ください)
- ライセンスデーモンを停止させずにライセンスを再読み込みさせる この方法は、"license.lic"ファイルのパスとファイル名が更新前・更新後で変更が無い場 合のみ可能です。パス名・ファイル名が変わってしまった場合は一度ライセンスデーモンを 停止した後、再度ライセンスデーモンを起動してください。

前ページ(1)の手続きをライセンスサーバ行って、license.lic ファイルを新しくします。 また、クライアントマシンの license.lic ファイルも、新しい license.lic ファイルに置 き換えます。

1. サーバマシン上でコマンドラインから以下のコマンドを実行します

## <書式> lmutil lmreread -c <ライセンスファイル>

< 実行例 >

- # cd \$HPEESOF\_DIR/licenses
- # ./bin/Imutil Imreread -c ./license.lic

上記手順により、サーバマシン上のライセンスデーモン(Imgrd)に license.lic ファイ ルを再読み込みさせます。

2. 次のコマンドを用いると現在使用できるライセンスの一覧が表示されます。ライセン スサーバが新しいライセンス情報を読み込んだか確認します。

## <書式> lmutil lmstat -a -c <Installation Directory>¥licenses¥license.lic

<実行例>

- # cd \$HPEESOF\_DIR/licenses
- # ./bin/Imutil Imstat -a -c ./license.lic

もし正常に動作しなければ、4-4節を参考にライセンスデーモン(Imgrd)を一度止め、5-5 節の手順に従ってもう一度ライセンスデーモン(Imgrd)を起動し直してください。 <u>5 - 11 付録; FLEXIm でよくあるご質問とその回答 (FAQ)</u>

## Q1 ライセンスファイル (license.lic)の SERVER 行の CPU-ID 番号が、uname -i 命令の結果と 異なる(HP コンピュータの場合)

HP-UX の uname -i 命令は、10 進数で表示されます。一方、SERVER 行の CPU-ID は 16 進数で記 入されています。

< 例 > uname -i の実行結果が 2008302740 のとき、 SERVER 行には 77B44494 (16 進数に変換 された値)と記入されます。

SERVER adsserver 77B44494

## Q 2 ノードロックとネットワークライセンスの見分けかた

ノードロックライセンスとネットワークライセンスを見分けるためには、ライセンスファイル (license.lic)を参照します。以下の例のように、license.lic ファイルの INCREMENT 行に 「<u>HOSTID=<CPU-ID></u>」が記入されていれば、それはノードロックライセンスです。記入されていな ければ、ネットワークライセンスです。言い換えれば、INCREMENT 行に「HOSTID=<CPU-ID>」が記 入されているということは、そのコンピュータのみに限定されたライセンスであると言うことが できます。

ノードロックライセンスの例

INCREMENT ads\_schematic agileesofd 2.3 12-may-2003 1 ¥ VENDOR\_STRING=2014460207 HOSTID=7812392f ¥ SIGN="012A ED70 15F9 B8ED 以下省略↑ 「HOSTID=<CPUID>」があるのでノードロックライセンス

ネットワークライセンスの例

INCREMENT ads\_schematic agileesofd 2.3 12-may-2003 3 ¥ VENDOR\_STRING=2014460207 SIGN="0213 57B5 9799 15F9 B8ED 以下省略 「HOSTID=<CPU-ID>」がないのでネットワークライセンス

## Q3 ノードロック/ネットワークライセンスが混在する場合の注意点

下記の例のような、ノードロックとネットワークライセンスが混在するライセンスファイルを使用する場合は、<u>必ずノードロックライセンスの方を行の上(始め)の方に記入してください</u>。さもないと、ネットワークライセンスの方が先に提供されてしまいます。

INCREMENT ads\_schematic agileesofd 2.3 12-may-2003 1 ¥ VENDOR\_STRING=2014460207 HOSTID=7812392f ¥ SIGN="012A ED70 15F9 B8ED BF8E 45DA 4256 D909 7715 以下省略 INCREMENT ads\_schematic agileesofd 2.3 12-may-2003 3年 VENDOR\_STRING=2014460207 SIGN="0213 57B5 9799 以下省略

ノードロックライセンスを前に

ネットワークライセンスを後ろに

## Q4 ノードロックライセンスを別のライセンスサーバから提供する方法

FLEXImのライセンスサーバであるコンピュータAから、ノードロックライセンスを別のコンピュ ータBに提供することができます。

以下の例は、ライセンスサーバ: CPU-ID=77B44494 から、ノードロックライセンス: CPU-ID=7829B7FF に提供できるライセンスファイル (license.lic)の例です。

ライセンスサーバ(供給側) 2008302740(10進数) = 77B44494(16進数) ノードロックの受取側 2015999999(10進数) = 7829B7FF(16進数)

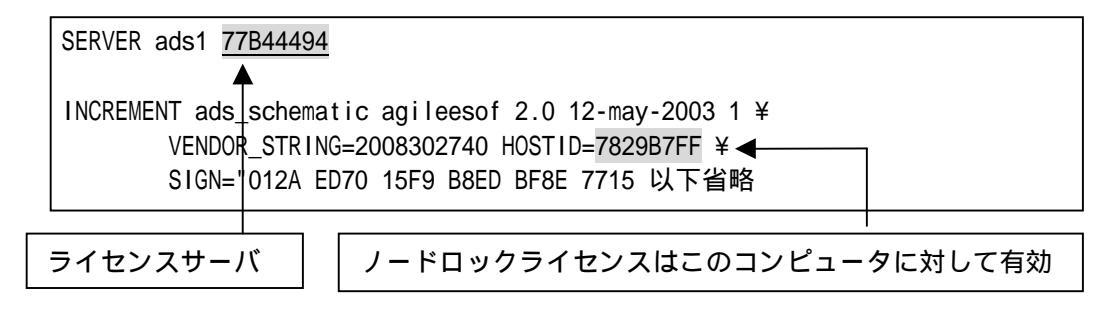

## Q5 複数の lmgrd を同時に起動する方法(例: ADS 2003A と、ADS 2001 の運用)

FLEXIm では、1台のコンピュータ上で複数の Imgrd デーモンを同時に起動することができます。 ただし、これは、それぞれのベンダデーモン名が異なっている場合に限られます。また、Imgrdを 複数立ち上げる場合は、TCP ポート番号をそれぞれ異なった値に設定する必要があります。

<ライセンスファイルの例:サーバが同一でベンダデーモンが異なる>

license.lic ファイル1つめ(<u>ADS 2003A 用</u>) (ベンダデーモンは agileesofd / TCP ポート番号は 27000)

SERVER ads1 77B44494 <u>27000</u> VENDOR agileesofd /agilent/ads2003a/licenses/vendors/agileesofd INCREMENT ads\_schematic agileesofd 2.3 08-nov-2004 30 ¥ VENDOR\_STRING="80C4E936 : MMUIWQU LPBVYAH XDAXLNO (以下略)

license.dat ファイル2つめ(<u>ADS 2001/IC-CAP 5.3/Agilent HFSS 用</u>) (ベンダデーモンは hpeesofd / TCP ポート番号は 27001)

SERVER ads1 77B44494 27001
DAEMON hpeesofd /agilent/ads2001/licenses/vendors/hpeesofd
INCREMENT Schematic hpeesofd 1.700 12-Jul-2002 3 4C3A006C056758349861 ¥
 VENDOR\_STRING=s=2014460207 (ADS 2001/MDS/SeriesIV 用)
INCREMENT hp\_hfss\_engine hpeesofd 5.6 15-jun-2015 1 ¥
 1C0A8FA0D26177CCC9CB VENDOR\_STRING=s=2014460207 (Agilent HFSS 5.6 用)
INCREMENT iccap\_environment hpeesofd 5.3 15-aug-2003 1 ¥
 4CEC820D7100D8F08980 VENDOR\_STRING=s=2014460207 (IC-CAP 5.3 用)

ADS 2003A と、ADS 2001/IC-CAP 5.3/MDS/SeriesIV/Agilent HFSS を同一の ライセンスサーバで運用する場合は、この方法をお勧めします。

## Q6 同じライセンス名の INCREMENT 行が存在する場合の注意

license.lic ファイル中に、同じライセンス名・ベンダデーモン名の INCREMENT 行が存在し、それぞれバージョンが異なっている場合は、バージョンが最も新しい INCREMENT 行のみが使用され、その他の行は無視されます。

下記の例では、同一のライセンス名 "ads\_schematic" が最初5本(バージョン 2.0)あり、後から 3本(バージョン 2.1)追加購入した例です。つまり、合計8本の "ads\_schematic" のライセンス を使用できる権利があります。

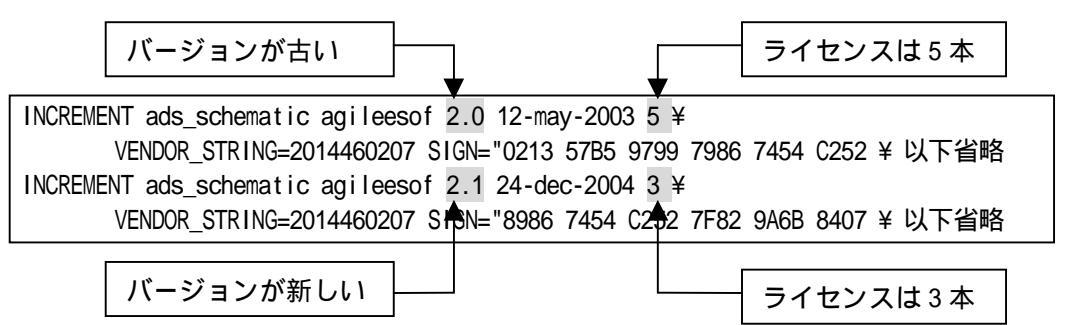

ところが、前述したように、バージョンが古い方のライセンス(今回の場合、最初の5本)は無視 されますので、新しいバージョンの本数である3本のみが有効になります。 もし、同一のコンピュータ上で、ライセンス追加をする必要がある場合は弊社までお問い合わせ ください。新しいライセンスファイル(license.lic)をお送りします。

## Q7 複数のライセンスファイル(license.lic)を参照する方法

FLEXIm では、複数のライセンスファイル(license.lic)にまたがってライセンスを提供すること ができます。その例は次のようになります(下記は、B/K シェルの設定例です)

AGILEESOFD\_LICENSE\_FILE=27000@server1:27002@server2 export AGILEESOFD\_LICENSE\_FILE

上記のように、2 つの参照先をコロン(:)で区切って定義します。(Windows の場合は、セミコロン(;)で区切ります)。この場合、<u>左側に定義したライセンスパスの方が先に使用されますので、</u> ノードロックライセンスのライセンスパスの方を左側に定義してください。 また、この記述は Series IV Ver 6.X ではサポートしていませんのでご注意ください。

また、Q6でご説明した INCREMENT 行のバージョンが異なる場合の注意にも気をつけてください。 2つのライセンスファイルで INCREMENT 行のバージョンが異なる場合、新しい方しか有効になりません。

## Q 8 A D S を実行すると Security warning と表示される

基本的に、ライセンスは 18 ヶ月で有効期限切れになります。下記のような Warning メッセージ が表示される場合は、ライセンスの有効期限がせまっていますので、弊社コードワードセンタま でご連絡ください。新しいライセンスをお送りします。

<期限切れ約2週間前頃から表示されるメッセージ例> Security warning: license for 製品名 will expire in x day(s)

#### Q 9 複数の FLEX1m ライセンスを使用する時の注意

ADS/MDS/SeriesIV/HFSS/IC-CAP に付属している FLEXIm のバージョン表です。

| 製品名と             | 製品に付属している     |
|------------------|---------------|
| バージョン            | FLEXIm のバージョン |
| MDS B.07.00      | 4.1           |
| MDS B.07.10      | 4.1           |
| SeriesIV Ver 6.1 | 4.1           |
| Agilent HFSS 5.6 | 6.1g          |
| IC-CAP 5.3       | 4.1           |
| IC-CAP 2001      | 7.2h          |
| ADS 1.01         | 5.12          |
| ADS 1.1          | 5.12c         |
| ADS 1.3          | 6.1g          |
| ADS 1.5          | 7.0g          |
| ADS 2001         | 7.0g          |
| ADS 2002         | 7.2h          |
| ADS 2002C        | 7.2h          |
| ADS 2003A        | 8.2a          |

複数の製品を同一のライセンスサーバで使用する場合、最新のバージョンの FLEXIm をご使用ください。

<例> ADS 2002 と IC-CAP 2001 を同一のライセンスサーバで使用する場合、Imgrd/agileesof は ADS 2002 のものを使用する。

MDS B.07.10 と ADS 2001 を同一のライセンスサーバで使用する場合は、 Imgrd, hpeesofd は ADS 2001 のものを使用する。MDS B.07.10 の FLEXIm を ADS 2001 と同じバージョンに置き換えるた めには、次の方法で ADS 2001 から MDS B.07.10 にコピーしてください。 作業はスーパユーザで行ないます。

- - # cd /mds\_b.07.10/hp85150/hpeesof/licenses
  - # mv bin bin.old
  - # mv vendors vendors.old
  - # cp -R /ads2001/licenses/bin /mds\_b.07.10/hp85150/hpeesof/licenses
  - cp -R /ads2001/licenses/vendors /mds\_b.07.10/hp85150/hpeesof/licenses #
  - # chmod -R 755 bin
  - # chmod -R 755 vendors

## Q10 ライセンスファイル (license.lic)を更新する方法

ライセンスファイル(license.lic)を期限切れなどで更新する場合の作業を説明します。

- (1) 古いライセンスファイルの捜索まず、いままで使用していた古いライセンスファイルを探します。
  - < 方法1 >
     ADS を実行できる「一般ユーザ」でログインし、次の UNIX の命令を実行します。
     \$ env | grep AGILEESOFD\_LICENSE\_FILE
     表示例 AGILEESOFD\_LICENSE\_FILE=/ads2003a/licenses/license.lic
  - < 方法 2 >
     「スーパユーザ」でログインし、次の UNIX の命令を実行します。
     # find / -name license.lic -print
     表示例 -
    - /ads2003a/licenses/license.lic
- (2) 新しいライセンスファイルの編集
   古いライセンスファイルを参考にして、新しいライセンスファイルを編集します。変更点は次の 3つです。これ以外は変更してはいけません。

SERVER 行のホスト名 (必須) SERVER 行の TCP ポート番号 (省略可) VENDOR 行のベンダデーモンパスとオプションファイルのパス (省略可)

ライセンスファイルの編集方法については、5 - 4節「ライセンスファイル(license.lic)の編 集」をご覧ください。

(3) 新しいライセンスファイルの置き換え古いライセンスファイルと新しいライセンスファイルを置き換えます。

注意 ライセンス設置ディレクトリ(通常は、\$HPEESOF\_DIR/licenses)に、古いライセンスファ イルが存在するとライセンストラブルが起こりやすくなります。古いライセンスファイルをバッ クアップする場合は、必ず異なるディレクトリに保存してください。

- # mkdir /ads2003a/licenses/old\_license
- # mv /ads2003a/licenses/license.lic /ads2003a/licenses/old\_license
- # mv /tmp/license.lic /ads2003a/licenses/license.lic
- # chmod 644 /ads2003a/licenses/license.lic

- (4) 新しいライセンスファイルをシステムに認識させる ライセンスファイルを変更しただけでは、システムはその変更を認識しません。次のいずれかの 方法でライセンスファイルの変更をシステムに認識させる必要があります。
  - <方法1>Imutil Imreread コマンドで更新する
    - # LM\_LICENSE\_FILE=/ads2002/licenses/license.lic
    - # export LM\_LICENSE\_FILE
    - # env | grep LM\_LICENSE\_FILE
    - # /ads2002/licenses/bin/lmutil Imreread
    - 正常な表示例 -

Imreread successful

- <方法2 > Imgrd を止め、再起動する
  - # LM\_LICENSE\_FILE=/ads2002/licenses/license.lic
  - # export LM\_LICENSE\_FILE
  - # env | grep LM\_LICENSE\_FILE
  - # /ads2002/licenses/bin/lmutil Imdown
  - (または、ps -ef | grep lmgrd kill lmgrdのプロセスID)
  - # /ads2003a/licenses/bin/lmgrd -c /ads2002/licenses/license.lic
    - -1 /ads2002/licenses/flex.log

小文字のエル

<方法3 > UNIX を再起動する

(ただし、UNIX 起動時にライセンスデーモンが自動起動されるように設定されている必要があり ます)

- # cd /
  - # shutdown -r now
- (5) 正しく認識されたかどうかを確認する

flex.log ファイルで確認します。 # more /ads2002/licenses/flex.log

Imutil Imstat -a 命令で確認します。
# AGILEESOFD\_LICENSE\_FILE=/ads2003a/licenses/license.lic
# export AGILEESOFD\_LICENSE\_FILE
# env | grep AGILEESOFD\_LICENSE\_FILE (確認)
# /ads2003a/licenses/bin/Imutil Imstat -a | more

## Q 1 1 Invalid System Clock Time

FLEXIm を使用した製品で次のようなエラーが出たときの対策をご説明します。

Invalid System Clock Time

これは、コンピュータの日付が狂っているときや、間違えてコンピュータの日付を設定したときなどに発 生するエラーです。

#### 原因

FLEXIm では、ファイルおよびディレクトリの日付を観察し、コンピュータに設定されている時刻と比較しています。もし、ファイルおよびディレクトリの日付が、コンピュータに設定されている時刻より24時間以上先(未来)であれば、「Invalid System Clock Time」というエラーが表示されます。観察するファイルおよびディレクトリは次のとおりです。

UNIX WS

/(ルート)ディレクトリおよび /etc ディレクトリ下に存在するすべてのファイルおよびディレクトリ

PC

C:¥windows など、Windows OS のディレクトリ下に存在するすべてのファイルおよびディレクトリ

#### 対策

- 1. まず、コンピュータの時刻を正確な時刻にあわせます。
- 2. 未来の日付のファイルの日付を修正します。

UNIX の場合

- 1) / および /etc ディレクトリ下に存在するファイルおよびディレクトリの日付を調べます。
   # ls -alt /
  - # Is -alt /etc
- 2) 未来の日付になっているものを正しい時刻に戻します。
   # touch <ファイル名またはディレクトリ名>
   ただし、ファイル / ディレクトリによっては変更できないものもあります。その場合は、
   OS の再インストールを行ってください。
- PC の場合
- C:¥windows ディレクトリ下に存在する全てのファイルおよびディレクトリの日付を調べます。
   [スタート] > [検索] > [ファイルやフォルダ]

[日付]タブを選択し、[日付指定]で検索

 2) 未来の日付になっているものを正しい時刻に戻します。対象ファイルを一度別の名前でコ ピーし、古いものを削除した後、もとの名前に戻します。
 ただし、ファイル / ディレクトリによっては変更できないものもあります。その場合は、
 OS の再インストールを行ってください。

## Q12 ソフトがクラッシュしたときのライセンス開放

アプリケーションがハングアップするなど、ソフトウェアは停止してしまったが、ライセンスがサーバに 戻らない場合があります。ここでは、そのような場合のライセンス開放方法をご説明します。

(1) Imutil Imstat -a

まず、どのライセンスが開放されていないかを確認します。「Imutil Imstat -a」命令で確認します。

AGILEESOFD\_LICENSE\_FILE=/ads2003a/licenses/license.lic export AGILEESOFD\_LICENSE\_FILE /ads2003a/licenses/bin/lmutil lmstat -a

< 表示例 >

Users of ads\_schematic: (Total of 5 licenses available) "ads\_schematic" v2.300, vendor: agileesofd floating license <ユーザ名> <ホスト名> <ディスプレイ:0> (v2.300) (<サーバ名>/1700 1106),...

- (2) Imutil Imremove「Imutil Imremove」命令でライセンスを開放します。
  - <文法>

Imutil Imremove <ライセンス名> <ユーザ名> <ホスト名> <ディスプレイ>

< 例 > 「Imutil Imstat -a」命令で次のように表示されたとします。

"ads\_schematic" v2.300, vendor: agileesofd user01 adshost 192.0.0.5:0 (v2.300) (server/1700 1106),....

このとき、「Imutil Imremove」命令は以下のようになります。

AGILEESOFD\_LICENSE\_FILE=/ads2003a/licenses/license.lic export AGILEESOFD\_LICENSE\_FILE cd /ads2003a/licenses/bin ./Imutil Imremove ads\_schematic user01 adshost 192.0.0.5

その後、「Imutil Imstat -a」命令でライセンスの開放が行われているかどうかを確認します。

注意 「Imutil Imremove」命令で開放できるライセンスは、クラッシュなどを起こし中途半端 な状態のライセンスに限定されます。正常に使用している状態では、「Imutil Imremove」命令 でライセンス開放は行えません。

## Q13 ライセンスの自動開放設定

ADS 1.3 Service Pack 2 より、ライセンスの自動開放機能が追加されています。ここでは、その設定方法 をご説明します。(手動でのライセンス開放方法は、今までどおり Schematic ウインドで Simulate > Stop and Release Simulator メニューを利用できます)

概要

- 1. ADS 1.3 SP 2 以上で有効です。
- 2. 最小の開放設定時間は 15分(900秒)です。
- 3. FLEXIm の option ファイルに秒数で自動開放時間を設定をします。
- ライセンスの種類によって、ライセンス開放可能なものと不可のものがあります(自動/手動両方 において)。ライセンス開放可能なものは、シミュレータとライブラリです。

設定方法

1. option ファイルに設定します。

option ファイルは通常 \$HPEESOF\_DIR/licenses/options/local.options となります。 local.options ファイルが存在しない場合は、新たに作成してください。以下のように、 local.options ファイルに記述してください。

- <文法> TIMEOUT <ライセンス名> <時間(秒)>
- <例> TIMEOUT sim\_linear 900 TIMEOUT mdl\_systemlib 900

ライセンス開放可能なものすべてを自動開放したいときは、次のように local.options ファイルに 記入します。

TIMEOUTALL 900

- 2. ライセンスファイル(license.lic)中で、local.options ファイルが読み込まれているかどうかを確 認します。license.lic ファイルは通常 \$HPEESOF\_DIR/licenses/license.lic となります。 license.lic ファイルの VENDOR 行を確認します。
  - <例> VENDOR agileesofd /ads2003a/licenses/vendors/agileesofd ¥ /ads2003a/licenses/options/local.options
- 3. ライセンス管理デーモン (Imgrd)を再起動します。 flex.log ファイル(通常 \$HPEESOF\_DIR/licenses/flex.log)に次のように記入されていることをご 確認ください。 00:00:00 (agileesofd) FEATURE <ライセンス名> INACTIVITY TIMEOUT set to 900 seconds
- 4. ADS 起動し、通常どおり使用します。指定した時間が過ぎると、自動的にライセンスを開放します。 このとき、flex.log ファイルに次のように記入されます。

19:55:07 (agileesof) OUT: "ads\_linear " <ユーザ名>/<ホスト名> 20:10:07 (agileesof) IN: "ads\_linear" <ユーザ名>/<ホスト名> (INACTIVE)

15分(900秒)後に自動的にライセンスが開放されているのが確認できます。

## Q14 ライセンス・エラー時の対策

(1) ライセンスの有効期限が切れていませんか?

UNIX の場合、date 命令でコンピュータに設定されている時間が実時間と合っているかどうかを ご確認ください。もちろん、ライセンスファイル中の INCREMENT 行に記述されている有効期限 も同時にご確認ください。

(2) ライセンスの開始日は過ぎていますか?

ライセンスには、有効期間として、開始日と終了日が符号化(暗号化)されて組み込まれています。 終了日は INCREMENT 行に日付として記述されていますのですぐに確認できますが、開始日はラ イセンスファイルを見ただけでは確認できません。開始日は、Imutil Imdiag 命令で確認できま す。FLEXIm ユーティリティについては、付録をご参照ください。また、コンピュータに設定さ れている時間が実時間と一致しているかどうかをご確認ください。

(3) ライセンスが間違っていませんか?

ライセンスファイルそのものが間違っている可能性があります。

- お使いの電子メールによって、ある文字数で自動的に改行する場合があります。自動的改行機 能は OFF にしてください。
- ライセンスを Windows OS の電子メールで受け取り、UNIX に転送する場合は、Winodws と UNIX で文末の改行コードが異なるため、UNIX で正常に認識できないときがあります。(UNIX の vi エディタでライセンスファイルを見ると、文末に ^M と見えるときがあります。) このようなときは FTP 命令の ASCII モードで転送するか、または dos2ux(または dos2unix) 命令で文末の改行コードを修正できます。
- 3) ライセンスファイルに目に見えない(画面には表示されない)コードが入っているときもあり ます。一度、手入力してみるのもいいかもしれません。
- (4) Imgrd, agileesof のバージョンが古くないですか?

```
FLEXIm のバージョンが古いと、ライセンスを正常に取得できない場合があります。
ライセンスサーバ上で動作している FLEXIm のバージョンを確認してください。
1) ライセンスサーバ上で動作している Imgrd の確認
  ps -ef | grep Imgrd
  < 表示例 >
  root 22292 1 0 08:58:41 ? 0:00 /ads2002/licenses/bin/Imgrd -c ...
2) その Imgrd のバージョン確認
  /ads2002/licenses/bin/lmgrd -v
  < 表示例 >
  Imgrd v7.2h - Copyright 1988-2001, Globetrotter Software, Inc.
3) ライセンスサーバ上で動作しているベンダーデーモン(agileesof)の確認
  head /ads2003a/licenses/license.lic | grep VENDOR
  < 表示例 >
  VENDOR agileesof /ads2003a/licenses/vendors/agileesofd
4) その agileesof のバージョン確認
  /ads2003a/licenses/vendors/agileesofd -v
  < 表示例 >
  agileesofd v7.2h - Copyright 1988-1999, Globetrotter Software,...
```

(5) Imgrd で使用している license.lic と、AGILEESOFD\_LICENSE\_FILE で指定している license.lic が異なっていませんか?

Imgrd 命令起動時に -c オプションで指定した license.lic ファイルと環境変数 AGILEESOFD\_LICENSE\_FILE で指定した license.lic ファイルが一致している必要があります。

(6) AGILEESOFD\_LICENSE\_FILE を「ポート番号@ホスト名」で指定している

環境変数 AGILEESOFD\_LICENSE\_FILE の指定方法は2種類あり、license.lic ファイルのパスを 指定する方法と「ポート番号@ホスト名」(例:27000@adsserver)で指定する方法があります。 「ポート番号@ホスト名」で指定してうまくいかない場合は、license.lic ファイル指定でお試 しください。

(7) アプリケーションのライセンスファイル標準設置パスに license.lic ファイルがありませんか?

アプリケーションは環境変数 AGILEESOFD\_LICENSE\_FILE で指定したファイルと、さらに、アプ リケーションで標準に指定されているファイルの2つのライセンスファイルを参照します。 もし、ソフトで標準に指定されている場所に AGILEESOFD\_LICENSE\_FILE で指定したファイルと 異なったファイルが存在する場合、正常に動作しない場合があります。

< ライセンスファイルの標準設置パス>

ADS = \$HPEESOF\_DIR/licenses/license.lic MDS = \$MDSROOT/hp85150/hpeesof/licenses/license.dat SIV = \$EESOF\_DIR/licenses/license.dat ICCAP = \$ICCAP\_ROOT/licenses/license.dat HFSS = \$HPHFSS\_DIR/licenses/license.dat

(8) AGILEESOFD\_LICENSE\_FILE で指定したファイルの読み取り権限はありますか?

chmod 644 /ads2003a/licenses/license.lic

(9) Imutil Imdiag および Imutil Imstat -a 命令は正しく動作しますか?

Imutil Imdiag および Imutil Imstat -a 命令の出力結果はエラーの原因探すヒントになる場合 がありますので、必ずご確認ください。FLEXIm ユーティリティの使い方については、付録をご 覧ください。また、ライセンスデーモンのログファイル(flex.log ファイル)もご確認ください。

## Q15 LM\_LICENSE\_FILE 環境変数を変更したが以前に設定したライセンスが取得される

LM\_LICENSE\_FILE 環境変数を使用している場合は、以前の情報が FLEXIm レジストリ(UNIX の場合 は flexImrc ファイル)に記録されているために、環境変数の設定を変更しても、以前設定したライセン スサーバからライセンスが取得される問題が発生します。

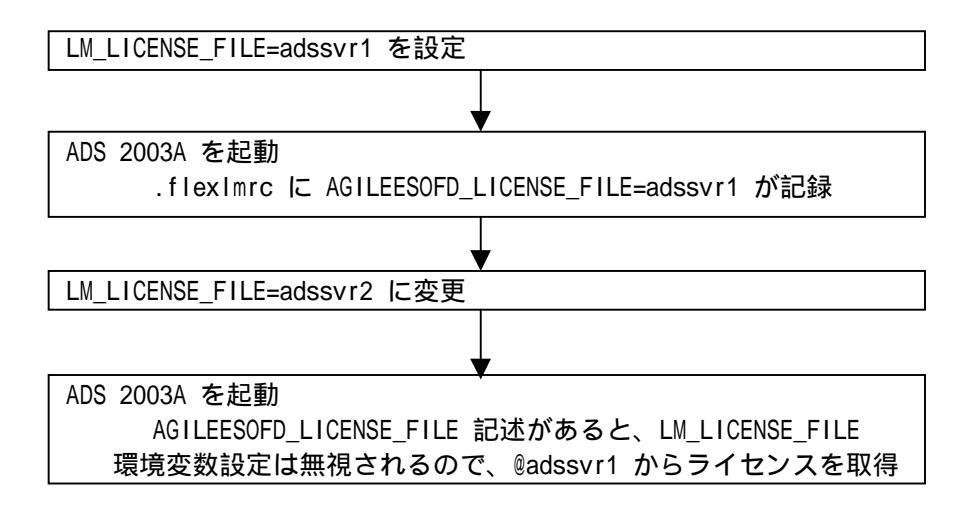

LM\_LICENSE\_FILE 環境設定ではなく、AGILEESOFD\_LICENSE\_FILE 環境変数を使用するとこの問題は発生しませんので、AGILEESOFD\_LICENSE\_FILE 環境変数を使用してください。

FLEXIm レジストリに記録された内容の参照・追加・削除は、UNIX コマンドラインより行うことができま す。方法は、7 - 5節「FLEXIm ユーティリティの使用方法」(4) Imutil コマンドの使い方 をご参照く ださい。

## 6-1 概要

この章では、UNIX システムで Advanced Design System を使用するためのユーザ環境設定や動作確認、プ リンタの設定などを説明します。ADS が動作しない場合のトラブル対応法についても掲載していますので、 トラブル時にはこちらを是非ご参照ください。

## <u>6 - 2 ユーザ毎の環境設定</u>

各ユーザ毎にソフトウェアのパスと環境変数の設定をします。使用するユーザ名は何でもかまいません。 作業内容は、環境変数 HPEESOF DIR と AGILEESOFD LICENSE FILE の設定および、PATH 環境変数への パ ス(\$HPEESOF DIR/bin)の追加の三つです。

以下は、ADS がインストールされたディレクトリを /ads2003a、ライセンスの取得を 27000@adsserver で 行う場合についての設定例です。ライセンスの取得については、第5章「ライセンス(FLEXIm)の設定」を ご参照ください。

B/K シェルの場合

各ユーザのホームディレクトリにある .profile ファイルに追加します。

\$ vi .profile

追加内容 HPEESOF DIR=/ads2003a PATH=\$HPEESOF DIR/bin:\$PATH AGILEESOFD\_LICENSE\_FILE=27000@adsserver export HPEESOF DIR PATH AGILEESOFD LICENSE FILE

C シェルの場合

各ユーザのホームディレクトリにある .cshrc ファイルに追加します。

% vi .cshrc

追加内容

| setenv                              | HPEESOF_DIR /ads2003a                   |  |
|-------------------------------------|-----------------------------------------|--|
| setenv                              | AGILEESOFD_LICENSE_FILE 27000@adsserver |  |
| set path=(\$HPEESOF_DIR/bin \$path) |                                         |  |

#### 参考 環境変数の意味

HPEESOF DIR

ADS がインストールされているディレクトリ。 AGILEESOFD LICENSE FILE ライセンス取得のための設定。詳細は第5章「ライセンス(FLEXIm) の設定」をご覧ください。

デスクトップ環境に HP VUE, CDE を使用している場合は以下の設定も行ってください。

HP VUE の場合

HP VUE を使用している場合は、前述の設定を行った後、各ユーザのホームディレクトリにある.vueprofile ファイルに以下の変更を加えます。

\$ vi .vueprofile

変更内容(.vueprofile ファイルの最後の二行)

(変更前)

# VUE=true; export VUE; . \$HOME/.profile; unset VUE # sh, ksh # setenv VUE true; source \$HOME/.login ; unsetenv # csh

上記のように行の先頭に # がついている場合は、使用しているシェルの種類によって、 どちらかの行の先頭の # を削除します。(例えば、Bシェルを使用している場合は以下の ようになります。)

<u>(変更後)</u>

VUE=true; export VUE; . \$HOME/.profile; unset VUE # sh, ksh # setenv VUE true; source \$HOME/.login ; unsetenv # csh

CDE の場合

CDE を使用している場合は、各ユーザのホームディレクトリにある.dtprofile ファイルに以下の 変更を加えます。

\$ vi .dtprofile

変更内容 (.dtprofile ファイルの最後の行)

<u>(変更前)</u>

#DTSOURCEPROFILE=t rue

上記のように DTSOURCEPROFILE=true という行に # が付いている場合は、先頭の # を 削除します。編集後は以下のようになります。

<u>(変更後)</u>

DTSOURCEPROFILE=t rue

注意 上記変更は、設定変更後一旦 VUE/CDE のログイン画面に戻って、再ログインして初めて有 効になります。

注意 上記の方法で、パスのみが正しく設定されない場合は、.dtprofile の中に直接パスを記入 してお試しください。環境変数の設定の記述方法などについてのご質問は、ご利用になっているオ ペレーティングシステムのサポートセンタへお問合せください。

## <u>6-3 複数のバージョンの ADS を使用する場合の環境設定</u>

この節では、複数のバージョンの ADS を、一つのユーザが使用する場合の方法について説明します。

複数のバージョンの ADS を使用する場合は、\$HOME ディレクトリをそれぞれの ADS のバージョンごとに 別々に用意します。同じ \$HOME ディレクトリを使った場合は、ファイルの競合により ADS が正しく動作 しなかったり、ファイルに致命的なダメージを与える可能性があります。

ADS を起動する前に、HOME 環境変数をそれぞれの ADS 用に設定しなおします。コマンドラインから手動 で設定しても構いませんが、あらかじめ専用スクリプトを用意しておき、ADS を起動すると便利です。

以下に、各バージョンの ADS の起動スクリプトの例を掲載します。(以下のスクリプト中ではライセンス の設定は行っていません。ライセンスの設定は、通常どおり .profile や .chsrc で行ってください。)

ADS 2002C 用起動スクリプト

#!/bin/ksh
#
# Script for starting ADS 2002C on UNIX systems
cd /home/jdoe/ads2002c
HOME=/home/jdoe/ads2002c
HPEESOF\_DIR=/agilent/ads2002c
PATH=\$HPEESOF\_DIR/bin:\$PATH
export HOME HPEESOF\_DIR PATH
hpads

ADS 2003A 用起動スクリプト (ADS 2003A より、起動コマンドが ads になっています。下記スクリプトの最終行の ads が ADS の 起動コマンドになります。)

#!/bin/ksh
#
# Script for starting ADS 2002C on UNIX systems
cd /home/jdoe/ads2003a
HOME=/home/jdoe/ads2003a
HPEESOF\_DIR=/agilent/ads2003a
PATH=\$HPEESOF\_DIR/bin:\$PATH
export HOME HPEESOF\_DIR PATH
ads
注意 License Preference Tool は、ライセンス・バンドル形式のライセンスをご利用になっている方の みに必要な作業です。それ以外の通常のライセンスをご利用になっている場合は、6 - 4節にお進みくだ さい。

ADS 2002C 以前のバージョンで使用されていたライセンス・パッケージは、ADS 2003A からライセンス・ バンドルにシステムが変更されました。ライセンス・バンドルからライセンスを取得する場合は、必ず License Preference Tool で作業を行う必要がありますので、ご注意ください。License Preference Tool で使用するライセンス・バンドルを選択した後、ADS を起動してください。

注意 Licnese Preference Tool で選択したライセンス・バンドルの情報は各ユーザごとに保存されます。 次に ADS を立ち上げる場合で、使用するライセンス・バンドルを変更する必要がない場合は、License Preference Tool を起動する必要はありません。

(1) License Preference Tool の起動

License Preference Tool を起動するには、以下の二つの方法があります。

ads -p

ADS 2003A を起動する際に、-p オプションを付けることによって、License Preference Tool が起動します。License Preference Tool を終了させると自動的に ADS 2003A が起動します。

\$HPEESOF\_DIR/bin/agImpref

License Preference Tool を単体で起動するときは上記コマンドを使用します。ただし、一部ライブラリが読み込めない時がありますので、その場合は以下の環境変数を設定してください。

Solaris の場合 (B/Kシェル) LD\_LIBRARY\_PATH=\$HPEESOF\_DIR/Iib/sun57:\$LD\_LIBRARY\_PATH export LD\_LIBRARY\_PATH (Cシェル) setenv LD LIBRARY PATH \$HPEESOF DIR/Iib/sun57:\$LD LIBRARY PATH

HP-UX の場合 (B/Kシェル) SHLIB\_PATH=\$HPEESOF\_DIR/Iib/hpux11:\$SHLIB\_PATH export SHLIB\_PATH (Cシェル) setenv SHLIB\_PATH \$HPEESOF\_DIR/Iib/hpux11:\$SHLIB\_PATH

# (2) ライセンス・バンドルの選択

以下のような、License Preference Tool が起動します。

| 💻 Agilen                   | t License Prefer | ence                          | 5 (R) 🖂 |
|----------------------------|------------------|-------------------------------|---------|
| Available License Bundles  |                  | Selected License Bundles      |         |
| License Bundles / Features |                  | License Bundles / Features    |         |
|                            |                  | L-No license bundles selected |         |
| ide_premier_plus           | Add >>           |                               |         |
|                            | << Remove        |                               |         |
|                            |                  |                               |         |
|                            |                  |                               |         |
|                            |                  |                               |         |
|                            |                  |                               |         |
| ОК                         | Cancel           | Н                             | elp     |

- [Available License Bundles] に利用可能なライセンス・バンドル一覧が表示されます。バンドル名の左側の+マークをクリックすると、バンドルに含まれるライセンス一覧が表示されますので、使用したいライセンス・バンドルを探します。
- [Available License Bundles] から、使用したいライセンス・バンドルを一つだけ選択し、
   [Add] ボタンをクリックすると、選択したライセンスバンドルが [Selected License Bundles] 欄に移動します。
- 3. ライセンス・バンドルを変更したい場合は、[Selected License Bundles] 欄からライセン ス・バンドルを選択して、[Remove] ボタンをクリックします。
- 4. よろしければ、[OK]ボタンを押して終了します。
- 5. ads -p コマンドで起動した場合は、そのまま ADS 2003A が起動します。

**注意** 選択したライセンス・バンドルの情報は、\$HOME/.flexImrc に保存されており、以降 License Preference Tool を使用しなくても、そのライセンス・バンドルが使用されます。

### <u>6-5 ADS の起動 (動作確認)</u>

- (1) ADS 2003A が実行できるユーザでログインします。(設定の詳細につきましては、6 2節「ユ ーザ毎の環境設定」をご覧ください。)
- ADS 2003A を起動します。

\$ ads

**注意** ADS 2003A より、ADS の起動コマンドは "ads" に変更されました。従来の、"hpads" コマ ンドは使用できませんので、ご注意ください。

**注意** ライセンス・バンドルをご利用になっている場合は、License Preference Tool を用いて あらかじめ使用するライセンス・バンドルを指定する必要があります。詳細は、6 - 4節「License Preference Tool の使い方」をご参照ください。

ADS を起動したウインドウに次のように表示されます。

Agilent Technologies Advanced Design System Design Environment (\*) 2003A.300 Apr 9 2003

Version と Revisionが確認できます。この例では、Version は 2003A、Revision は 300 です。 技術的なお問い合わせの際は、Version と Revision をお知らせください。

<参考> ADS が起動しないときは? (詳細は「6 - 11節「ADS が起動しない場合の確認方法」をご覧ください」

起動しない例:1

\$ ads

ksh: ads: not found (見つかりません。)

このエラーはコマンドサーチパス(PATH 環境変数)が正しく設定されていないときに表示され ます。6 - 2節「ユーザ毎の環境設定」のパス設定をもう一度お確かめください。

起動しない例:2

\$ ads
Agilent Technologies
Advanced Design System
eecolor: cannot locate color file
eecolor: loading default server colors . . .
failed to initialize the API-related AEL components

このエラーは環境変数 HPEESOF\_DIR が正しく設定されていないときに表示されます。6 - 2 節「ユーザ毎の環境設定」の環境変数設定をもう一度ご確認ください。 起動しない例:3

| \$ ads          |                                                 |
|-----------------|-------------------------------------------------|
| Agilent Techno  | blogies                                         |
| Advanced Design | n System                                        |
| Design Environ  | nent (*) 2003A.300 Apr 9 2003                   |
| License Error:  | Cannot connect to license server                |
| The server (In  | ngrd) has not been started yet, or              |
| the wrong por   | t@host or license file is being userd, or the   |
| port or hostna  | ame in the licnese file has been changed.       |
| Feature:        | ads_schemattic                                  |
| Server name:    | adsclient                                       |
| License path:   | 1700@adsserver                                  |
| FLEXIm error:   | -15,570. System Error: 146 "Connection refused" |

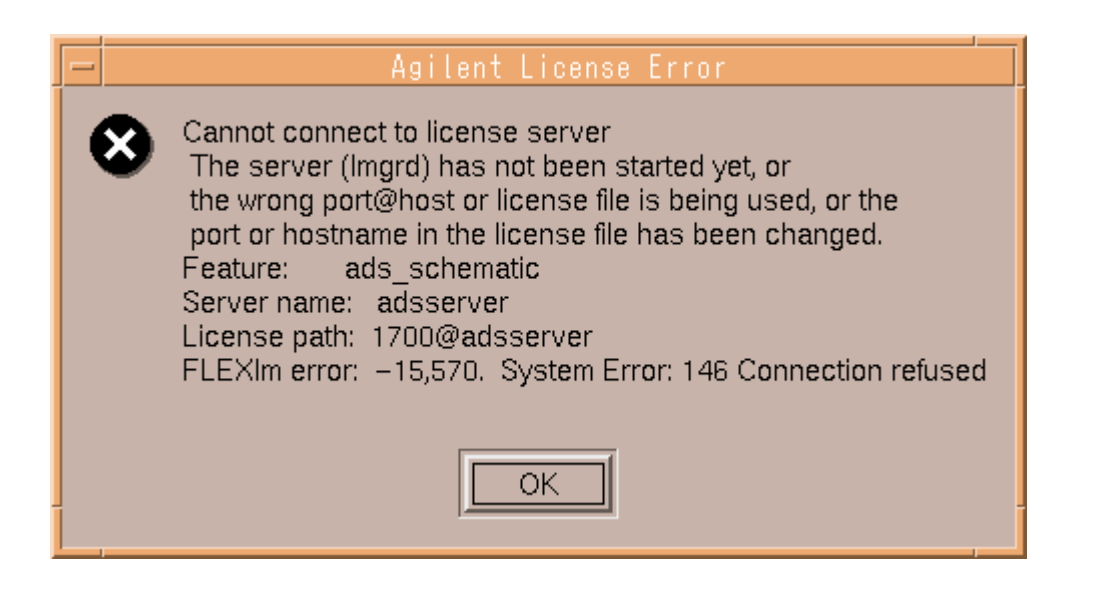

ADS の起動コマンドを入力したウインドウに"License Error: . . . (以下略)"と表示されて、上記のような"Agilent License Error"というウインドウが現れた場合は、ライセンス設定が正しく行われていません。5章「ライセンス(FLEXIm)の設定」と、6 - 2節「ユーザ毎の環境設定」をもう一度ご確認ください。

上記の例では、ADS は、ライセンスサーバ(adsserver)の 1700 番のポートに接続しようと試みましたが、ライセンスサーバに接続できませんでした。この場合、ライセンスサーバでライ センス管理デーモン(Imgrd)が起動しているか、ポート番号とホスト名は合っているかを確認 します。 (3) 初めて ADS を起動した場合は、下図のようなウインドウが現れます。

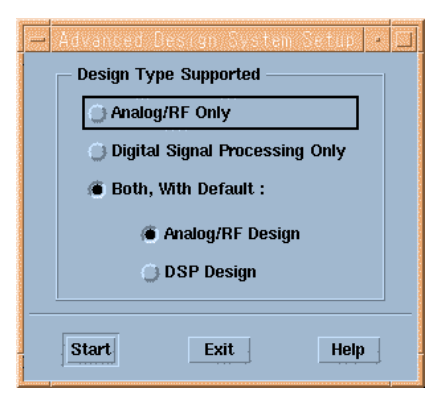

ADS を使用するときの環境を定義するウインドウです。

ここでは、[Both With Default :] を選択し、[Analog/RF Design] を選択します。設定は後で も変更できます。この設定は、ホームディレクトリの hpeesof/config ディレクトリの下に記録 されます。

[Start] ボタンをクリックし次に進みます。

(4) 初めて ADS を起動する場合は、下図のウインドウも現れます。

| - Important Information                                                                                                    |
|----------------------------------------------------------------------------------------------------|
| ***README***                                                                                                    |
| An HTML file and a text file containing last-minute<br>installation-issues-only information can be found<br>at the top level of your <installation directory=""><br/>in the files:</installation> |
| README. HTM and README. TXT                                                                                                    |
| ****WHAT'S NEW***                                                                                                    |
| For details on what's new in this version, please see our website at:                                                                                                    |
| http://www.agilent.com/find/eesof                                                                                                    |
| Click the link for the appropriate version of<br>Advanced Design System.                                                                                                    |
| ***RELEASE NOTES***                                                                                                    |
| Please read the Release Notes for important, last-minute information.                                                                                                    |
| Choose Help > Topics and Index from within ADS and click<br>the Release Notes link.                                                                                                    |
| You can also access all documentation on our website at:                                                                                                    |
| RIP                                                                                                    |
| Don't display this dialog again.                                                                                                    |
| OK Print                                                                                                    |

ADS 2003A での注意点や、新たに追加された機能が表示されます。同じ内容のファイルが、 \$HPEESOF\_DIR/config/readme.doc ファイルにあります。

次回起動時にこのウインドウが表示されないようにしたい時は、[Don't display this dialog again.] をチェックしてください。 [OK] ボタンを選択し、このウインドウを閉じます。 (5) ADS のメインウインドウが現れます。

|                                                 | [View Example Directory] ボタン |              |
|-------------------------------------------------|------------------------------|--------------|
| Advanced De                                     | sign System (Main)           | • 🗆          |
| File View Tools Window DesignKit Des            | ign Guide                    | <u>H</u> elp |
| 🦰 🖉 🖻 💈 🖻 📑                                     |                              |              |
| File Browser                                    |                              |              |
| 🖻 🗁 nazzo                                       |                              |              |
| <b>*</b>                                        |                              |              |
|                                                 |                              |              |
| ⊞                                               |                              |              |
| i i i i i i i i i i i i i i i i i i i           |                              |              |
|                                                 |                              |              |
|                                                 | Double click to open         |              |
| Use the File menu or the File Browser to open a | i project                    |              |

サンプルプロジェクトファイルを開きます。

メニューバーの File > Example Project メニューを選択するか、ツールバーの [View Example Directory] ボタンを選択します。

\$HPEESOF\_DIR/examples ディレクトリの下が表示されます。実際にはこの下にさらにディレクト リが存在していて、その下にサンプルプロジェクトファイル(ディレクトリ)があります。

(6) ここでは、\$HPEESOF\_DIR/examples/MW\_Ckts/mw\_filter\_prj を開きます。

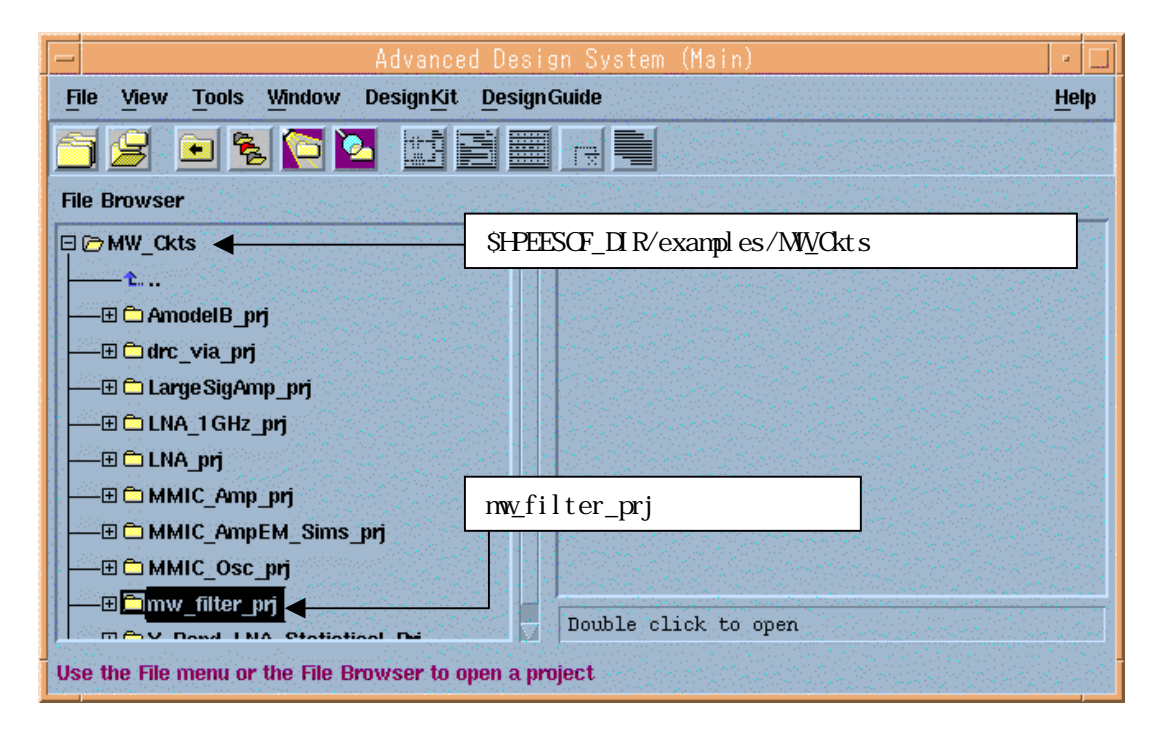

\$HPEESOF\_DIR/examples/MW\_Ckts ディレクトリに移動し mw\_filter\_prj をダブルクリックします。

(7) 回路図(Schematic)とレイアウト・ウインドウ

下図のような、回路図(Schematic)ウインドウが表示されます。

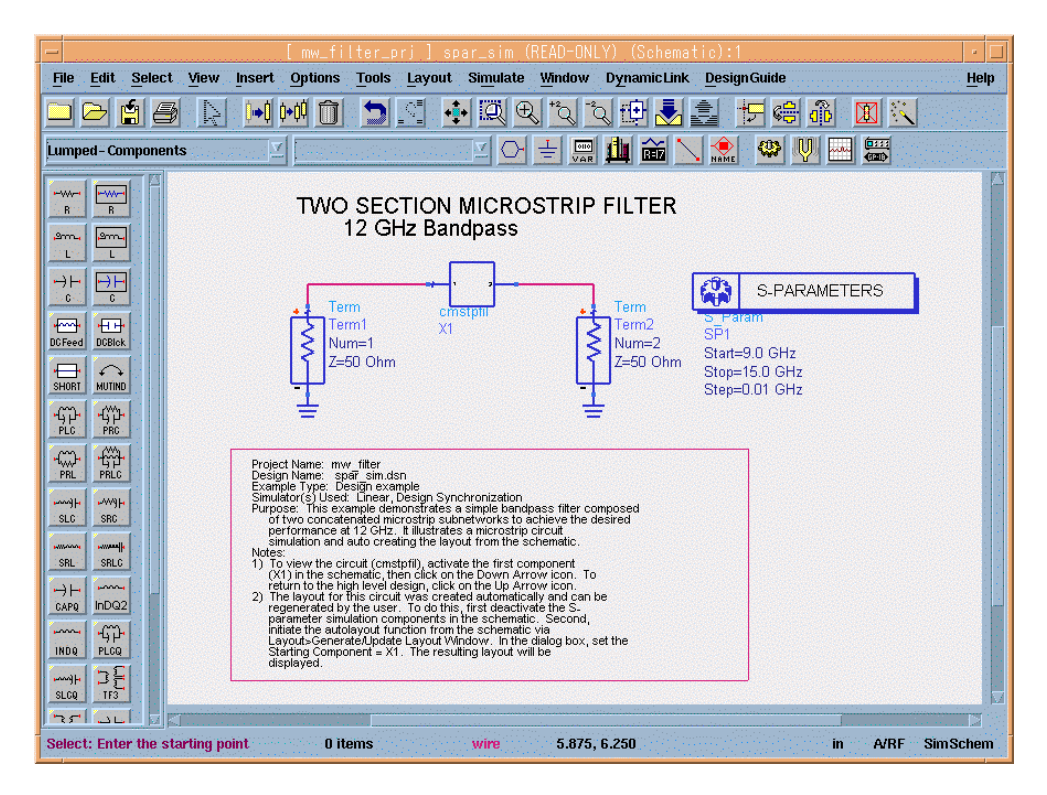

下図のようなレイアウト・ウインドウも表示されます。

| -                    |                |            |                | ggeligmw    | ⊇fijl:       | terz  | prj.]    | cmst | tpfil.      | :(REAI | D-ONL'            | ۲) <sub>(1</sub> (L | ayout       | ):2     |          |    |     |    |      |
|----------------------|----------------|------------|----------------|-------------|--------------|-------|----------|------|-------------|--------|-------------------|---------------------|-------------|---------|----------|----|-----|----|------|
| File                 | Edit           | Selec      | t <u>V</u> iew | Insert      | Opti         | ons   | Tools    | Sche | ematic      | Mon    | entum             | Wind                | ow <u>I</u> | Design  | Guide    |    |     |    | Help |
|                      | 2              | <b>1</b> ( |                | <b>0</b> ⊷Ó | <b>¢</b> •¢¢ | Û     | 5        |      | <b>+‡</b> + | Q (    | ₹, <sup>+</sup> ² | 2 2                 | Ð           | 1       | Ê        | Z  | 5   | 6  | a d  |
| TLine                | s-Micr         | ostrip     |                | <u> </u>    | 4            |       | <u>v</u> | 0-   | ÷           |        | í 📏               | v,s                 | cond        |         | <u>_</u> | K. | →-⊂ | łĽ | ⊢⊣I  |
| Haclin               | Maclin3        |            |                | +           | ÷            | +     | +        | +    | +           | ÷      | +                 | +                   | ÷           | +       | +        | ÷  | ÷   | ÷  |      |
| MBend                | J2<br>MBend    |            | • •            |             |              |       |          |      |             |        |                   |                     |             |         |          |    |     |    | 4    |
| ے۔<br>MBend          | MBstub         |            | + +            |             |              |       |          |      |             |        |                   |                     |             |         |          |    |     |    | *    |
| Mofil                | Molin          |            | + +            |             |              |       |          |      |             |        |                   |                     |             |         |          |    |     |    | 4    |
| بط<br>Moorn          | Meross         |            | • •            | +           | +            | +     | +        | +    |             |        |                   |                     |             |         |          |    |     |    |      |
| Mourve               |                |            |                | +           |              | +     |          | +    | +           | •      | +                 |                     | +           |         |          |    |     |    |      |
| ⊷⊡⊡+<br>MGap         | ·남·<br>MICAP1  |            | + +            |             |              |       |          |      |             | 4      | •                 | 4                   |             |         |          |    |     |    | 4    |
| MIGAP2               | MICAP3         |            | + +            |             |              |       |          |      |             |        | 4                 |                     | 4           | 32<br>4 | •        | 4  | ÷   |    | 4    |
| Щ<br>MICAP4          |                |            |                |             |              |       |          |      |             |        |                   |                     | +           | +       | +        | +  | ÷   | •  | 4    |
| JIE<br>Mlang6        | Mlang8         |            | · ·            |             |              |       |          |      |             |        |                   |                     |             |         |          |    |     |    | -    |
| H<br>MLEF            |                |            | + +            |             |              |       |          |      |             |        |                   |                     |             |         |          |    |     |    | 4    |
| H                    | H-H            |            | + +            |             |              |       |          |      |             |        |                   |                     |             |         |          |    |     |    | +    |
| <b>۲</b> G۲<br>Mrind | nGr<br>rindela |            | • •            |             |              |       |          |      |             |        |                   |                     |             |         |          |    |     |    | •    |
| ·@·                  | • <b>G</b> •   |            |                |             |              |       |          |      |             |        |                   |                     |             |         |          |    |     |    |      |
| Selec                | t: Ente        | r the :    | starting po    | oint        |              | 0 ite | ems      |      | C           | ond    | 6                 | 25.00,              | 250.00      |         |          |    |     |    | mil  |

(8) シミュレーションとグラフ表示

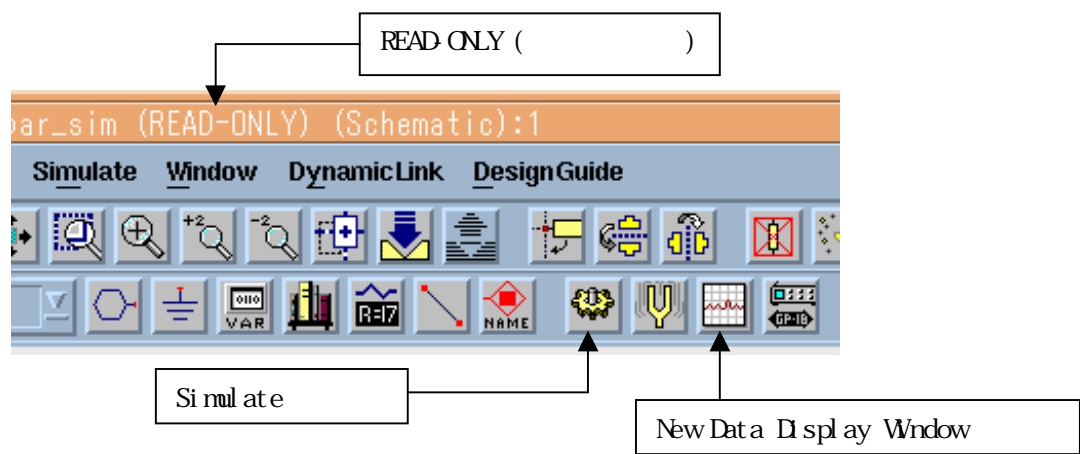

Schematic ウインドのツールバーの [Simulate] ボタン(歯車のアイコン)を選択するとシミュレ ーションが行なえます。また、[New Data Display Window] ボタン(グラフのアイコン)を選択す るとグラフ表示が行えます。

しかし、\$HPEESOF\_DIR/examples ディレクトリの下のプロジェクトファイルは「書き込み禁止」 (READ-ONLY)になっていますので、このままではシミュレーションが行なえません。

次に示す手順で、いったんホームディレクトリなどの「書き込み可能」な場所(例えば自分のホ ームディレクトリなど)にサンプルプロジェクトファイルをコピーします。

コピーの手順は、まず、メイン・ウインドウの [File] > [Copy Project] メニューを選択しま す。次に、それぞれの欄に次のように入力します。

From Project /ads2003a/examples/MW\_Ckts/mw\_filter\_prj To Project <ホームディレクトリ>/mw\_filter\_prj (例えば /home/ads/mw\_filter\_prj)

設定後、[OK] ボタンをクリックするとサンプルプロジェクトファイルがコピーされます。

コピー後、コピーしたサンプルプロジェクトファイルを読み込み、シミュレーションを行なうことができます。シミュレーションの中断は [Simulate] > [Stop and Release Simulator] メニューで行なえます。

ただし、お持ちのライセンスの種類によって、今回のサンプルプロジェクトのシミュレーション が行えない場合がありますので、ご注意ください。 <u>6-6 参考; ADS のプロジェクトファイルの構成</u>

ADS ではプロジェクト毎にディレクトリが作成され、その下に各種作業用ディレクトリやファイルが存在します。

プロジェクト名

新しいプロジェクトを作成したときのルールです。 例えば、ユーザが test というプロジェクトを作成した場合、UNIX 上では test\_prj という<u>ディレク</u> トリが作成されます。つまり、"\_prj" という識別子が自動的に付きます。

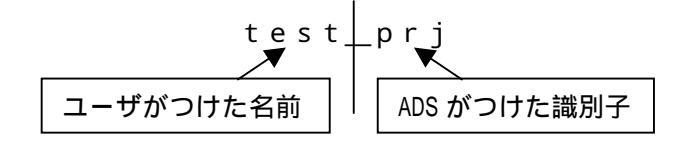

プロジェクト・ディレクトリの中の構成

プロジェクト・ディレクトリの中の構成は次のようになっています。

| プロジェクト<br>ディレクトリ | サブディレクトリ名<br>サブファイル名 | 種類 | 役割                              |
|------------------|----------------------|----|---------------------------------|
|                  | networks /           | D  |                                 |
| test_prj⁄        | data/                | D  | データセット                          |
|                  | mom_dsn /            | D  | モーメンタム(メッシュなど)                  |
|                  | synthesis/           | D  | DSP シンセシス                       |
|                  | verification/        | D  | デザイン・ルール・チェッカ(DRC)              |
|                  | schematic.prf        | F  | 回路図の初期設定ファイル                    |
|                  | layout.prf           | F  | レイアウトの初期設定ファイル                  |
|                  | de_sim.cfg           | F  | 各種設定ファイル                        |
|                  | XXXX.dds             | F  | グラフ表示 (dds=Data Display Server) |

種類: D=ディレクトリ F=ファイル

ファイル拡張子

ADS には次の拡張子が付いたファイルが存在します。

| 拡張子  | 役割                         | 場所             |
|------|----------------------------|----------------|
| .dsn | 回路図 / レイアウトのファイル           | network ディレクトリ |
| .dds | グラフ表示(Data Display Server) | プロジェクト・ディレクトリ  |
| .ds  | データセットファイル                 | data ディレクトリ    |
| .ael | AEL ファイル                   |                |
| .atf | AEL ファイルの補助ファイル            | AEL と同じディレクトリ  |
| .zap | 圧縮されたプロジェクト                | ユーザ定義          |

1. 回路図と関連するレイアウトは同じファイルに格納される。

2. Sパラメータなどのデータは通常 data ディレクトリに格納される。

3. すべての .dsn ファイルはそれに関連する .ael と .atf ファイルを持つ。

# <u>6-7 プリンタの登録</u>

(1) ADS でのプリンタ設定の前に

ADS でプリンタの設定を行うには、事前に以下の項目をご確認ください。

1. UNIX で既にプリンタの設定が終了していること。

2. Ip 命令(または Ipr 命令)で、テキスト・ファイルが出力できること。(例: Ip /etc/group)
 3. プリンタの論理名がわかっていること。(プリンタの論理名の確認は、Ipstat -t 命令)
 4. プリンタが Postscript, HP-GL/2, PCL 4/5 のいずれかをサポートしていること。

注意 OS 上でのプリンタの設定が終了していない場合は、ADS からプリントアウトを行うこと はできません。必ず、OS 上でのプリンタの設定を済ませてから以下の作業を行ってください。 OS 上でのプリンタの設定方法/トラブルにつきましては、Agilent Technologies 社では対応で きません。各 OS の販売元までお問合せください。

(2) 初めてプリンタを使用する場合は ADS のプリント・セットアップによる登録を行います。

回路図(Schematic)ウインドウやグラフ(Datadisplay)ウインドウなどで、 [File] > [Print Setup] メニューを選択します。

(3) 下図のような [Print Setup] のウインドウが現れます。

|                                       | [Print Setup] ウインドウ             |     |
|---------------------------------------|---------------------------------|-----|
| -                                     | Print Setup                     | 6 L |
| Output Format:                        | ◆ Printer ◇ File (Generic Only) | ER  |
| Printer: Generic                      | - PostScript Printer on FILE:   |     |
| Orientation:<br>Portrait<br>Landscape | Scale : 1.00<br>Copies: 1       |     |
| Close                                 | OK Reset Cancel Options Install |     |
|                                       | [Install] ボタン                   |     |

[Install] ボタンをクリックします。

(4) [Printer Installation] ウインドウが現れます。

| -         | Printer Installation                         |
|-----------|----------------------------------------------|
| Currently | Installed Printers                           |
| Generic F | PostScript Printer on FILE:                  |
|           |                                              |
|           |                                              |
|           |                                              |
|           |                                              |
|           |                                              |
|           |                                              |
|           |                                              |
|           |                                              |
| Add P     | Printer   Bemave Selected   Dismiss   Cancel |
|           |                                              |
|           |                                              |
|           | └───── [Add Printer] ボタン                     |

[Add Printer] ボタンをクリックします。

(5) [Add Printer] ウインドウが表示されます。

| Α                                      | dd Printer                              |
|----------------------------------------|-----------------------------------------|
| Printer Devices                        | Current Port Definitions                |
| APS-PS PIP with APS-6-108              | local=lp -t\$XPDOCNAME                  |
| APS-PS PIP with APS-6-80               | FILE:=                                  |
| APS-PS PIP with LZR 1200               |                                         |
| APS-PS PIP with LZR 2600               |                                         |
| AST TurboLaser-PS                      |                                         |
| Adobe LaserJet II Cartridge            |                                         |
| Agfa Matrix ChromaScript               |                                         |
| Agra Tabscript Coop PostScript Printer |                                         |
| Apple LaserWriter                      |                                         |
| 1.11                                   | L L                                     |
| Add Selected Define                    | e New Port Dismiss                      |
|                                        |                                         |
|                                        |                                         |
|                                        | 「「」」「「」」「」」「」」「」」「」」「」」「」」「」」「」」「」」「」」「 |

[Define New Port] をボタンをクリックします。

(6) [Ports] ウインドウが表示されます。

|                    | Ports                         |
|--------------------|-------------------------------|
| Ports              | NAME                          |
| local=lp -t\$XPDOC | [Edit Port:] 欄に記入             |
| Edit Port:         | lj4pj]                        |
| HP-LJ4PJ=1p -d     | Bomovo Snaplar Dismiss Cancel |
|                    | [Add-Replace] ボタン             |

[Edit Port] 欄に入力し、間違いなければ [Add-Replace] ボタンをクリックします。

<入力例> HP-LJ4PJ=Ip -d Ij4pj

ここで、

| HP-1.14P.1  | コーザがわかりやすい名称を自由に付けてください     |
|-------------|-----------------------------|
| lp -d lj4pj | プリントコマンド。このプリンタの論理名は Ij4pj。 |

<参考> プリンタオプションの例

プリンタオプションの例を示します。 (Ip -d Ij4500n -o <オプション>)

| プリンタ記述言語   | オプション例                           |
|------------|----------------------------------|
| PCL        | -oraw または _opcl                  |
| HP-GL      | -ohpgl または -ohpgl2 または -ohpgl2_p |
| PostScript | -opostscript または —ops または -opost |

< 例> HP LJ4500N (プリンタ論理名は Ij4500n)にポストスクリプト出力 HP-LJ4500N=1p -d Ij4500n -opost (7) [Ports] ウインドウで [Add-Replace] をクリックすると [Edit Port] 欄に記入した内容の登録 が表示されます。

|                        | Ports                            |                                                                                                    |
|------------------------|----------------------------------|----------------------------------------------------------------------------------------------------|
| Ports                  |                                  |                                                                                                    |
| local=lp -t\$XPDOCNAME |                                  |                                                                                                    |
| HP-LJ4PJ=lp -d lj4pj ┥ | ここに追加される                         |                                                                                                    |
|                        |                                  | 1                                                                                                    |
|                        |                                  |                                                                                                    |
|                        |                                  |                                                                                                    |
|                        |                                  |                                                                                                    |
|                        |                                  |                                                                                                    |
|                        |                                  |                                                                                                    |
|                        |                                  | and the second second second second second second second second second second second second second second second |
|                        |                                  |                                                                                                    |
| HP-LJ4PJ=1p −d lj4pj   |                                  |                                                                                                    |
|                        | processory and the second second |                                                                                                    |
| Add-Replace Remove     | Spooler                          | Dismiss Cancel                                                                                                   |
|                        |                                  |                                                                                                    |
| · ·                    |                                  |                                                                                                    |
| [Dismi                 | ss] ホタン                          |                                                                                                    |

[Dismiss] ボタンをクリックすると、設定が保存されます。

(8) [Add Printer] ウインドウに先ほど作成したポートが表示されているのを確認します。

| Printer Devices                                                                                                    | Current Port Definitions                                   |
|----------------------------------------------------------------------------------------------------|------------------------------------------------------------|
| APS-PS PIP with APS-6-108<br>APS-PS PIP with APS-6-80<br>APS-PS PIP with LZR 1200<br>APS-PS PIP with LZR 2600<br>AST TurboLaser-PS<br>Adobe Laser Jet II Cartridge<br>Anta Matrix ChromaScript | Iocal=lp -t\$×PDOCNAME<br>HP-LJ4PJ=lp -d lj4pj ◀<br>FILE:= |
| Agfa TabScript C500 PostScript Printer<br>Agfa-Compugraphic 9400P<br>Apple LaserWriter                                                                                                    |                                                            |

(9) [Add Printer] ウインドウで、今回設定した「プリンタ出力ポート」と「プリンタの種類」の対応付けを行ないます。

| プ                        | リンタの種類を選択         |                  | プリンタ出力ポート   | ~を選択          |
|--------------------------|-------------------|------------------|-------------|---------------|
|                          | Ada               | Printer          |             |               |
| Printer Devices          |                   | Current Port     | Definitions |               |
| HP LaserJet 8000 Seri    | es                |                  |             |               |
| HP LaserJet IID PostSc   | ript Cartridge    | HP-LJ4PJ=I       | p –d lj4pj  |               |
| HP LaserJet III PCL Ca   | rtridge           | FILE:=           |             |               |
| HP Laser Jet III PostScr | ipt Plus          |                  |             |               |
| HP LaserJet III522 Pos   | tScript Cartridge | a section in the |             |               |
| HP LaserJet III522 Pos   | tScript Cartridge |                  |             |               |
| IP LaserJet IIID PCL C   | artridge          |                  |             |               |
| IP LaserJet IIID PostSo  | cript Cartridge   |                  |             |               |
| IP LaserJet IIID PostSi  | cript Plus        |                  |             |               |
| 1P LaserJet IIIP PUL U   | artridge          |                  |             | le le constru |
|                          |                   |                  |             |               |
| Add Selected             | d Define l        | New Port         | Dismiss     |               |
|                          |                   |                  | A           |               |
| T                        |                   |                  |             |               |
|                          | Add Selected] ボタン | / [Dismi         | ss1 ボタン     |               |

- 1. [Printer Devices] 欄(左側)からプリンタの機種を選択。
- [Current Port Definitions] 欄(右側)から [Ports] ウインドウで登録した設定を選択。
   今回の例の HP LaserJet 4PJ プリンタは PCL プリンタです。また、[Printer Devices] 欄
   に HP LJ4PJ がなかったために HP LaserJet III PCL Cartridge を選んでいます。
- 3. [Printer Devices] と [Current Port Definitions] の選択をした後、[Add Selected] ボタ ンをクリックすると、両者の関連付けが完了します。
- 4. [Dismiss] ボタンをクリックし、このウインドウを終了します。
- (10)[Printer Installation] ウインドウで今回の登録が行なわれていることを確認します。

|                                                                                                    | - Printer Installation                        |
|----------------------------------------------------------------------------------------------------|-----------------------------------------------|
| 10000                                                                                                    | Currently Installed Printers                  |
|                                                                                                    | Generic PostScript Printer on FILE:           |
|                                                                                                    | HP LaserJet III PCL Cartridge on HP-LJ4PJ     |
|                                                                                                    |                                               |
| CONTRACTOR OF CONTRACTOR OF CONTRACTOR OF CONTRACTOR OF CONTRACTOR OF CONTRACTOR OF CONTRACTOR OF CONTRACTOR OF | プリンタの種類とプリンタ出力ポートが<br>関連付けられていることを確認          |
|                                                                                                    |                                               |
| MINAMA                                                                                                    |                                               |
|                                                                                                    |                                               |
|                                                                                                    | Add Printer  Remove Selected  Dismiss  Cancel |
|                                                                                                    |                                               |
|                                                                                                    | [Dismiss] ボタン                                 |

[Dismiss] ボタンをクリックして終了します。

## <u>6-8 参考;使用しているプリンタがリストにない場合は?</u>

下表のように汎用的なプリンタの機種を選択します。

| お持ちのプリンタ機種  | Printer Devices 欄名称            |
|-------------|--------------------------------|
| カラーポストスクリプト | HP Color LaserJet PS           |
| 汎用ポストスクリプト  | Generic PostScript Printer     |
| 汎用ポストスクリプト  | HP LaserJet IIISi PostScript   |
| 汎用ポストスクリプト  | HP LaserJet 5Si                |
| カラーPCL      | HP Color LaserJet PCL Cartrige |
| 汎用 P C L    | HP LaserJet IIISi PCL Cartrige |
| 汎用 P C L    | HP LaserJet 5Si                |

または、プリンタメーカから PPD (Postscript Printer Description)ファイルを入手し、ADS で登録を 行います。PPD ファイルとは、プリンタの解像度、用紙サイズ、トレイ位置などの情報が記録されている ファイルです。

PPD ファイルを入手した後、次のように ADS 上で設定してください。

cp /tmp/XXX.ppd \$HPEESOF\_DIR/xprinter/ppds/XXX.ps
chmod 444 \$HPEESOF\_DIR/xprinter/ppds/XXX.ps

**注意** ファイル名は XXX.ppd ではなく、XXX.ps で置いてください。 参考 \$HPEESOF\_DIR/xprinter/ppds ディレクトリ下にADSが標準で持っている PPD ファイルがあります。

<PCL プリンタを持っていますが、ADS で使用できますか?>

ADS でサポートしている PCL プリンタは、PCL Level 4/5です。PCL Level 3 以下では動作しま せん。お持ちの PCL プリンタのマニュアルをご覧になり、サポートしている PCL Level をご確 認ください。(一般的に、古い PCL プリンタや PC 用のプリンタは ADS からは出力できません。)

<ADS から PCL プリンタに出力するときのフォーマットは何ですか?>

HP-GL を使用しています。 前述した PCL Level 4/5 は HP-GL もサポートしているため、ADS から PCL プリンタに出力する ときは HP-GL フォーマットを使用しています。なお、PCL Level 3 以下は HP-GL をサポートし ていないため、ADS では使用できません。

<ポストスクリプトプリンタを持っていますが、ADS で使用できますか?> ほとんどの場合可能です。 ただし、一部の機種ではポストスクリプトエミュレーション機能でポストスクリプトを表示して いる場合もありますのでご注意ください。(正常に印刷されない場合もまれにあります)

<プリンタが登録できません>

ホームディレクトリ(\$HOME)の下の、「.XprinterDefaults」ファイル、または、「.Xpdefaults」 ファイルが書き込み禁止になっている可能性があります。一般ユーザでも書き込み権を与えてく ださい。

# chmod 666 \$HOME/.XprinterDefaults

# <u>6-9 プリンタのオプション設定と出力確認</u>

プリンタの出力オプションを確認し、プリントアウトのテストを行います。

(1) [Print Setup] ウインドウの [Options] ボタンをクリックし、出力するプリンタを選択します。

| <u>.</u>                              | Print Setup                     |
|---------------------------------------|---------------------------------|
| Output Format:                        | ♦ Printer                       |
| Printer: Generi                       | c PostScript Printer on FILE:   |
| Orientation:<br>Portrait<br>Landscape | Scale : [1.00<br>Copies: [1     |
| Close                                 | OK Reset Cancel Options Install |
|                                       | [Options] ボタン                   |

(2) [Options] ウインドウが現れます。

|               | [Printer Name:] の選択ボタン              |  |
|---------------|-------------------------------------|--|
| -             | Options                             |  |
| Printer Name: | Generic PostScript Printer on FILE: |  |
| Resolution:   | 300dpi                              |  |
| Page Size:    | Letter                              |  |
| Paper tray:   | Upper                               |  |
|               |                                     |  |
|               | Ok Cancel                           |  |
| 2             | [0k] ボタン                            |  |

\_

[Printer Name] 欄の右端の をクリックすると、登録されている設定の一覧が表示されます。 一覧から使用したいプリンタを選択後、[Ok] ボタンをクリックします。 (3) [Options] から選択した設定が [Printer:] 欄に表示されていることを確認してください。

| -                | Print Setup                         |       |
|------------------|-------------------------------------|-------|
| Output Format:   | ♦ Printer                           | PRINT |
| Printer: HP Lase | erJet III PCL Cartridge on HP-LJ4PJ | •     |
| Orientation:     | Scale : 1.00                        |       |
| Portrait         | Conjes:                             |       |
| Landscape        |                                     |       |

[OK] ボタンをクリックします。

注意 プリンタの設定は、ユーザのホームディレクトリの .XprinterDefaults ファイルに記録 されます。このファイルは ADS を使用するユーザでの書き込み権が必要です。また、各ユーザ 毎にこのプリンタの設定を行なう必要があります。

(4) 実際にプリンタに出力してみます。

[File] > [Print] メニューを選択を選択すると以下のウインドウが現れます。

| -        | Print                        |                               |
|----------|------------------------------|-------------------------------|
| Printer: | P LaserJet III PCL Cartridge | to HP-LJ4PJ                   |
|          | Convert to HP-GL/2 file      |                               |
|          | 🔟 Color output 🛛 👞           | カラー印刷を行う場合は、<br>このボタンをチェックします |
|          | 💌 Fit page                   |                               |
| ОК       | Cancel Options               | -                             |

[Printer:] 欄に先ほど登録した設定が正しく表示されていることを確認してください。 [OK] ボタンをクリックするとプリンタに出力されます。

# <u>6 - 10 HP-GL/2 ファイル出力</u>

ADS 2003A では、HP-GL をいったんファイルに出力した後、プリンタ/プロッタに出力できます。 [File] > [Print] メニューを選択すると、下図のウインドウが現れます。

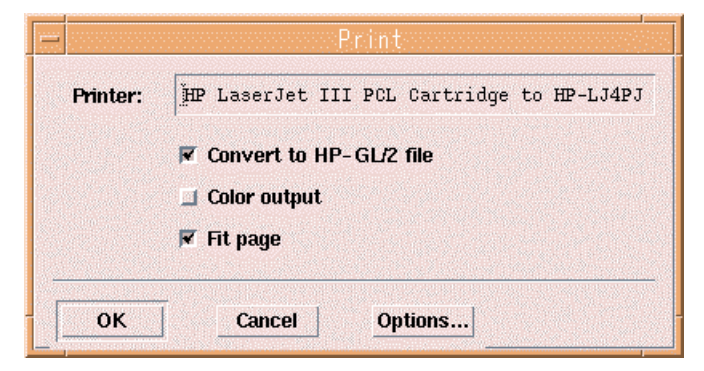

[Convert to HP-GL/2 file] にチェックをし、[OK] ボタンをクリックします。

| Filter                                                       | ,<br>Print to file<br>kts/mw_filter_prj/*į́                                                                                | - |                                                 |
|--------------------------------------------------------------|----------------------------------------------------------------------------------------------------|---|-------------------------------------------------|
| Directories                                                  | Files                                                                                                    |   |                                                 |
| <br>data<br>mom_dsn<br>networks<br>synthesis<br>verification | arf_ful.rec<br>de_sim.cfg<br>dsp_ful.rec<br>gemini.status<br>hpeesofsim.cfg<br>layout.prf<br>mom Server.log<br>netlist.log |   |                                                 |
| Selection                                                    | -file                                                                                                    | ] | 出力ファイル名を入力<br>(実際のファイルには、自動的に拢<br>子".hgl"が付きます) |
| ОК                                                           | Filter Cancel                                                                                                    | - |                                                 |

[Print to file] ウインドウが現れますので、出力ファイル名を入力し、[OK] ボタンをクリックします。 保存されたファイル名には、自動的に".hgl"という拡張子がつきます。 (上記例では、"/tmp/hpgl-file"と入力していますので、"/tmp/hpgl-file.hgl"というファイルが出力さ れます。)

HP-GL/2 フォーマットのファイルをプリンタに出力するには UNIX の Ip 命令使用します。

<例> lp -ohpgl2 -dlj4pj hpgl-file.hgl

### <u>6 - 11 ADS が起動しない場合の原因と対策</u>

(1) はじめに

ADS が起動しない場合の原因と対策を説明します。 また、ADS は起動したが、シミュレータなどが動作しない場合についても説明します。

ADS の画面が全く表示されない場合

次のパスおよび環境変数が正確に定義されていることが条件です。

- パス(PATH) \$HPEESOF\_DIR/bin 環境変数 HPEESOF\_DIR=<ADSのインストールディレクトリ> AGILEESOFD\_LICENSE\_FILE=<ライセンスの設置パス>
- **参照** (2) ADS の画面が全く表示されない

ライセンスエラー

- FLEXIm に関するトラブルと考えられます。 環境変数 AGILEESOFD\_LICENSE\_FILE が正確に定義されていること FLEXIm ライセンスサーバが正常に動作していること FLEXIm ライセンスサーバと通信が正常に行えること NIS, DNS を使用している場合は、それらが正常に動作していること
- また、有効なライセンスが無い場合も考えられます。 前回、異常終了した ADS が存在するのではないか 誰かがライセンスを保持したままではないか

参照 (3)ライセンスエラー
参照 (4)ADSは起動するが、シミュレータや、ライブラリが動作しない

### その他

ADS 起動時に参照するファイルが壊れている 参照 (5)その他の原因 デバッグモードを使用方法する 参照 (6)デバッグモードでの起動 (2) ADS の画面が全く表示されない場合

起動しない1

\$ ads

ksh: ads: not found (見つかりません)

このエラーはコマンドサーチパス(PATH 環境変数)が正しく設定されていないときに表示され ます。パスの設定をご確認ください。UNIXの env 命令でパスの確認をしてみます。

\$ env | grep ^PATH

上記コマンドの出力結果より、パスの中に /ads2003a/bin が含まれているかどうかを確認します。

含まれていない場合は、以下の手順で直接手動でパスを追加してみます。

(B/Kシェルの場合) \$ PATH=/ads2003a/bin:\$PATH \$ export PATH \$ env | grep ^PATH (確認) \$ ads

それでも起動できないときは、フルパスで起動してみます。

\$ /ads2003a/bin/ads

フルパスでも起動しない場合は、プログラムが存在しない場合が考えられます(NFS マウントがはずれている、別の場所にあるなど)

\$ Is /ads2003a/bin (プログラムが存在するかどうかの確認)

<参考:ADS はどこにある?> UNIX の find 命令を使って、ADS 固有なファイルを検索してみます。

# find / -name hpeesofsim -print - 表示例 -/appl/agilent/ads2003a/bin/hpeesofsim

上記例の場合、PATH=/appl/agilent/ads2003a/bin:\$PATH と設定します。

起動しない2

\$ ads
Agilent Technologies
Advanced Design System
eecolor: cannot locate color file
eecolor: loading default server colors . . .
failed to initialize the API-related AEL components

このエラーは環境変数 HPEESOF\_DIR が正しく設定されていないときに表示されます。環境変数をご確認ください。UNIX の env 命令で確認できます。

\$ env | grep HPEESOF\_DIR

この環境変数は ADS がインストールされているディレクトリを示します。 もし、環境変数 HPEESOF\_DIR が正しく設定されていないときは、直接手動で設定します。

\$ HPEESOF\_DIR=/ads2003a
\$ export HPEESOF\_DIR
\$ env | grep HPEESOF\_DIR (確認)
\$ ads

起動しない3

\$ ads Agilent Technologies Advanced Design System Design Environment (\*) 2003A.300 Apr 9 2003 License Error: Cannot connect to license server (以下略)

| - | Agilent License Error                                                                                                    |
|---|----------------------------------------------------------------------------------------------------|
|   | Cannot connect to license server<br>The server (Imgrd) has not been started yet, or<br>the wrong port@host or license file is being used, or the<br>port or hostname in the license file has been changed.<br>Feature: ads_schematic<br>Server name: adsserver<br>License path: 1700@adsserver<br>FLEXIm error: -15,570. System Error: 146 Connection refused |

上記のように、ADS を起動したウインドウに "License Error:" と出て、上記 [Agilent License Error] ダイアログボックスが現れた場合は、ライセンスが正しく取得されていません。(3) をご参照ください。

参照 (3) ライセンスエラー

(3) ライセンスエラー

Step.1

まず、環境変数 AGILEESOFD\_LICENSE\_FILE が正しく設定されているかどうかを確認します。 環境変数 AGILEESOFD\_LICENSE\_FILE とは、ライセンスファイル(license.lic)の場所、もしく はライセンスが発行されているサーバのホスト名とポート番号を指し示す環境変数です。

\$ env | grep AGILEESOFD\_LICENSE\_FILE

<正しい表示例> AGILEESOFD\_LICENSE\_FIEL=@adsserver

もし、正しく設定されていなければ手動で設定してみます。(B/Kシェルの例)

- \$ AGILEESOFD\_LICENSE\_FILE=/ads2003a/licenses/license.lic
- \$ export AGILEESOFD\_LICENSE\_FILE
- \$ env | grep AGILEESOFD\_LICENSE\_FILE (環境変数の確認)

ライセンスパスをファイル名で指定している場合は、読み取り(READ)権が必要です。パーミッションをご確認ください。(Is -l license.lic) ファイルが存在しても、Imgrd が参照しているファイルと中身が異なる(別のファイルを参照 している)場合もありますので、古いライセンスファイルなどが存在する場合は十分ご注意く ださい。

ライセンスパスを、「ポート番号@ホスト名」で指定している場合は、ライセンスサーバのホ スト名とポート番号が合っているかどうかもう一度ご確認ください。わからない場合は、ライ センスサーバの管理者までお問合せください。

ライセンスパスを、「@ホスト名」で指定している場合は、ライセンスサーバのホスト名が合っているかどうか、ライセンスサーバのポート番号が、27000~27009番で運用されているかどうかご確認ください。

上記手順で正常に ADS が動作した場合は、環境変数 AGILEESOFD\_LICENSE\_FILE の設定 を .profile ファイル(B/Kシェルの場合)や、.cshrc(Cシェルの場合) に記述してください。 これを行わなければ、次に ADS を起動しようとしたときにまたライセンスエラーが発生して しまいます。 Step.2

環境変数 AGILEESOFD\_LICENSE\_FILE の設定を確認したら、ライセンスが有効であるかどうか を調べます。

|     | \$<br>\$                                                                                                    | env<br>/ads2             | g<br>2003a              | rep<br>/lice        | LM_L<br>enses          | lCENS<br>/bin/          | SE_FI<br>′Imut       | ILE<br>til            | (確<br>Ims             | 認)<br>tat            | -a           | Ι      | more           | 9          |                  |                  |              |               |
|-----|----------------------------------------------------------------------------------------------------|--------------------------|-------------------------|---------------------|------------------------|-------------------------|----------------------|-----------------------|-----------------------|----------------------|--------------|--------|----------------|------------|------------------|------------------|--------------|---------------|
| <出; | 力例:                                                                                                    | サー                       | バに                      | 接続                  | できな                    | £11>                    |                      |                       |                       |                      |              |        |                | <i>.</i> ح | イセン              | スパス              | K .          |               |
|     | Imutil - Copyright (C) 1989–1997 Globetrotter Software, Inc.<br>Flexible License Manager status on Tue 5/12/1998 19:56 ▼<br>License server status (License file: /ads2003a/licenses/license.lic): |                          |                         |                     |                        |                         |                      |                       |                       |                      |              |        |                |            |                  |                  |              |               |
|     | サーハ゛<br>Vend<br>ag                                                                                                    | ホスト名<br>lor da<br>jilee: | 4: Ca<br>aemon<br>sofd: | nnot<br>sta<br>Canr | conr<br>tus (<br>not c | nect<br>(on サ<br>connec | to li<br>ーバ<br>ct to | icens<br>、ホス<br>っ lic | se so<br>くト名<br>censo | erve<br>3):-<br>e se | r (-<br>rver | ·15, ′ | 12:23<br>15,12 | 9) C       | onnect<br>) Conr | tion r<br>nectio | efus<br>n re | sed<br>efused |
|     |                                                                                                    |                          |                         |                     |                        |                         |                      |                       |                       |                      |              |        |                | -<br>〔 通   | 信エラ              | ∍-               |              |               |

上記例のような表示がされた場合、FLEXImのデーモン(Imgrd)が正常に動作しているかどう かを確認します。ライセンスサーバのコンピュータで次の命令を実行します。(ライセンスサ ーバは、前述した環境変数 AGILEESOFD\_LICENSE\_FILE で指定されたライセンスファイル license.licの中の SERVER 行に定義されたコンピュータか、@ホスト名で指定したホスト名 のコンピュータ)

\$ ps -ef | grep Imgrd <正常な例> root 1341 1 0 5月 12 ? 1:33 /ads2003a/licenses/bin/Imgrd ...(以下省略)

さらに、ベンダーデーモン(agileesof)が動作していることも確認します。

\$ ps -ef | grep agileesofd

<正常な例> root 1429 1427 0 5月 12 ? 1:33 agileesofd -T ホスト名 3 -c /ads2003a/ licenses/license.lic

<注意 > 0Sの種類によっては正常に表示されない場合もあります。その時は、"ps -ef" 命令ですべてのプロセスを表示してみてください。

もし、ライセンス管理デーモン(Imgrd)または、ベンダーデーモン(agileesofd)が動作してい ない場合は起動してください。その後、Imgrd, agileesofdの起動を確認し、ログファイルを 確認します。ライセンス管理デーモンの起動方法は、5 - 5節「ライセンスサーバの起動」を ご参照ください。また、起動後は5 - 6節「FLEXIm ログの確認とトラブルシュート」により、 正常にライセンス管理デーモンが起動したか確認します。 ライセンス管理デーモンが正しく起動されている場合は、以下の FLEXIm ユーティリティを用 いた確認を行ないます。FLEXIm ユーティリティの使用方法は、7-5節「FLEXIm ユーティリ ティの使用方法」をご参照ください。

- \$ env | grep AGILEESOFD\_LICENSE\_FILE (環境変数の確認)
- \$ /ads2003a/licenses/bin/lmutil lmstat -a | more

| < 正堂な表示例 >                                                                                                    |      |         | -                       |             |  |  |  |  |  |
|----------------------------------------------------------------------------------------------------|------|---------|-------------------------|-------------|--|--|--|--|--|
|                                                                                                    | サーバ( | mgrd)起動 |                         | ライセンスファイル   |  |  |  |  |  |
|                                                                                                    |      |         |                         |             |  |  |  |  |  |
| Imutil - Copyright (C) 1989-2003 Globetrotter Software, Inc.<br>Flexible License Manager status on Tue 5/12/2003 19:56<br>License server status (License f♥le: /ads2003a/licenses/license.Tic):<br>サーバホスト名: License server UP (MASTER) v8.2 |      |         |                         |             |  |  |  |  |  |
| agileesofd: UP v8                                                                                                    | .2   |         | ベンダデーモン ( agi leesofd ) |             |  |  |  |  |  |
| Feature usage info:                                                                                                    |      |         |                         |             |  |  |  |  |  |
| Users of ads_schematic: (Total of 1 licenses available)                                                                                                    |      |         |                         |             |  |  |  |  |  |
|                                                                                                    | Ť    |         | = =                     | イセンス1本が取得可能 |  |  |  |  |  |

<正常でない表示例>

| Imutil – Copyright (C) 1989–2003 Globetrotter Software, Inc.          |  |  |  |  |  |  |  |  |  |
|-----------------------------------------------------------------------|--|--|--|--|--|--|--|--|--|
| Flexible License Manager status on Tue 5/12/2003 19:56                |  |  |  |  |  |  |  |  |  |
| License server status (License file: /ads2003a/licenses/license.lic): |  |  |  |  |  |  |  |  |  |
| サーバホスト名: license server UP (MASTER) v8.2                              |  |  |  |  |  |  |  |  |  |
| Vendor daemon status (on サーバホスト名):                                    |  |  |  |  |  |  |  |  |  |
| agileesofd: UP v8.2                                                   |  |  |  |  |  |  |  |  |  |
| Feature usage info:                                                   |  |  |  |  |  |  |  |  |  |
| Users of ads_schematic: (ここに何も表示されない)                                 |  |  |  |  |  |  |  |  |  |
| ▲                                                                     |  |  |  |  |  |  |  |  |  |
| ー ライセンス取得不可                                                           |  |  |  |  |  |  |  |  |  |

上記、正常でない表示例の場合は、製品名 ads\_schemtic を使用することはできません。 flex.log ファイルを確認し、より詳細な情報を入手してください。

参照 5-6節「FLEXIm ログの確認とトラブルシュート」

参考 上記作業により、手動で Imgrd を起動するとライセンスは取れるが、UNIX 起動時は取れない場合は、UNIX 起動時に、Imgrd を自動的に起動する設定を行う必要があります。
 参照 5 - 8節「FLEXIm を OS 起動時に自動起動する方法」

Step.3

Imgrd が動作しているにもかかわらず、ライセンスが取れない場合はさらに次の命令を実行して、ライセンスファイル自体をチェックします。(環境変数 AGILEESOFD\_LICENSE\_FILE を正しく設定した後、命令を実行してください)

- \$ env | grep AGILEESOFD\_LICENSE\_FILE (環境変数の確認)
- \$ /ads2003a/licenses/bin/lmutil Imdiag

<正常な表示例>

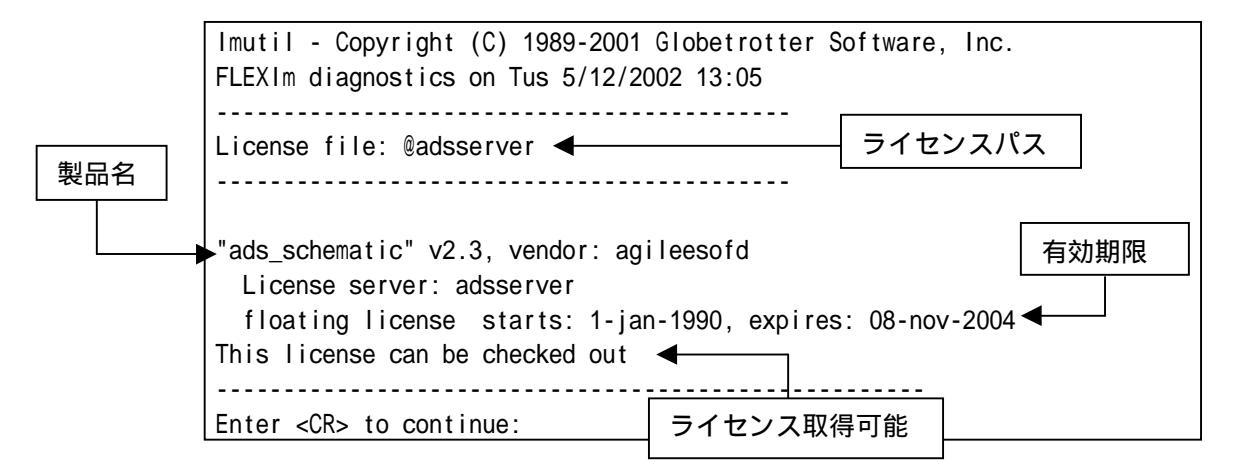

ここでは、ライセンスの開始時期と終了時期(有効期限)が確認できます。この有効期限内にあるかご確認ください。また、コンピュータに設定されている時間も UNIXの date 命令で確認してください。

<正常でない表示例>

| Imutil - Copyright (C) 1989-2001 Globetrotter Software, Inc.<br>FLEXIm diagnostics on Tus 5/12/2002 13:05                              |  |  |  |  |  |  |  |  |
|----------------------------------------------------------------------------------------------------|--|--|--|--|--|--|--|--|
| License file: @adsserver                                                                                                    |  |  |  |  |  |  |  |  |
| "ads_schematic" v2.0, vendor: agileesof<br>License server: adsserver<br>floating license starts: 1–jan–1990, expires: 08–nov–2004      |  |  |  |  |  |  |  |  |
| This license cannot be checked out because : (FLEXIm error -18) ◀<br>License server dosen't support this feature (see server log file) |  |  |  |  |  |  |  |  |
| Enter <cr> to continue: ライセンス取得不可</cr>                                                                                                 |  |  |  |  |  |  |  |  |

上記の正常でない例では、ライセンスは取得できません。この例では、 AGILEESOFD\_LICENSE\_FILEで指定されたライセンスパスと、Imgrd 起動時に指定したライセン スファイルの内容が異なるなどの原因が考えられます。

flex.log ファイルを確認し、より詳細な情報を入手してください。

参照 5-6節「FLEXIm ログの確認とトラブルシュート」

Step.4

次にライセンス数の確認を行います。

env | grep AGILEESOFD\_LICENSE\_FILE (ライセンスパスの確認) \$ \$ /ads2003a/licenses/bin/lmutil lmstat -a | more <表示例> Imutil - Copyright (C) 1989-2001 Globetrotter Software, Inc. Flexible License Manager status on Tus 5/12/2002 13:13 License server status (License file: /ads2002/licenses/license.lic): サーバホスト名: license server UP (MASTER) Vendor daemon status (on サーバホスト名): 3本利用可能 agileesof: UP v7.2 Feature usage info: Users of ads\_schematci: (Total of 3 licenses available) -"ads\_schematci" v2.9, vendor: agileesof floating license user1 adsws1 192.168.0.1 (v2.3) (adsserver/1707 1656), start Tue 5/9 10:05 user2 adsws2 192.168.0.2 (v2.3) (adsserver/1707 8273), start Tue 5/9 11:15 user3 adsws3 192.168.0.3 (v2.3) (adsserver/1707 5801), start Tue 5/9 11:49 (以下省略)

これらのユーザが使用中

製品名 ads\_schematic に注目してみます。 この例では、3ユーザライセンスを所有していて、かつ、現在3人のユーザが使用中であること が確認できます。このため、4人目のユーザのライセンスは無いことが分かります。

参考 なぜ、製品名 ads\_schematic に注目したのか? ADSの本体プログラムの動作は、ライセンス名 "ads\_schematic"によって提供されます。逆に いえば、いくらシミュレータやライブラリなどのライセンスが余っていても、本体プログラム である ads\_schematic のライセンスが足りないと、ADS を起動することはできません。

参考 上記、手順で問題が解決できない場合は、もういちど FLEXIm のログ(flex.log)ファイ ルを是非ご確認ください。ライセンス関係のエラーは通常、このログファイル内に記述されて います。FLEXIm ログファイル中の詳細は、5 - 6節「FLEXIm ログの確認とトラブルシュート」 をご参照ください。 (4) ADS は起動するが、シミュレータや、ライブラリが動作しない

ADS は起動するが、シミュレータやライブラリなどが動作しない場合の確認方法を説明します。

1. シミュレーションが動作しない

次のようなエラーメッセージが ADS を実行したウインドウに表示されます。

- エラーメッセージ例 -

License Error: No such feature exists (-5,116:2) No such file or directory Checkout of "sim\_envelope" 2.3 failed License file location: /ads2003a/licenses:/ads2003a/licenses/license.lic

シミュレーションが動作しない場合の多くは、ライセンスが無い(または既に占有されている)場合がほとんどです。ライセンスの確認方法は前述した Imutil Imstat -a 命令で行なったり、直接ライセンスファイル(license.lic)を確認します。 使用しているシミュレータやライブラリなどのライセンスを戻す(放す)ためには、次の ADSのメニューを Schematic(回路図)ウインドウで選択します。

Simulate > Stop and Release Simulator

2. ライブラリなどが動作しない

この問題の多くも、ライセンスが無い場合がほとんどです。初めてそのライブラリを使用する場合は、ライセンスを持っているかどうかを確認してください。

(5) その他の原因

ADS 起動時に参照するファイルが壊れている場合も考えられます。 ADS はホームディレクトリの下に hpeesof/config ディレクトリを作成し、その下に各種構成フ ァイルを作成します。この構成ファイルが壊れている場合が考えられます。

この構成ファイルをディレクトリごと削除し、再度 ADS を起動してみてください。また、この hpeesof ディレクトリには、agilent HFSS 5.x も構成ファイルを作成していますので、HFSS を ご利用になっている場合は、hpeesof ディレクトリは削除しないでください。

\$ rm -r \$HOME/hpeesof/config (ディレクトリ削除)
\$ ads (ADS の起動)

(6) デバッグモードでの起動

以下の手順で、動作状況の詳細ログを確認できます。

ADS を実行できる一般ユーザでログインし、ADS を "ads\_verbose" コマンドで起動します。

\$ ads\_verbose

ADS を起動したウインドウには、以下のように表示されます。

Agilent Technologies Advanced Design System The verbose flags have been turned on. See the following files for details related this session:

/home/adsuser/ads\_daemon.log /home/adsuser/ads\_verbose.log

最後の二行が、デバッグモードのログファイル名になりますので、このファイルを参照します。

ログはリアルタイムに記録されます。以下のように tail 命令を使用すれば、その記録をリアル タイムでモニタできます。tail 命令の終了は CTRL+c です。

- \$ tail -f \$HOME/ads\_daemon.log
- \$ tail -f \$HOME/ads\_verbose.log

# 7章 付録

## <u>7 - 1 リモート・シミュレーションの設定方法</u>

ここでは、UNIX ワークステーションをクライアントとして、シミュレーションを行う設定について説明します。リモートシミュレーションを行う前に、サーバとなる全てのコンピュータでセットアップを行う必要がありますので、ご注意ください。

サーバコンピュータは、ホストマシン、リモートマシンと呼ばれることもあります。また、クライアント コンピュータは、ローカルマシンと呼ぶことがあります。

注意 Momentum リモートシミュレーションは、サーバ・クライアントが両方 PC か、両方 UNIX の場合し か使用できません。PC-UNIX 間では行えませんのでご注意ください。また、Momentum のリモートシミュレ ーションの方法はここでの説明とは若干作業が異なります。Momentum リモートシミュレーションの方法は、 7 - 1節(8)をご覧ください。また、"Momentum "マニュアルの "Simulation" > "Performing Remote Simulations" もご参照ください。

リモートシミュレーションは、以下のサーバ/クライアントで行うことができます。(Momentum を除く)

- サーバとして利用できる OS Windows NT 4.0/2000/XP UNIX
- クライアントとして利用できる OS ADS のサポートされている OS 本手順書では、UNIX の場合の説明のみ行います。

**注意** LSF を用いたリモートシミュレーションを行う場合は、"Using LSF Remote Simulation" をご覧くだ さい。また、Momentum は LSF リモートシミュレーションに<u>対応していません</u>。

- (1) サーバマシンでの設定
  - サーバが PC の場合
    - 1. サーバ PC に、リモートシミュレーション用の TCP ポートを準備します。下記のいず れかの方法で設定を行ってください。
      - ADS 標準の hpeesof.cfg ファイルに記述する事でポートを設定する事ができます。
         <Installation Directory>¥config¥hpeesof.cfg ファイルをメモ帳などのエディ タで開き、下記の一行を加えてください。

# EEDAEMON\_SOCKET=1537

ホームディレクトリに " <HOME Directory>¥hpeesof¥config¥hpeesof.cfg " ファイル (例えば " C:¥users¥default¥hpeesof¥config¥hpeesof.cfg " ) を作成して設定することも可能です。作成した " hpeesof.cfg " ファイルに同じく下記の一行を記入してください。

### EEDAEMON\_SOCKET=1537

 ● EEDAEMON\_SOCKET 変数とポート番号を設定しなかった場合は、標準値として、1537 番が使用されます。

注意 モーメンタムのリモートシミュレーションを行う場合は、更に次の行を加える必要があります。MOMENTUM\_SIM\_PATH=<リモートサーバコンピュータ名> 詳細は"Momentum"マニュアルの"Performing Remote Simulatons"を参照してください。

2. リモートシミュレーションデーモン(EMX デーモン)を起動します

コマンドプロンプトを開き以下のコマンドを実行するか、[スタート] > [ファイル名を指定して実行]を開き同じく以下のコマンドを実行します。

<書式> <Installation Directory>¥bin¥hpremote -d remote\_sim.log < 例 > C:¥ADS2003a¥bin¥hpremote -d remote\_sim.log

-d オプションは、デバッグモードをあらわすオプションです。リモートシミュレーションの実行ログを保存できますので、実行状況についてはこのファイルの内容を確認 してください。remote\_sim.log ファイルは <Installation Directory>¥bin ディレク トリに作成されます。

**注意** デーモン起動時に出現したコマンドプロンプト画面は閉じないでください。これを閉じると、リモートシミュレーションデーモンも同時に終了します。

以上で、PC サーバの準備は終了です。次はクライアント側の作業を行なってください。

- サーバが UNIX の場合
  - 1. リモートシミュレーションサーバにログインします。
  - HPEESOF\_DIR, PATH, DISPLAY 環境変数を、ADS 2003A を起動できる設定にします。
     詳細は "Installation on UNIX Systems"マニュアルや、本手順書6 2節「ユーザ毎の環境設定」をご覧ください。

参考 TkPlots を伴う Agilent Ptolemy シミュレーションを行う場合は、DISPLAY 環 境変数の設定も必要になります。サーバマシンから、TkPlots ウインドウをクライア ントマシンに表示できるように設定してください。

- UNIX サーバに、リモートシミュレーション用の TCP ポートを準備します。下記のいずれかの方法で設定を行ってください。
  - ADS 標準の hpeesof.cfg ファイルに記述する事でポートを設定する事ができます。 (この作業は root などの特権のあるユーザで行う必要があります)。
     <Installation Directory>/config/hpeesof.cfg ファイルを vi などのエディタで開き、下記の一行を加えてください。

### EEDAEMON\_SOCKET=1537

root 権限の作業が行えない場合は、ホームディレクトリに "<HOME Directory>/hpeesof/config/hpeesof.cfg"ファイルを作成して設定することも可 能です。作成した "hpeesof.cfg"ファイルに同じく上記の一行を記入してください。

注意 ポートの設定を行う場合は、使用するポート番号が他で確保されていない 事をご確認ください。これは、/etc/servicesファイル内に、上記例の場合は 1537 番の記述がない事を確認することで可能です。(ただし、NIS を使用している場合 は "ypcat services " コマンドで確認する必要があります)。もし確保されてい た場合は、他の番号(例えば 5332 番)をご使用ください。

 /etc/services ファイルに下記の例のように "eedaemon" 行を加えることで設定 する事ができます。(NIS を使用している場合は、NIS サーバの /etc/services フ ァイルを変更します)。これは、UNIX ワークステーションの管理者権限が必要に なりますので、ワークステーションの管理者までご相談ください。

<書式> eedaemon <ポート番号>/tcp eedaemon

< 例 > eedaemon 1537/tcp eedaemon

 ● EEDAEMON\_SOCKET 変数とポート番号を設定しなかった場合は、標準値として、1537 番が使用されます。

注意 モーメンタムのリモートシミュレーションを行う場合は、更に次の行を加える必要があります。MOMENTUM\_SIM\_PATH=<リモートサーバコンピュータ名> 詳細は"Momentum"マニュアルの"Performing Remote Simulatons"を参照してください。 4. リモートシミュレーションデーモン(EMX デーモン)を起動します

<書式> hpremote -d <ログファイル名> < 例 > hpremote -d /tmp/remote\_sim.log

-d オプションはデバッグモードをあらわすオプションです。<ログファイル名> にリ モートシミュレーションデーモンの実行ログが保存されます。上記例では "/tmp/remote\_sim.log"に作成されます。

ここでエラーが発生した時は、"[6]エラーメッセージ"をご覧ください。

ログファイルの最新部分を確認するには、以下のコマンドを実行してください。

tail -f /tmp/remote\_sim.log

5. リモートシミュレーションデーモンが実行されている事を以下のコマンドで確認しま す。

ps -ef | grep hpeesofemx

注意 既に他のユーザによって hpremote コマンドが実行されている時は、二つ目の hpremote コマンドは実行できません。この場合は、既に実行されているリモートシミュレ ーションサーバを他のユーザも利用する事ができます。

以上で、UNIX サーバの準備は終了です。次はクライアント側の作業を行なってください。

(2) クライアント側での操作手順

サーバ側での設定が終われば、既にクライアントマシンからリモートシミュレーションが動作す るはずです。以下の手順で、リモートシミュレーションを行ってみます。

- 1. 通常どおり ADS 2003A を起動します。
- 2. 既存のプロジェクトを開くか、新しくプロジェクトを作成します。
- 3. デザインを開くか、作成します。
- 4. Schematic ウインドウで、[Simulate] > [Simulation Setup] メニューを選択します。
- 5. ダイアログボックスが現れますので、[Remote Simulation Host] 欄に、サーバホスト名(または、IP アドレス)を入力します。
- 6. [Simulate] ボタンをクリックします。

リモートシミュレーションが成功すると、ステータスウインドウが開き、シミュレーションの進 行状況が表示されます。

以上で、リモートシミュレーションの基本的な使い方は終了ですが、必要に応じて「[5] リモートホストリスト作成」作業を行ってください。また"OPEN\_SIMULATOR"エラーなどが発生した場合は、「[6] エラーメッセージ」をご参照ください。

(3) リモートホストリスト作成

リモートシミュレーションサーバが複数台ある場合は、接続するサーバを状況に応じて選択して 作業を行うと効率よくシミュレーションを行うことができる場合があります。場合に応じて異な るサーバに接続したいときは、その都度接続先のホスト名を[Remote Simulation Host]欄に入力 するか、下記のリストを作成することによってドロップリストから接続先ホスト名を選べるよう にする事ができます。

- de\_sim.cfg ファイルを vi などのエディタで開きます。
   de\_sim.cfg ファイルは "\$HPEESOF\_DIR/config/de\_sim.cfg " または、 "\$HOME/hpeesof/
   config/de\_sim.cfg " の二箇所に設定でき、どちらを設定しても構いません。
- 2. SIMULATION\_HOST\_LIST の設定を行っている行を探し次のように編集します。

<書式> SIMULATION\_HOST\_LIST=[hostname1] [hostname2] ... < 例 > SIMULATION\_HOST\_LIST=edarem1 edarem2 edarem3

ホスト名同士の間は必ず半角スペース一つで区切ってください。

- 3. ファイルを保存し、ADS 2003A を起動します。
- Schematic 画面で、[Simulate] > [Simulation Setup] メニューを選択すると、[Remote Host Selection] 欄に、先程記入したホスト名のリストが表示されます。 この中から目的のホストを選択し、シミュレーションを行います。

(4) hpremote の自動起動

UNIX ワークステーションの起動時に自動的に hpremote デーモンを起動したい場合は以下のス クリプトをご利用になっている OS の種類に応じた適切な起動スクリプトの設置場所に設置しま す。

HPEESOF\_DIR=/ads2003a PATH=\$HPEESOF\_DIR/bin:\$PATH if [ -f \$HPEESOF\_DIR/bin/hpremote ]; then hpremote -d /tmp/remote\_sim.log & fi

(5) エラーメッセージ

ここでは代表的な二つのエラーについてその対処法を説明します。

■ リモートシミュレーションを行った時に次のエラーが出る場合

(send\_server\_command) OPEN\_SIMULATOR server error

このエラーは、サーバのリモートシミュレーションデーモンに接続できなかったときに現れ ます。

サーバ側で、デーモンが正しく起動できているかどうかをもう一度お確かめください。デー モンの起動方法は、本節の「(3)サーバ側の準備」をご参照ください。

サーバが正しく起動している場合は、サーバホストが見つからない可能性があります。 [Remote Host Selection] 欄で選んだホスト名が正しいかどうかお確かめください。正しい 場合は、ホスト名の代わりに IP アドレスを入れてお試しください。

ホスト名も合っており、デーモンも起動できている時は、ポート番号の問題が考えられます。 サーバ側のポート番号の設定と、クライアント側のポート番号の設定が異なっていないかも う一度ご確認ください。ポート番号は、通常は 1537 番を使用します。

■ UNIX でデーモンを起動するときに次のエラーが出る場合

UNIX をリモートシミュレーションサーバにするため、hpremote コマンドを実行する時に次のエラーが出ることがあります。

[1] + Stopped (tty output) -hpeesofemx -d remote.log &

これは、バックグラウンドで動作するプロセスが、tty(ターミナル)にメッセージを出力で きない時に現れます。この場合はデーモンの起動スクリプト"hpremote"の内容を以下のよ うに編集してから実行してみてください。

hpeesofemx 2>&1 &

(6) リモートシミュレーションデーモン(EMXデーモン)の終了

デーモンを終了させる前に、リモートで接続しているクライアントがないかどうかご確認くださ い。デーモンを終了させる方法は、

■ PC の場合

起動時に現れたコマンドプロンプトウインドウ(HP EEsof Error Log Windows)を閉じること によって、PC のリモートシミュレーションデーモンを停止する事ができます。 サーバでタスクマネージャを起動し、hpeesofemx というプロセスが無くなっていることを 確認します。もし残っている場合は、[プロセスの終了]ボタンで終了させます。

■ UNIX の場合

以下のコマンドで、リモートシミュレーションのプロセス番号を調べます。

### ps -ef | grep hpeesofemx

プロセス番号がわかったら、以下のコマンドでプロセスを終了させます。

# kill <プロセス番号>

(7) リモートシミュレーションの注意事項

モーメンタムのリモートシミュレーションを行う場合で、substrateの計算が必要になる場合は、<Installation Directory>/momentum/lib/substrates ディレクトリとその中のファイルのパー ミッションが、読み書き可能に設定されている必要があります。

上記設定がなされていない場合は、リモートシミュレーション実行時に警告がでますので、ご注意ください。

- (8) モーメンタムのリモートシミュレーションの設定方法
  - 1. サーバ側では前述した方法と同じ方法で設定を行ってください。
  - クライアント側での設定ファイルは次のようになります。 hpeesof.cfg ファイルに次のようにサーバのホスト名を追加します。
    - <ファイル名> \$HPEESOF\_DIR/config/hpeesof.cfg (または、\$HOME/hpeesof/config/hpeesof.cfg)
    - <ファイルの最後に新たに追加> MOMENTUM\_SIM\_PATH=<サーバホスト名>
    - < 例 > MOMENTUM\_SIM\_PATH=ads\_server

モーメンタムの場合、シミュレーション時にサーバを選択することはできません。 ここで定義したサーバマシンのみでシミュレーションを行います。

 モーメンタムの場合は、サーバ側・クライアント側、両方で \$HOME ディレクトリを参照し ます。よって、\$HOME ディレクトリを NFS マウントし、サーバ/クライアント両者で同一の ユーザファイルを同一のパスで参照できるように設定する必要があります。

さらに、\$HOME/mom\_tmp ディレクトリ以下のディレクトリを全ユーザで読み書き実行可能な 設定にしてください。(chmod 777 \$HOME/mom\_tmp)

また、substrate を用いる場合は、\$HOME/substrate ディレクトリも使用します。このディ レクトリもあらかじめ前ユーザで読み書き可能にしてください。 (chmod 777 \$HOME/substrate)
#### <u>7 - 2 MDS から ADS へのファイル変換</u>

(1) はじめに

ここでは、MDS ファイルを ADS プロジェクトファイルに変換する方法を説明します。変換は MDS ファイルを一旦 IFF ファイルに変換し、さらに ADS プロジェクト・ファイルに変換するという 二段階の作業となります。

- (2) 前提条件
  - 1. 同一 UNIX マシン上で、MDS, ADS がインストールされていること(ADS については、migrate.ddl ファイルのみを同一の UNIX 上にコピーするだけでも可能)
  - MDS 上に、「Framework Integration」がインストールされていること。 (\$MDS\_ROOT/hp85157/lib/framework/mds/uniqueFile ファイルが存在すれば、インストールされています)
- (3) 変換手順
  - 1. 概要
    - a) MDS 上で MDS ファイルを、一旦 IFF ファイルに変換します。この時使用するメニューは、 PERFORM/DDL メニューです。実行する DDL ファイル(migrate.ddl) は、ADS 2003A に同 梱されています(\$HPEESOF\_DIR/config/migrate.ddl)。
    - b) ADS 2003A に同梱されているプログラム mds2ads (\$HPEESOF\_DIR/bin/mds2ads) を用いて、 IFF ファイルを ADS プロジェクト・ファイルに変換します。

- 2. MDS IFF ファイル変換
  - a) MDS を起動します。ここでは、「an967」デモ用ファイルアイコンで説明します。
  - b) 「an967」ファイルアイコンをダブルクリックして開きます。次のメニューを実行します。

PERFORM / DDL

注意 PERFORM / EXPORT / HP IFF メニューではありません。

| -              | - dcs@edats019  |        |             |           |            |  |  |  |  |  |  |
|----------------|-----------------|--------|-------------|-----------|------------|--|--|--|--|--|--|
| WINDOW PERFORM | SELECT INSER    | T MOVE | ADD         | TO MENU   | OOLS HELP  |  |  |  |  |  |  |
| _ New          |                 |        | ADD         | TEMPLATES |            |  |  |  |  |  |  |
| Design         |                 |        | DDL         | [         |            |  |  |  |  |  |  |
| Layout         |                 | FIL    | EXP0        | RT        |            |  |  |  |  |  |  |
| Presentation   |                 | WINDO  | IMPO        | RT        |            |  |  |  |  |  |  |
| Document       |                 | PERFO  | EDIT        | FILE      |            |  |  |  |  |  |  |
| Workbench      |                 | SELEC  | INTE        | RFACE     |            |  |  |  |  |  |  |
|                |                 | INSER  | JOUR        | NAL       |            |  |  |  |  |  |  |
| File           |                 | MOVE   | FIND        |           |            |  |  |  |  |  |  |
| Browse/Open    |                 | COPY   | LICE        | NSE       |            |  |  |  |  |  |  |
|                |                 | DELET  | LINE        | UP        |            |  |  |  |  |  |  |
| Jave           | [r] an967: FILE | TOOLS  | MACR        | 0         | SELECT     |  |  |  |  |  |  |
| Finish MV      |                 |        | MENU        |           |            |  |  |  |  |  |  |
| an 967 PL      | sp_amp          | s p    | MESS        | AGELOG    | NTATIONI   |  |  |  |  |  |  |
| HD<br>HC       | hb_amp          |        | PLOT        |           |            |  |  |  |  |  |  |
|                |                 |        | a ##\$\$\$0 |           | SENTATIONS |  |  |  |  |  |  |

c) 実行する DDL ファイル名を入力します。次のように入力してください。

/agilent/ads2003a/config/migrate.ddl (\$HPEESOF\_DIR=/agilent/ads2003a の例)

| - | dcs@edats019 🔹 |         |        |                                     |      |      |        |       |      |  |  |  |  |
|---|----------------|---------|--------|-------------------------------------|------|------|--------|-------|------|--|--|--|--|
|   | NINDOW         | PERFORM | SELECT | INSERT                              | MOVE | COPY | DELETE | TOOLS | HELP |  |  |  |  |
|   | New —          |         |        |                                     |      |      |        |       |      |  |  |  |  |
|   | De             | sign    |        |                                     |      |      |        |       |      |  |  |  |  |
|   | La             | yout    |        | >>> UUL con                         |      |      |        |       |      |  |  |  |  |
|   | Prese          | ntation |        | /agilent/ads2001/config/migrate.ddl |      |      |        |       |      |  |  |  |  |
|   | Doc            | ument   |        | ОК                                  |      |      | Ca     | ncel  |      |  |  |  |  |
|   | Worl           | dench   |        |                                     |      |      |        |       |      |  |  |  |  |
|   | F              | ile     |        |                                     |      |      |        |       |      |  |  |  |  |

d) DDL プログラムが実行されます。

Library Migration ダイアログボックスが現れますので各項目をチェック・入力します。

| Output | Designs   | : | 回路図を変換するときにチェックを入れます     |
|--------|-----------|---|--------------------------|
| Output | Layouts   | : | レイアウトを変換するときにチェックを入れます   |
| Output | File Name | : | 出力する IFF ファイル名を入力        |
|        |           |   | (ここでは、ファイル名を"an967.iff") |

| dcs@edats019                             |  |  |  |  |  |  |  |  |  |  |
|------------------------------------------|--|--|--|--|--|--|--|--|--|--|
| ELECT INSERT MOVE COPY DELETE TOOLS HELP |  |  |  |  |  |  |  |  |  |  |
|                                          |  |  |  |  |  |  |  |  |  |  |
| Library Migration                        |  |  |  |  |  |  |  |  |  |  |
|                                          |  |  |  |  |  |  |  |  |  |  |
| Output Designs Output Layouts            |  |  |  |  |  |  |  |  |  |  |
| Output File Name: an967.iff              |  |  |  |  |  |  |  |  |  |  |
| 0K [ance]                                |  |  |  |  |  |  |  |  |  |  |
|                                          |  |  |  |  |  |  |  |  |  |  |
|                                          |  |  |  |  |  |  |  |  |  |  |

e) [OK] ボタンをクリックすると、IFF ファイルへの変換が始まります。

変換には少し時間がかかります。MDSの Messages ウインドウに "End of Transfer, Output Complete" と表示されれば変換終了です。

| -  | dcs@edats019                                                          | • [ |  |  |  |  |  |  |  |  |
|----|-----------------------------------------------------------------------|-----|--|--|--|--|--|--|--|--|
| ŀ  | INDOW PERFORM SELECT INSERT MOVE COPY DELETE TOOLS HELP               |     |  |  |  |  |  |  |  |  |
|    | Messages                                                              |     |  |  |  |  |  |  |  |  |
| IF | Transfering SymbolPage /mwlib:file/COMPONENTS:partition/CPROBE:design |     |  |  |  |  |  |  |  |  |
|    | End of Transfer                                                       |     |  |  |  |  |  |  |  |  |
|    | Transfering ScionPage /mwlib:file/COMPONENTS:partition/CPROBE:design  |     |  |  |  |  |  |  |  |  |
|    | End of Transfer                                                       |     |  |  |  |  |  |  |  |  |
|    | Output Complete                                                       |     |  |  |  |  |  |  |  |  |
| Þ  |                                                                       |     |  |  |  |  |  |  |  |  |
| A  | utolower:ON Show ID:OFF Opti                                          | ons |  |  |  |  |  |  |  |  |

- 3. IFF ADS プロジェクト・ファイル変換
  - a) mds2ads プログラムを起動します。

UNIX の場合 ADS 2003A が実行できるユーザで次の命令を実行します。

mds2ads

Windows の場合 スタートメニューから、次のメニューを選択します。

スタート > Advanced Design System 2003A > ADS Tools > Microwave Design System Import

b) IFF ADS プロジェクト・ファイル変換プログラムが起動します。

| THE MDS to ADS Import (Version 1.0)                                                                                                    | - 🗆 ×    |
|----------------------------------------------------------------------------------------------------|----------|
| Source IFF File                                                                                                    |          |
| C:\users\default\MDS_file\an967.ifl                                                                                                    | Browse   |
| ADS Project Name                                                                                                    |          |
| an967_prj                                                                                                    |          |
| Directory for ADS Project                                                                                                    |          |
| C:\users\default\                                                                                                    | Browse   |
| Distributed Components     ADS Standard Distributed Comp     ADS Control of Control of Control | ponents  |
| MDS Equivalent Distributed Col                                                                                                    | mponents |
| Length Unit                                                                                                    |          |
| Custom Rules                                                                                                    |          |
| Import Exit                                                                                                    | Help     |

Source IFF File

MDS ファイルから変換した IFF ファイル名を入力

ADS Project Name

作成される ADS プロジェクトの名前

Directory for ADS Project

変換された ADS プロジェクトを格納するディレクトリを入力/選択

Distributed Components

分布定数コンポーネントのモデルを選択します。

ADS モデルか、MDS モデルが選択可能です。ADS 2003A の殆どの分布定数コン ポーネントは SeriesIV のモデルを引き継いでいますので、MDS とシミュレー ション結果が若干異なります。 c) [Import] ボタンをクリックすると、ADS プロジェクトへの変換が始まります。

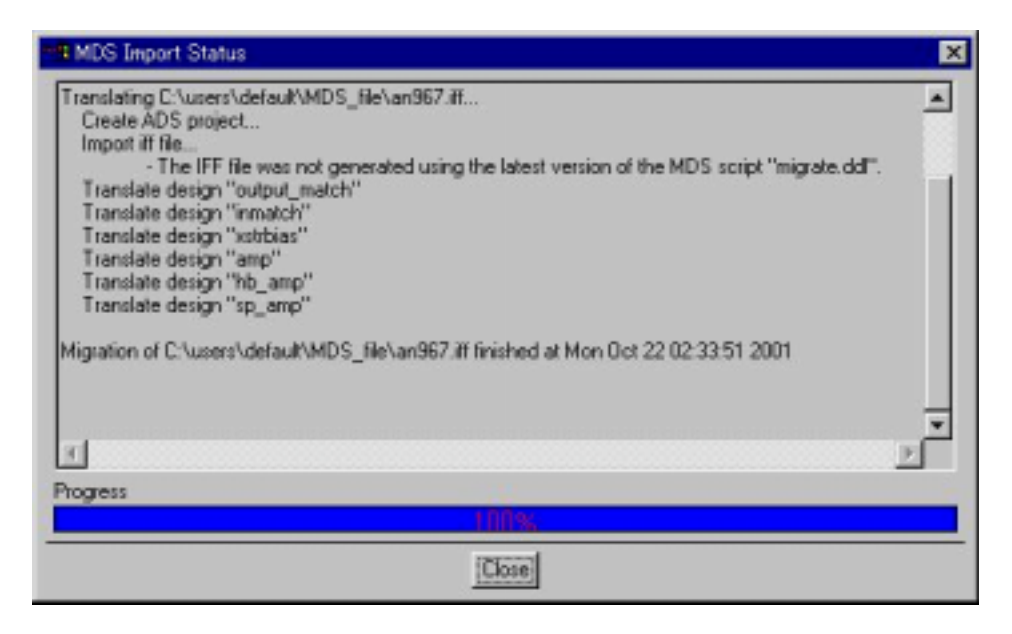

参考 この変換プログラムにより、MDS の全てのファイル(機能)を ADS プロジェクトに 変換できるとは<u>限りません</u>。変換プログラムの制限(変換できないコンポーネントなど) については、本節最後の Table E-1 をご参照ください。詳細は、ADS 2003A オンライン マニュアルの mds2ads の節(\$HPEESOF\_DIR/doc/migrate\_mds/index.html)に記載されて います。 4. MDS コンポーネントの使用

IFF ADS プロジェクト・ファイル変換時に [Distributed Components] により分布定数コ ンポーネントのモデルとして、ADS モデルか MDS モデルを選択することができます。このと き、[MDS Equivalent Distributed Components] を選択すると、MDS コンポーネントが使用 されます。

MDS コンポーネントは、MDS から変換したプロジェクトではない通常の Schematic 上でも使用可能です。

| T MDS to ADS Import (Version 1.0)   | _ 🗆 ×  |
|-------------------------------------|--------|
| Source IFF File                     |        |
| C:\users\default\MDS_file\an967.iff | Browse |
| ADS Project Name                    |        |
| an967_prj                           |        |
| Directory for ADS Project           |        |
| C:\users\default                    | Browse |
| Distributed Components              |        |
| ADS Standard Distributed Component  | s      |
| MDS Equivalent Distributed Compone  | nts    |
| Length Unit                         |        |
| Custom Rules                        |        |
| Import Exit                         | Help   |

ただしこれらのコンポーネントは、Migration ツール(MDS ADS ファイル変換ツール)を用に 用意されたものですので、Component Palette List や Display Component Library List に は表示されていません。使用する場合は、Component History 欄にコンポーネント名を直接 記述して使用してください。

| <b>B</b> [    | an967toMDS ] an967_inimatch (Schematic):1 |       |      |      |   |    |        |     |     |    |              |     |      |      |     |     |       |     |   |     |          |     |      |     |   |       |       |     |      |              |          |          |      |                       |     |
|---------------|-------------------------------------------|-------|------|------|---|----|--------|-----|-----|----|--------------|-----|------|------|-----|-----|-------|-----|---|-----|----------|-----|------|-----|---|-------|-------|-----|------|--------------|----------|----------|------|-----------------------|-----|
| Eile          | E                                         | dit   | Sele | ect  | Y | ew | b      | nse | rt  | 0  | pti          | ons | ŧ    | Io   | ols | 1   | ,80×0 | ut  | S | imu | late     | 8   | Wi   | ndo | W |       |       |     |      | D            | esi      | enG      | uide | H                     | elp |
|               | le                                        |       | 0    | 5    | 2 |    | -0     | 1-0 | 0   | 2  | Û            | 1   | -    | 1    | 25  | •   |       | U)  | € | 21. | 6        | 40  |      | 0   | ŧ |       | 1     | A   | 1    | <b>\$</b> •( | 0        | × :      | 1    |                       |     |
|               |                                           | 10.0  |      |      | _ | _  |        |     |     | -  |              |     | _    | De   |     | -   |       |     | _ | 10  | Ы        | t   |      | d   |   | ~     | 14    | 21  |      |              | 1        | 0        | 10   |                       | 12  |
| IL U          | mpe                                       | a-con | pon  | ents | _ | _  | _      | _   |     |    | IM           | SIL | M    | US   | _   |     | _     | _   |   |     | <u> </u> | -   | -674 | 4   | - | 100.0 |       | •   |      | 1140         | <u> </u> | <u>~</u> | 1    |                       | 1   |
| 6.00          | 1                                         | -     | al s | AL   | 2 | 1  | 2      | 1   | 1   | 1  | 1            | -   | -    | -    |     |     | 1     |     | 1 | .*  |          | .*  |      | .*  | 1 | 7     | 2     | 2   | 1    | 2            | ۰.       | 5        |      | •                     | 1   |
|               | ~                                         |       | 1-   |      | 1 | 1  | 2      | 1   | 1   | 3  | 3            | 1   | 1    |      | 3   |     | 1     |     | 1 | . * |          | . * |      | .*  | 1 | 2     | 2     | 2   | 2    | 2            | ۰.       | 5        | ÷    | <ul> <li>•</li> </ul> | х,  |
| _             | 8                                         | R     | 4    | н.   |   | •  | -      |     | •   |    | ÷            | -   |      | -    |     | -   |       | -   |   |     | -        |     | -    |     |   | 1.7   |       | 1.7 |      |              | •        | •        | •    |                       |     |
| arr           | ~                                         | am    |      |      |   | ,  |        | ,   |     |    | $\mathbf{x}$ |     |      |      | 1   |     |       |     |   |     |          |     |      |     |   |       |       |     |      |              |          |          | ÷.,  |                       |     |
| 1             |                                           | -     | -1-  | 81   |   |    | -      |     |     |    |              | -   |      |      |     | -   |       |     |   |     | -        |     | -    |     |   | -     |       | -   |      |              | -        |          |      |                       |     |
| -             |                                           | -     | 1    |      |   |    | 0      |     | >   |    | 1            | -   | -    | -    |     | -   |       |     |   | -   |          | 14  | _    | _   |   |       |       | ᡄ   | _    | -            | -        | 1        | -    | _                     |     |
| $\rightarrow$ | F                                         | H     | 1    |      |   |    | $\sim$ | Ros | -   |    |              | 6   | LIC! | n -  |     | ~ . |       |     |   |     |          | ~   |      |     |   | UST   | 1 - 1 |     | e .  |              | . L      | _        |      |                       |     |
|               | G                                         | C.    |      |      |   |    |        | 1   |     |    |              | 1   | CM   | 213  | 6   | 1   |       |     |   |     | ă        | RI  | 34   |     |   | CMF   | н.    |     |      |              | 2        | MSS      | TEP. | MDS                   |     |
|               | ᆔ                                         | -     | 1    | 8    |   | Č. |        | Nu  | m=1 | 1. |              |     | Sut  | st-  | nd. | rok | £.,   |     |   |     | C.       | 10  | 00 : | st. |   | Sub   | st=   | 'du | raid | r            |          | JMP -    |      | mole                  |     |
| DCE           | and                                       | DOBLE |      |      |   |    |        |     |     |    |              | 1   | N-   | 95 1 | mil |     |       |     |   |     |          |     |      |     | 1 | Al-   | AT1   | mil |      |              | 1        | A41-     |      | nil                   |     |
|               |                                           |       | -    |      | 1 | 1  | ÷.     | 1   |     | 0  |              | 1   | L=1  | 4Ó   | mil |     | 1     | 1   | 1 | 1   |          | 1   |      | 1   | 1 | L=1   | 5Ó I  | nii | 1    | 1            | 1        | N2-      | w21  | nil                   | 1   |
| E             | -                                         | 5     |      |      | - | •  | -      |     | •   | -  |              | -   |      |      |     |     |       |     |   |     |          |     |      | •   |   | -     |       | -   |      | -            |          |          |      | -                     | •   |
| SHO           | 180                                       | NUTIN | D    |      | - | •  | -      | •   | •   | *  | •            | -   | •    | -    |     | -   | •     | -   | • |     | -        | •   |      | •   | • | -     | •     | -   | •    | -            |          | •        | •    |                       | •   |
| 1             | ~                                         | · ANA |      |      | 1 | 1  | 1      | τ.  | 1   | 1  | 1            | 1   | 1    | . 1  | 1   | . * | 1.1   | . 4 | 1 |     |          | 1   |      | 1   |   | 19    |       | 19  |      | 19           |          | 1        | 1.1  | 0.0                   | . 1 |

## 以下が現在用意されているコンポーネント名一覧です。

| Coplanar Waveguide Components |            |             |           |  |  |  |  |
|-------------------------------|------------|-------------|-----------|--|--|--|--|
| CPWTL_MDS                     | GCPWTL_MDS | CPWCTL_MDS  | CPWDS_MDS |  |  |  |  |
| ACPWDS_MDS                    | ACPWTL_MDS | DPWTLFG_MDS |           |  |  |  |  |

| Microstrip Components |             |             |            |  |  |  |  |  |  |
|-----------------------|-------------|-------------|------------|--|--|--|--|--|--|
| MSACTL_MDS            | MS3CTL_MDS  | MS4CTL_MDS  | MS5CTL_MDS |  |  |  |  |  |  |
| MSABND_MDS            | MSBEND_MDS  | MSOBND_MDS  | MSCRNR_MDS |  |  |  |  |  |  |
| MSRTL2_MDS            | MSCTL_MDS   | MSCROSS_MDS | MSRBND_MDS |  |  |  |  |  |  |
| MSGAP_MDS             | MSAGAP_MDS  | MSIDCF_MDS  | MSIDC_MDS  |  |  |  |  |  |  |
| MSLANGE_MDS           | MSTL_MDS    | MSOC_MDS    | MSSPLC_MDS |  |  |  |  |  |  |
| MSSPLS_MDS            | MSSPLR_MDS  | MSSTEP_MDS  | MSRTL_MDS  |  |  |  |  |  |  |
| MSSLIT_MDS            | MSTAPER_MDS | MSTEE_MDS   | TFC_MDS    |  |  |  |  |  |  |
| MSWRAP_MDS            | TFR_MDS     | MSVIA_MDS   | MSSVIA_MDS |  |  |  |  |  |  |

| Stripline Components |            |            |            |  |  |  |  |  |  |
|----------------------|------------|------------|------------|--|--|--|--|--|--|
| SLTL_MDS             | SLOC_MDS   | SLCTL_MDS  | SL3CTL_MDS |  |  |  |  |  |  |
| SL4CTL_MDS           | SL5CTL_MDS | SLUCTL_MDS | SLGAP_MDS  |  |  |  |  |  |  |
| SLTEP_MDS            | SLTEE_MDS  | SLOBND_MDS | SLGAP_MDS  |  |  |  |  |  |  |
| SLRBND_MDS           | SLABND_MDS | SLUTL_MDS  |            |  |  |  |  |  |  |

| Suspended Substrate Components |            |            |            |  |  |  |  |  |  |  |
|--------------------------------|------------|------------|------------|--|--|--|--|--|--|--|
| SSTL_MDS                       | SSCTL_MDS  | SS3CTL_MDS | SS4CTL_MDS |  |  |  |  |  |  |  |
| SS5CTL_MDS                     | SSSPLC_MDS | SSSPLS_MDS | SSSPLR_MDS |  |  |  |  |  |  |  |
| SSLANGE_MDS                    | SSTFR_MDS  |            |            |  |  |  |  |  |  |  |

| Transmission Line Components |               |               |            |  |
|------------------------------|---------------|---------------|------------|--|
| BRCTL_MDS                    | BROCTL_MDS    | BR3CTL_MDS    | BR4CTL_MDS |  |
| CTL_MDS                      | COAX_MDS      | DRC_MDS       | TL_MDS     |  |
| TLOC_MDS                     | RWGTL_MDS     | FINLINE_MDS   | ETAPER_MDS |  |
| SLOTTL_MDS                   | R I BBONG_MDS | R I BBONS_MDS | WIREG_MDS  |  |
| WIRES_MDS                    |               |               |            |  |

| Nonlinear Devices                                               |  |  |  |  |
|-----------------------------------------------------------------|--|--|--|--|
| BJT (Gummel-Poon, VBIC, MEXTRAM)                                |  |  |  |  |
| Diode (Diode, HP Diode)                                         |  |  |  |  |
| MESFET (Curtice, Materka, TOM1, HP FET)                         |  |  |  |  |
| MOSFET (Level 1 and 3, HP MOS, MOS Model9, BSIM1, BSIM2, BSIM3) |  |  |  |  |
| JFET                                                            |  |  |  |  |

- 5. 変換時の注意点(よくあるトラブル)
  - a) MDS IFF 変換時のエラー

"migrate.ddl"を使用したとき次のようなエラーが表示され変換が行われない場合

uniqueFile not found - no output generated

このエラーは、MDS の "Framework Integration" がインストールされていない場合 (\$MDS\_ROOT/hp85157/lib/framework/mds/uniqueFile ファイルが存在しない場合) に発生します。 MDS の CD-ROM から "Framework Integration" をインストール(loadmds 命令)して ください。また、インストール後はカスタマイス(installmds 命令)も行う必要があ ります。

- 1) MDS の CD-ROM をマウントします。
- 2) インストールスクリプト "loadmds" を実行します。

(HP-UX での実行例)

- # cd /cdrom
- # ./LOADMDS\* (HP-UX で CD-ROM をマウントした場合は、ファイル名が "LOADMDS;1"となっている場合がありますので、最後に"\*" を付けて実行してください)
- 3) "loadmds" の実行中で、"Framework Integration" のみ "y" とします。
- 4) インストール終了後、"installmds" を実行します。

MDSROOT=/mds\_b.07.10 export MDSROOT \$MDSROOT/hp85150/etc/instalImds

b) MDS ADS プロジェクト・ファイル変換時のエラー

MDS の回路図を IFF 変換し、ADS へ Import したところ以下のようなエラーが発生し、Schematic 上でトランジスタなどのシンボルが抜けてしまう場合

ERROR Page already defined... ERROR Unable to set SYMBOLPAGE page context... WARNING Invalid characters found in design name... ERROR Component undfined...

この現象は、MDS のデザインを IFF 変換するときに、"PERFORM/EXPORT/HP IFF" メ ニューを使用したときに発生します。MDS IFF 変換は、ADS 2003A インストール ディレクトリの "\$HPEESOF\_DIR/config/migrate.ddl"を使用して行ってください。

#### <u>7 - 3 カーネルパラメータの確認、および変更方法 (HP-UX)</u>

HP-UX の sam (System Administration Manager)を使って現在のカーネルパラメータの値を確認したり、 変更する方法を説明します。大規模なシミュレーションなどを行う場合は、OS のデフォルトのカーネル設 定ではリソースが足りなくなる場合があります。そのような場合は、カーネルパラメータの変更を行って ください。

**注意** カーネルパラメータの設定は、値の設定によっては、最悪 OS が起動しなくなるなどを危険を伴い ますので、システム管理者など OS のシステムを熟知している方が行ってください。なお、カーネルパラ メータの意味などについては、OS の販売元にお問合せください。

- (1) カネールパラメータの確認、変更方法
  - 1. スーパーユーザ(root)でログインします。
  - 2. sam を起動します。

# sam

sam が立ち上がり System Administration Manager 画面が表示されます。

- 3. [Kernel Configuration] を選択します。
- 4. [Configurable Parameters] を選択します。
- 5. Kernel Configuration 画面が表示されます。

以下のパラメータを確認します。

| maxdsiz       | HP-UX 上で動く各プロセス(プログラム)が保有<br>できるデータ領域の最大サイズ(上限)を決めます。 |
|---------------|-------------------------------------------------------|
| maxssiz       | HP-UX 上で動く各プロセスが保有できるスタック<br>領域の最大サイズを決めます。           |
| maxtsiz       | HP-UX 上で動く各プロセスが保有できるコード<br>領域の最大サイズを決めます。            |
| maxuprc       | 各ログインユーザ毎に同時に実行できるプロセス数<br>の最大数を決めます。                 |
| nproc         | システム上で同時に実行できるプロセス数の<br>最大数を決めます。                     |
| maxswapchunks | s HP-UX 上で使用できるスワップの最大サイズ<br>の係数を決めます。                |

- パラメータを確認し、必要な場合は変更します。
   変更したいパラメータを選択します。
- 7. メニューの [Actions] > [Modify Configurable Parameter...]を選択します。
- 8. Modify Configurable Parametre 画面が表示されます。 Formula/Value: に数値を入力します。
- 9. [OK] を選択します。
- 10.パラメータを変更した場合は、カーネルを新しく作り直します。

Kernel Configuration 画面で、メニューの [Actions] > [Create a New Kernel]を選択します。

<u>HP-UX のリブートが行われますので注意してください</u>。

11.sam を終了するには、Kernel Configuration 画面のメニューから、[List] > [Exit] を選択 します。

System Administration Maneger 画面に戻ります。

12. System Administration Manager 画面から、[Exit SAM] を選択すると、sam を終了します。

(2) maxdsize の設定について

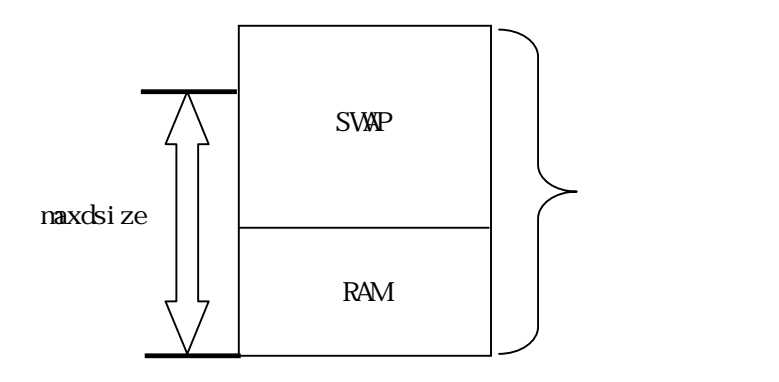

RAM + SWAP が「メモリ容量」になります。

カーネルパラメータ maxdsiz は、プログラムが使用できる物理メモリサイズの上限を定義する ものです。

RAM/SWAP サイズによって一概にはいえませんが、一般的には maxdsize = (RAM + SWAP) × 0.8

程度が、使用できる限界になります。(残りの20%はOSやシステム用に確保します)

<例>

RAM = 512MB / SWAP = 768MB のとき、 maxdsiz は 1024MB (=(512M+764M)\*0.8)

<参考>

RAM サイズの確認は dmesg 命令で、SWAP サイズの確認は swapinfo 命令で行なえます。 (スーパユーザで行なってください)

(3) maxswapchunks について

SWAPサイズの目安は以下のようになります。 SWAPSIZE = maxswapchunks × swchunk × DEV\_SIZE

swchunk, DEV\_SIZE の値は通常は変更しないでください。

(4) メモリ使用状況の確認

HP-UX の top 命令を使用すると、各プロセスごとのメモリ使用量などがリアルタイムで表示 されます。

"vmstat 1 1000" 命令を実行すると、1秒ごとに1000回(つまり1000秒間)メモリの使用状況 が表示されます。

### <u>7 - 4 ADS がハングアップした場合</u>

ADS がハングアップしたり、異常終了した場合の対策です。

ADS の起動コマンド、"ads" はコンパイルされたオブジェクトコードではなく、実行可能なシェル(テキスト)スクリプトファイルです。

\$ more /ads2003a/bin/ads

| #!/bin/ksh                                                       |                                            |
|------------------------------------------------------------------|--------------------------------------------|
| # @(#) \$Source: /cvs/wlv/src/deinvoke/source/ads,v \$ \$Revisio | n: 100.1 \$ \$Date: 2002/10/15 16:55:33 \$ |
| echo " Agilent lechnologies "                                    |                                            |
| echo "Advanced Design System"                                    |                                            |
|                                                                  |                                            |
| . bootscript.sh                                                  |                                            |
| hoasofemy Samvaras hoasofde -onv de sim "S@" &                   |                                            |
| npeesereint weintarge npeeserae -env de_still we a               |                                            |

このシェルスクリプト "ads" はすぐに終了してしまいますので、ADS が起動した後は、プロセスとして残 ることはありません。

ADS 起動後、どんなプロセスが動作しているかを確認してみます。

\$ ps -ef | grep hpeesof

| username              | 7880                  | 1       | 0 | 14:13:02 | ttyp3 | 0:00 hpeesofvwcheck /hpads/bin/hpeesofvwcheck    |
|-----------------------|-----------------------|---------|---|----------|-------|--------------------------------------------------|
| hpeesofe              | m <mark>x hp</mark> e | esofd   |   |          |       |                                                  |
| username              | 7909                  | 7882    | 0 | 14:13:05 | ttyp3 | 0:00 hpeesofhelp -emx_parentid 7893@host         |
| -emx_par              | entnam                | ne hpee | ) |          |       |                                                  |
| username              | 7881                  | 7880    | 0 | 14:13:02 | ttyp3 | 0:00 hpeesofviewer /hpads/bin/hpeesofviewer      |
| username              | 7939                  | 7882    | 0 | 14:16:08 | ttyp3 | 0:02 hpeesofsess -emx_parentid 7893@host         |
| -emx_par              | entnam                | ne hpee | ; |          |       |                                                  |
| username              | 7941                  | 7882    | 0 | 14:16:14 | ttyp3 | 0:00 hpeesofdss -emx_parentid 7940@host          |
| -emx_par              | -emx_parentname hpees |         |   |          |       |                                                  |
| username              | 7882                  | 7880    | 0 | 14:13:02 | ttyp3 | 0:00 hpeesofemx hpeesofde -env de_sim            |
| username              | 7940                  | 7882    | 0 | 14:16:11 | ttyp3 | 2:34 hpeesofsim -emx_parentid 7939@host          |
| -emx_parentname hpees |                       |         |   |          |       |                                                  |
| username              | 7893                  | 7882    | 0 | 14:13:02 | ttyp3 | 0:44 hpeesofde -emx_parentid emx -emx_parentname |
| emx -emx_display      |                       |         |   |          |       |                                                  |

それぞれのプロセス(一部)の意味を示します。

| プロセス名          | 役割                                | Kill ? |
|----------------|-----------------------------------|--------|
| hpeesofemx     | 中核(各プロセスの管理)                      | ×      |
| hpeesofsess    | シミュレーション管理(SimExec/Status Server) | ×      |
| hpeesofde      | デザイン環境(本体)                        | 0      |
| hpeesofdss     | データセット管理(Data Set Server)         | 0      |
| hpeesofdds     | グラフ表示管理 (Data Display Server)     | 0      |
| hpeesofsim     | シミュレータ本体                          | ×      |
| hpeesofhelp    | ヘルプ管理                             | -      |
| hpeesofbrowser | ライブラリブラウザ管理                       | ×      |

この表で「Kill ?」の欄で×が付いている4つのプロセス(hpeesofemx, hpeesofsess,hpeesofsim, hpeesofbrowser)は、UNIXの kill 命令で終了させないでください。 次回の起動で ADS が立ち上がらなくなる場合があります。

もし、ADS がハングアップした場合は「Kill ?」の欄に〇が付いている 3 つのプロセス(hpeesofde, hpeesofds, hpeesofds)のみを UNIX の kill 命令で終了させてください。 ただし、その場合データは保存されません。 また、kill 命令に -9 は付け<u>ない</u>ことをお勧めします。

<ハングアップしたので、ADS本体を終了したいとき(本体終了:exitと同じ)>

\$ ps -ef | grep hpeesofde

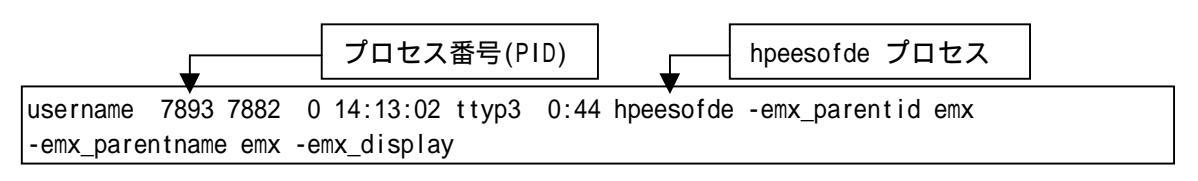

\$ kill 7893 (7893 は hpeesofde のプロセスID)

< グラフ表示でハングアップしたときの終了方法>

\$ ps -ef | grep hpeesofdds

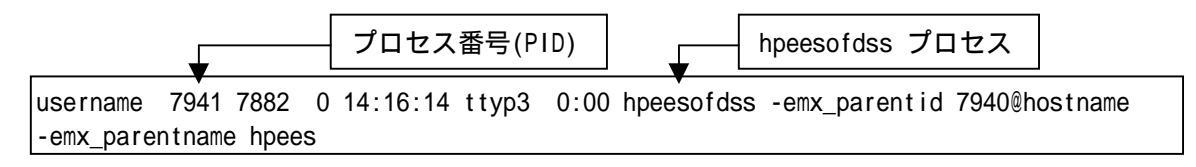

\$ kill 7941 (7941 は hpeesofdss のプロセスID)

**まとめ** ADS がハングアップした場合は、"hpeesofde" プロセスを見つけ、それを kill する。 \$ ps -ef | grep hpeesofde \$ kill <hpeesofde のプロセスID>

#### <u>7 - 5 FLEXIm ユーティリティの使用方法</u>

この節では、FLEXIm ユーティリティの使い方について説明します。

(1) FLEXIm ユーティリティの種類

FLEXIm ユーティリティは、\$HPEESOF\_DIR/licenses/bin ディレクトリ下にあります。

agImtool

GUI版 FLEXIm ユーティリティです。<u>ADS 2003A 専用</u>となっていますので、ベンダデーモン 名が、agileesofd のライセンスしか扱えません。

lmutil

テキスト版 FLEXIm ユーティリティです。FLEXIm 標準のツールですので、全てのベンダデー モンに対応しています。下記のオプションを付けることにより、さまざまな機能を実現可能 です。この節で解説を行う代表的なオプションの一覧が以下のリストになります。

| Imstat   | 有効なライセンスの表示と、現在使用(占有)されている               |
|----------|------------------------------------------|
|          | ライセンスの表示が行えます。                           |
| Imdiag   | 有効なライセンスの表示と、使用開始日 / 終了日などの表示が           |
|          | 行なえます。                                   |
| Imreread | ライセンスファイル(license.lic)を再度読み込ませるときに       |
|          | 使用します。 license.lic ファイルを変更したときは必ず        |
|          | 実行してください。                                |
| Imdown   | FLEXIm のデーモン(Imgrd と agileesofd)を停止するときに |
|          | 使用します。                                   |
| Impath   | ライセンスパスの設定を行うときに使用します。                   |

Imgrd

次の命令は、ユーティリティではありませんが、FLEXIm のバージョンを表示できます。

Imgrd FLEXIm の本体プログラムです。FLEXIm のバージョンを表示 することができます。

(2) FLEXIm ユーティリティを起動する前に

FLEXIm ユーティリティ起動前に、環境変数 AGILEESOFD\_LICENSE\_FILE を設定します。ただし、 環境変数の設定をせず -c オプションでライセンスパスを指定することも可能です。

B/K シェルの場合

- \$ AGILEESOFD\_LICENSE\_FILE=@adsserver
- \$ export AGILEESOFD LICENSE FILE
- \$ env | grep AGILEESOFD\_LICENSE\_FILE (確認)

Cシェルの場合

% setenv AGILEESOFD\_LICENSE\_FILE @adsserver % env | grep AGILEESOFD\_LICENSE\_FILE (確認) (3) aglmtool の使い方

\$HPEESOF\_DIR/bin にパスが通っている場合は、UNIX コマンドラインから "agImtool" と入力し、 agImtool を起動します。パスが通っていない場合は、フルパスで起動します。ライセンスパス を指定したい場合は、-c オプションを使用します。

<起動例>

(\$HPEESOF\_DIR/bin にパスが通っている場合) \$ aglmtool

```
($HPEESOF_DIR/bin にパスが通っていない場合)
$ /ads2003a/bin/agImtool
```

(\$HPEESOF\_DIR/bin にパスが通っておらず、ライセンスパスを指定する場合) \$ /ads2003a/bin/agImtool -c @adsserver

以下のような、Agilent License Information ウインドウが起動します。

| Ag                         | ilent License Information                     | •  |
|----------------------------|-----------------------------------------------|----|
| Environment Licenses Serve | ers Usage                                     |    |
| AGILEESOFD_LICENSE_FILE    | = @adssvr                                     |    |
| Computer/Hostname          | = adssvr                                      |    |
| DISPLAY                    | = ads021:0 (/dev/pts/2)                       |    |
| Default Hostid             | = 80c4e936                                    |    |
| Domain                     | = EESOF (jpn.agilent.com)                     |    |
| Ethernet Address           |                                               |    |
| HOME                       | = /home/ads                                   |    |
| HPEESOF_DIR                | =                                             |    |
| IP Address                 | = 192.168.0.1                                 |    |
| LM_LICENSE_FILE            | = @adssvr                                     |    |
| LOGNAME                    | = ads                                         |    |
| PATH                       | = /agilent/ads2003a/bin:/agilent/ads2003a/bin | a: |
| SHELL                      | = /usr/bin/csh                                |    |
| TERM                       | = dtterm                                      |    |
| Username                   | = ads                                         |    |
|                            |                                               |    |
|                            |                                               |    |
|                            |                                               |    |
| <u>C</u> ancel             | <u>R</u> efresh <u>H</u> elp                  | 2  |

各タブは、以下のような内容を表します。

| Environment | ユーザの現在の使用環境を表示します            |
|-------------|------------------------------|
| Licenses    | 有効なライセンスがライセンス名でソートされて表示されます |
| Servers     | 有効なライセンスがサーバ毎に表示されます         |
| Usage       | ライセンスの使用状況が表示されます            |

(4) Imutil コマンドの使い方

Imstat

ライセンスサーバでの、ライセンスの発行状況と使用状況を確認することができます。 agImtool では agileesofd ベンダデーモン管理下のライセンスしか確認することはできませんが、このコマンドを用いれば全てのライセンスについて確認することができます。 FLEXIm 実行直後は、この命令を実行し、ライセンスが有効であることをご確認ください。

< 実行例 >

\$ /ads2003a/licenses/bin/lmutil lmstat -a -c 27000@adsserver

<実行結果の例>

|         | Imutil – Copyright (C) 1989–2002 Globetrotter Software, Inc.<br>Flexible License Manager status on Mon 4/22/2002 16:52 |
|---------|----------------------------------------------------------------------------------------------------|
|         | License server status: 27000@adsserver<br>License file(s) on adsserver: /ads2003a/licenses/license.lic:                |
|         | adsserver: License server UP (MASTER) v8.2 ┥                                                                           |
|         | Vendor daemon status (on adsserver):<br>ライセンスサーバ名と、                                                                    |
|         | agileesofd: UP v8.2                                                                                                    |
|         | ベンタデーモン名と、<br>Feature usage info: 起動状態/バージョン                                                                           |
| C       | Users of ads_datadisplay: (Total of 3 licenses available)                                                              |
|         | "ads_datadisplay" v2.0, vendor: agileesofd<br>floating license ライセンス(ads_datadisplay)を全部で3本使用可                         |
| J       | adsuser adsunix1 192.168.0.10:0 (v2.000) (adsserver/27000 179), start Mon 4/8 11:23                                    |
|         | Users of ads_drc: (Error: 1 licenses, unsupported by licensed server)                                                  |
|         | Users of ads_schematic: (Total of 3 licenses available)                                                                |
|         | "ads_schematic" v2.0, vendor: agileesofd<br>floating license                                                           |
| ライセンス情報 | adsuser adspc1 192.168.0.11:0 (v2.000) (adsserver/27000 179), start Mon 4/8 11:23                                      |
|         |                                                                                                    |
|         | ユーザ名(adsuser) が ホスト名(adspc1) で ライセンス(ads_schematic) を使用中                                                               |

Imdiag

有効なライセンスの表示と、使用開始日 / 終了日などの表示が行なえます。

<実行例>

\$ /ads2003a/licenses/bin/lmutil Imdiag -n -c 27000@adsserver

<実行結果の例>

| Imutil - Copyright (C) 1989-2001 Globetrotter Software, Inc.<br>FLEXIm diagnostics on Mon 4/22/2002 17:04                                           |
|----------------------------------------------------------------------------------------------------|
| ライセンスのパス                                                                                                    |
| License file: 27000@adsserver 🗲                                                                                                    |
| "ads_datadisplay" v2.3, vendor: agileesofd 開始日 有効期限<br>License server: adsserver ↓ floating license starts: 1–jan–1990, expires: 12–may–2003        |
| This license can be checked out                                                                                                    |
| "ads_schematic" v2.0, vendor: agileesof<br>License server: ホスト名<br>floating license starts: 1–jan–1990, expires: 27–au <u>n–2003</u><br>体界可能なまくたいスー |
| ■(使用可能なライセンス) This license cannot be checked out, because <エラーの場合はここにエラー番号と、エラーの理由が表示されます>                                                          |

### Imreread

'license.lic' ファイルを変更・修正したときは、'Imreread' 命令を実行し、ライセンス管理 デーモンに再認識させる必要があります。この作業はライセンス管理デーモン(Imgrd)を起動 したユーザと同じユーザで行ってください。

#### < 実行例 >

# /ads2003a/licenses/bin/Imutil Imreread -c /ads2003a/licenses/license.lic

<実行結果の例>

Imutil - Copyright (C) 1989-1997 Globetrotter Software, Inc. Imreread successful (正常に読み込めた場合の表示)

注意 ライセンスの有効期限切れなどで、license.lic ファイルを更新した場合は、必ずこの Imreread 命令で、その変更をシステムに認識させてください。license.lic ファイルを 置き換えただけでは新しいライセンスは使用できません。 Imdown

FLEXIm のデーモンを止めるときに使用します。FLEXIm のデーモンを再び起動するときは、 Imgrd コマンドを使用します。

注意 ライセンス管理デーモン起動時に、-p オプションを使用していない場合は、このコマンドを用いて、全てのユーザがライセンス管理デーモンを停止させることができます。 管理権限のあるユーザのみが Indown コマンドを使用できるようにするには Imgrd 起動時に -p オプションを使用してください。

<実行例>

# /agilent/ads2003a/licenses/bin/lmutil Imdown -c 27000@adsserver

注意 冗長ライセンスサーバの場合、この命令ですべてのライセンスサーバ(通常3台)のデ ーモンが停止してしまいます。ある特定のライセンスサーバのデーモンのみを停止する場合 は、 ps -ef 命令でデーモンのプロセスを確認した後、kill 命令で停止してください。 Impath

Impath 命令は FLEXIm のレジストリ(UNIX の場合は、\$HOME/.flexImrc ファイル)に記録され ているライセンスパスを編集することが出来ます。Impath を使用することによりレジストリ に保存されているライセンスパスを変更したり、現在の設定を確認することができます。

参考 ライセンスパスはファイル(\$HOME/.flexImrc)に保存されています。複数のバージョン の ADS を使用している場合で、\$HOME の設定をバージョン毎に変更している場合は、そのバ ージョンで使用している \$HOME/.flexImrc になりますのでご注意ください。例えば、ADS 2003A を /home/adsuser/ads2003a にしている場合は、/home/adsuser/ads2003a/.flexImrc に なります。

**注意** FLEXIm レジストリ(.flexImrc ファイル)へのライセンスパスの記述は、Impath コマン ドでの設定時以外に、ADS 2003A が正常に起動した場合にも<u>自動的にパスが追加</u>されます。 例えば、LM\_LICENSE\_FILE 環境変数を @adssvr1 と設定すると、.flexImrc ファイルには、 AGILEESOFD\_LICENSE\_FILE=@adssvr1 というパスが追加されます。AGILEESOFD\_LICENSE\_FILE 設定がある場合は、LM\_LICENSE\_FILE 設定は無視されますので、次回 ADS 2003A 起動時は、 環境変数 LM\_LICENSE\_FILE ではなく、.flexImrc の AGILEESOFD\_LICENSE\_FILE が使用され ます。その後、LM\_LICENSE\_FILE を例えば @adssvr2 に変更しても、AGILEESOFD\_LICENSE\_FILE に設定された @adssvr1 からライセンスを取得してしまいますので、十分ご注意ください。

Impath の書式は次のようになります。

Imutil Impath {-status | -add | -override} {vendor\_name | all} /icense\_path\_list

ここで、各オプションの説明をします。

- -status 現在のライセンスパスの設定を表示します。
- -add

既にレジストリ中にライセンスパスが設定されている場合は、そのライセンス パスの前に新しくライセンスパスを付け加えます。ライセンスパスが設定され ていない場合には、新しくライセンスパスが作成されます。また、既に存在し ているライセンスパスと同じライセンスパスを付け加えることはできません。

注意 ライセンスは、ライセンスパスが前(左側)にあるものから優先的にライセンスを 取得します。例えばライセンスパスが、 AGILEESOFD\_LICENSE\_FILE = 27000@server1;27001@sever2 と設定されている場合には、まず、 27000@server1 を参 照し、次に 27001@server を参照することになります。

- -override
   既にレジストリ中に存在しているライセンスパスを上書きします。このとき、
   空欄("")を使用することにより、特定のリストを消去することができます。
- vender\_name
   特定のベンダーデーモンを指定することができます。これを指定することによ

り、 *vendor\_name*\_LICENSE\_FILE という環境変数に対する設定を行うことにな ります。例えば、 *vendor\_name* に agileesofd を指定した場合には、 AGILEESOED\_LICENSE\_FILE に設定を行うことになります。

● all

すべてのベンダーデーモンに対する設定を行います。これは環境変数 LM\_LICENSE\_FILE に設定を行うことと同じです。

• *license\_path\_list* 

ライセンスパスを設定します。UNIX ではコロン(:)を使用することにより、 複数のライセンスパスを同時に設定することが可能です。/*icense\_path\_list*に 空欄("")を使用すれば、ライセンスパスの設定を削除することが可能です。ま た、特定のライセンスファイルを指定せず、ライセンスファイルが存在するデ ィレクトリを指定することでもライセンスパスを設定することが可能です。こ のとき、同じディレクトリに複数のライセンスファイルが存在していれば、す べてのライセンスファイルを含んだ設定になります。

注意 Impath を用いたライセンスパスの設定は、環境変数が設定されている場合、環境変数 のみ参照します。Impath を使用したライセンスパスの設定は、環境変数が設定されていない 環境において有効です。

具体的な Impath の使用方法は以下のようになります。

1. ライセンスパスの状態の確認

現在のライセンスパスの設定を確認することができます。

- 1) コマンドプロンプトを立ち上げて、次の命令を実行します
  - \$ cd <Installation Directory>/licenses/bin
  - **\$** ./Imutil Impath -status
- 2) 設定を確認します。

| Imutil – Copyr<br>Known Vendors: | ight (C) 1989-2002 Globetrotter Software, Inc. |  |
|----------------------------------|------------------------------------------------|--|
|                                  |                                                |  |
| agileesofd:                      | 27000@server1;27001@server2                    |  |
|                                  |                                                |  |
| Other Vendors:                   |                                                |  |
|                                  |                                                |  |
|                                  | 27001@server2                                  |  |

agileesofd (AGILEESOFD\_LICENSE\_FILE) と other vendors (LM\_LICENSE\_FILE) に設 定がされていることが確認できます。 2. ライセンスパスの追加

ライセンスパスを付け加えるには、"-add"を使用します。

- コマンドプロンプトを立ち上げて、次の命令を実行します
  - \$ cd <Installation Directory>/licenses/bin
  - \$ ./Imutil Impath -add <vendor\_name> <license path>

agileesofd (AGILEESOFD\_LICENSE\_FILE) にライセンスパス 27002@server3 を付け加 える場合

\$ ./Imutil Impath -add agileesofd 27002@server3

その他のベンダーデーモン(LM\_LICENSE\_FILE) にライセンスパス 27003@server4 と、 27004@server5 を付け加える場合

\$ ./Imutil Impath -add all 27003@server4:27005@server5

3. ライセンスパスの上書き

ライセンスパスを上書きするには、 "-override"を使用します。

- コマンドプロンプトを立ち上げて、次の命令を実行します
  - \$ cd <Installation Directory>/licenses/bin
  - \$ ./Imutil Impath -override <vendor\_name> <license path>

agileesofd (AGILEESOFD\_LICENSE\_FILE) にライセンスパス 27002@server3 を上書き する場合

- \$ ./Imutil Impath -override agileesofd 27002@server3
- 4. ライセンスパスの削除

ライセンスパスを削除するには、"-override"を使用します。

- コマンドプロンプトを立ち上げて、次の命令を実行します
  - \$ cd <Installation Directory>/licenses/bin
  - \$ ./Imutil Impath -override <vendor\_name> ""

agileesofd (AGILEESOFD\_LICENSE\_FILE) を削除する場合

\$ ./Imutil Impath -override agileesofd ""

(5) Imgrd, agileesofd のバージョン確認

以下のコマンドで、Imgrd のバージョンが確認できます。

< 実行例 >

\$ /agilent/ads2003a/licenses/bin/lmgrd -v

<実行結果の例>

Imgrd v8.2b - Copyright 1988-2002, Globetrotter Software, Inc.

ベンダーデーモン(agileesofd)も同様にバージョン確認をできます。

<実行例>

\$ /agilent/ads2003a/licenses/vendors/agileesofd -v

<実行結果の例>

17:17:57 (agileesofd) FLEXIm version 8.2b agileesofd v8.2b - Copyright 1988-2002, Globetrotter Software, Inc.

上記実行結果の例では、Imgrd, agileesofd 両方ともバージョンは 8.2b です。

#### <u>7 - 6 ADS 2003A 製品-コードワード対応</u>

ADS 2002 より INCREMENT 行のライセンス名の最初に、そのライセンスが持っている機能の概要を表すキ ーワードが付加されています。

以下の表が、その対応になります。

| INCREMENT 行のキーワード | 機能                                      |
|-------------------|-----------------------------------------|
| ads_              | Schematic、Layout、ユーザインターフェイスなど ADS 本体機能 |
| sim_              | シミュレーションおよびそのオプション機能                    |
| mom_              | モーメンタムおよびそのオプション機能                      |
| md I _            | モデル・ライブラリ                               |
| t rans_           | ファイルなどのトランスレータ機能                        |
| dg_               | デザインガイド                                 |
| link_             | ソフトウエアおよびハードウエアのリンク機能                   |
| ltp_              | Limited Term Package (ライセンス・バンドル)       |
| rfde_             | RFDE (ライセンス・バンドル)                       |

次ページより、ADS 2003A の各製品番号とその製品で発行されるライセンス名の対応を紹介します。

最新の製品番号-コードワード対応表は、以下の WEB サイト中に掲載されています。(日本語サイトは、米国サイトより若干情報が古い場合があります。最新の情報を得たい場合は、米国サイトをご利用ください。)

EDA テクニカルサポート 日本語サポート WEB

http://www.agilent.com/find/eesof-support-japan

EDA Technical Support (米国)

http://www.agilent.com/find/eesof-support

## (1) ADS 2003A, RFDE, LTP コードワード対応表

1/7

| ADVANCED DESIGN SYSTEM 2003A, RFDE & LTP CODEWORD TABLE                                         |                                         |                                           |
|-------------------------------------------------------------------------------------------------|-----------------------------------------|-------------------------------------------|
| (codeword / license delivered with supported ADS products and new purchase of ADS, RFDE, & LTP) |                                         |                                           |
|                                                                                                 | May 2, 2003*                            |                                           |
| P/N                                                                                             | P/N DESCRIPTION                         | CODEWORD NAME                             |
| E5610A/AN                                                                                       | Passive Circuit DesignGuide             | dg_passives                               |
| E5611AZ/AN                                                                                      | Power Amplifier DesignGuide             | dg_pwr_amp                                |
| E5612A/AN                                                                                       | Oscillator DesignGuide                  | dg_oscillator                             |
| E5613A/AN                                                                                       | Phase-Locked Loop DesignGuide           | dg_pli                                    |
| E5614A/AN                                                                                       | Linearizer DesignGuide                  | dg_linear                                 |
| E5615A/AN                                                                                       | Mixer DesignGuide                       | dg_mixer                                  |
| E5616A/AN                                                                                       | Bluetooth DesignGuide                   | dg_multi_carrier                          |
| E5617A/AN                                                                                       | RF System DesignGuide                   | dg_commsys                                |
| E5618A/AN                                                                                       | Filter DesignGuide                      | dg_filter                                 |
| E5720A/AN                                                                                       | Connection Manager                      | link_connect_mgr,<br>link_measampmodeling |
| E5720AT/T                                                                                       | Connection Manager 12Mo<br>Subscription | link_connect_mgr,<br>link_measampmodeling |
| E5771A/AN                                                                                       | 12-Month RFIC + DG LTP                  | ltp_rfic_dg                               |
| E5771B/BN                                                                                       | 6-Month RFIC + DG LTP                   | ltp_rfic_dg                               |
| E5772A/AN                                                                                       | 12-Month RF & Microwave + DG LTP        | ltp_rf_mw_dg                              |
| E5772B/BN                                                                                       | 6-Month RF & Microwave + DG LTP         | ltp_rf_mw_dg                              |
| E5773A/AN                                                                                       | 12-Month CommSys/DSP + DG LTP           | ltp_comm_dsp_dg                           |
| E5773B/BN                                                                                       | 6-Month CommSys/DSP + DG LTP            | ltp_comm_dsp_dg                           |
| E5774A/AN                                                                                       | 12-Month Integrated Design + DG LTP     | ltp_intergrated_dg                        |
| E5774B/BN                                                                                       | 6-Month Integrated Design + DG LTP      | ltp_intergrated_dg                        |

| 2/ | 7 |
|----|---|
|----|---|

| P/N         | P/N DESCRIPTION                      | CODEWORD NAME                                                                                                    |
|-------------|--------------------------------------|----------------------------------------------------------------------------------------------------|
| E8811A/AN   | MMIC Designer Pro                    | ads_datadisplay, ads_layout,<br>ads_schematic, mom_opt, mom_vis,<br>momentum, sim_harmonic, sim_linear,<br>trans_gdsii                                                                                                    |
| E8812A/AN   | MMIC Designer Premier                | ads_datadisplay, ads_drc, ads_layout,<br>ads_schematic, dg_passives,<br>mom_adv_composer, mom_opt,<br>mom_vis, momentum, sim_harmonic,<br>sim_linear, sim_statistics,<br>trans_dxf_flat, trans_dxf_hier,<br>trans_gdsii, trans_gerber |
| E8820A      | DSP Designer                         | ads_datadisplay, ads_lite,<br>sim_systimelite                                                                                                    |
| E8821A/AN   | DSP Designer Pro                     | ads_datadisplay, ads_schematic,<br>mdl_matrix, sim_dfilter, sim_fixedpoint,<br>sim_systime                                                                                                    |
| E8822AZ/ANZ | Agilent Ptolemy Fixed Point Analysis | sim_fixedpoint                                                                                                    |
| E8823AZ/ANZ | Agilent Ptolemy Simulator            | sim_systime                                                                                                    |
| E8824A/ANZ  | Statistical Design                   | sim_statistics                                                                                                    |
| E8825AZ/ANZ | Digital Filter                       | sim_dfilter                                                                                                    |
| E8826AZ/ANZ | Agilent Ptolemy Matrix Models        | mdl_matrix                                                                                                    |
| E8833AZ/ANZ | Adaptive Waveform Comparator         | sim_adapt_comp                                                                                                    |
| E8834AZ/ANZ | HDL Models & Code Generation         | trans_veriloggen, trans_vhdlgen                                                                                                    |
| E8841A/AN   | DSP Designer Premier                 | ads_datadisplay, ads_schematic,<br>mdl_matrix, sim_adapt_comp,<br>sim_dfilter, sim_fixedpoint,<br>sim_hdl_cosim, sim_systime,<br>sim_ti_cosim, trans_veriloggen,<br>trans_vhdlgen                                                     |
| E8850A      | Communication System Designer        | ads_datadisplay, ads_lite,<br>mdl_systemlib, sim_syslinearlite                                                                                                    |
| E8851A/AN   | Communications System Designer Pro   | ads_datadisplay, ads_schematic,<br>mdl_matrix, mdl_systemlib,<br>sim_fixedpoint, sim_statistics,<br>sim_syslinear, sim_systime,<br>sim_usermodels                                                                                     |

| • · · | 3 | 1 | 7 |
|-------|---|---|---|
|-------|---|---|---|

| P/N       | P/N DESCRIPTION                           | CODEWORD NAME                                                                                                    |
|-----------|-------------------------------------------|----------------------------------------------------------------------------------------------------|
| E8852A/AN | Communications System Designer<br>Premier | ads_datadisplay, ads_schematic,<br>mdl_ant_array, mdl_ant_cdma,<br>mdl_ant_gsm, mdl_ant_wcdma,<br>mdl_antenna, mdl_matrix,<br>mdl_propagation, mdl_systemlib,<br>sim_adapt_comp, sim_fixedpoint,<br>sim_hdl_cosim, sim_statistics,<br>sim_syslinear, sim_systime,<br>sim_ti_cosim, sim_usermodels |
| E8853A/AN | RF System Simulator                       | sim_syslinear                                                                                                    |
| E8854A/AN | RF Systems Models                         | mdl_systemlib                                                                                                    |
| E8856A/AN | Antenna & Propagation Models              | mdl_ant_array, mdl_ant_cdma,<br>mdl_ant_gsm, mdl_ant_wcdma,<br>mdl_antenna, mdl_propagation                                                                                                    |
| E8857A/AN | CDMA Design Library                       | mdl_ant_cdma, mdl_antenna, mdl_cdma                                                                                                    |
| E8859A/AN | GSM Design Library                        | mdl_ant_gsm, mdl_antenna, mdl_gsm                                                                                                    |
| E8866A/AN | HDL Co-sim for Agilent Ptolemy            | sim_hdl_cosim                                                                                                    |
| E8867A/AN | TI ISS Co-sim                             | sim_ti_cosim                                                                                                    |
| E8868A/AN | DTV Design Library                        | mdl_dtvtrans                                                                                                    |
| E8873A/AN | TD-SCDMA Design Library                   | mdl_antenna, mdl_propagation,<br>mdl_tdscdma                                                                                                    |
| E8874A/AN | WLAN Design Library                       | mdl_antenna, mdl_wlan                                                                                                    |
| E8875A/AN | 3GPP W-CDMA Design Library                | mdl_ant_array, mdl_ant_wcdma,<br>mdl_antenna, mdl_matrix, mdl_wcdma,<br>mdl_wcdma3g                                                                                                    |
| E8877A/AN | CDMA2000 Design Library                   | mdl_ant_cdma, mdl_antenna,<br>mdl_cdma2k                                                                                                    |
| E8878A/AN | CDMA1xEV Design Library                   | mdl_1xev                                                                                                    |
| E8879A/AN | EDGE Design Library                       | mdl_ant_gsm, mdl_antenna, mdl_edge                                                                                                    |
| E8880A/AN | Spice Netlist Translator                  | trans_spice_netlist,<br>trans_ads_schematic                                                                                                    |
| E8881A/AN | Linear Simulator                          | sim_linear                                                                                                    |
| E8882A/AN | Harmonic Balance Simulator                | sim_harmonic                                                                                                    |
| E8883A/AN | Circuit Envelope Simulator                | sim_envelope                                                                                                    |

# 4/7

| P/N       | P/N DESCRIPTION                | CODEWORD NAME                                                                                                    |
|-----------|--------------------------------|----------------------------------------------------------------------------------------------------|
| E8884A/AN | High Frequency Spice           | sim_transient                                                                                                    |
| E8885A/AN | Convolution Simulator          | sim_convolution                                                                                                    |
| E8888A/AN | RFIC Designer Pro              | ads_datadisplay, ads_schematic,<br>sim_envelope, sim_harmonic,<br>sim_linear, sim_transient,<br>trans_ads_schematic,<br>trans_spice_netlist                                                                       |
| E8889A/AN | RFIC Designer Premier          | ads_datadisplay, ads_schematic,<br>mdl_systemlib, sim_convolution,<br>sim_envelope, sim_harmonic,<br>sim_linear, sim_statistics,<br>sim_transient, sim_usermodels,<br>trans_ads_schematic,<br>trans_spice_netlist |
| E8890A/AN | Analog Model Development Kit   | sim_usermodels                                                                                                    |
| E8894A/AN | RFIP Encoder                   | ads_encoder                                                                                                    |
| E8900A/AN | Design Environment             | ads_schematic                                                                                                    |
| E8901A/AN | Data Display                   | ads_datadisplay                                                                                                    |
| E8902A/AN | Layout                         | ads_layout                                                                                                    |
| E8903A/AN | IGES Translator                | trans_iges                                                                                                    |
| E8904A/AN | GDSII Translator               | trans_gdsii                                                                                                    |
| E8905A/AN | DXF Translator                 | trans_dxf_hier                                                                                                    |
| E8906A/AN | Gerber Translator              | trans_dxf_flat, trans_gerber                                                                                                    |
| E8907A/AN | Design Rule Checker            | ads_drc                                                                                                    |
| E8909A/AN | Layout Translator Bundle       | trans_dxf_flat, trans_dxf_hier,<br>trans_gdsii, trans_gerber, trans_iges                                                                                                    |
| E8910A    | Microwave Circuit Designer     | ads_datadisplay, ads_schematic,<br>sim_harmonic, sim_linear                                                                                                    |
| E8911A/AN | Microwave Circuit Designer Pro | ads_datadisplay, ads_layout,<br>ads_schematic, sim_harmonic,<br>sim_linear, sim_statistics                                                                                                    |

### 5/7

| P/N       | P/N DESCRIPTION                    | CODEWORD NAME                                                                                                    |
|-----------|------------------------------------|----------------------------------------------------------------------------------------------------|
| E8912A/AN | Microwave Circuit Designer Premier | ads_datadisplay, ads_layout,<br>ads_schematic, mdl_systemlib,<br>sim_envelope, sim_harmonic,<br>sim_linear, sim_statistics,<br>sim_usermodels                 |
| E8914A/AN | Physical Designer Pro              | ads_drc, ads_layout, trans_dxf_flat,<br>trans_dxf_hier, trans_gdsii,<br>trans_gerber                                                                          |
| E8915A/AN | Physical Designer Premier          | ads_drc, ads_layout, mom_opt,<br>mom_vis, momentum, trans_dxf_flat,<br>trans_dxf_hier, trans_gdsii,<br>trans_gerber                                           |
| E8919A/AN | Momentum Circuit Designer          | ads_datadisplay, ads_layout,<br>ads_schematic, momentum, sim_linear                                                                                           |
| E8920A/AN | Momentum EM Bundle                 | momentum, mom_opt, mom_vis                                                                                                    |
| E8921A/AN | Momentum Planar EM Simulator       | momentum                                                                                                    |
| E8922A/AN | Momentum Visualization             | mom_vis                                                                                                    |
| E8925A/AN | Momentum Optimization              | mom_opt                                                                                                    |
| E8926A/AN | Advanced Model Composer            | mom_adv_composer                                                                                                    |
| E8940A    | RF Designer                        | ads_datadisplay, ads_lite,<br>sim_linearlite, trans_ads_schematic,<br>trans_spice_netlist                                                                     |
| E8942A/AN | RF Board Designer Pro              | ads_datadisplay, ads_layout,<br>ads_schematic, mdl_rfelements,<br>sim_harmonic, sim_linear,<br>sim_statistics                                                 |
| E8943A/AN | RF Board Designer Premier          | ads_datadisplay, ads_layout,<br>ads_schematic, mdl_multilayer,<br>mdl_rfelements, mdl_systemlib,<br>sim_envelope, sim_harmonic,<br>sim_linear, sim_statistics |
| E8946A/AN | Communication Design Suite         | ads_datadisplay, ads_layout,<br>ads_schematic, mdl_rfelements,<br>mdl_systemlib, sim_harmonic,<br>sim_linear, sim_systime                                     |

| 6 | 1 | 7 |
|---|---|---|
| υ | 1 | 1 |

| P/N            | P/N DESCRIPTION                                                                                        | CODEWORD NAME                  |
|----------------|----------------------------------------------------------------------------------------------------|--------------------------------|
| E8950A/AN      | RF Passive Circuit Models                                                                              | mdl_rfelements                 |
| E8951A/AN      | Multilayer Interconnect Models                                                                         | mdl_multilayer                 |
| E8965A/AN      | Mentor IFF Schematic Translator                                                                        | trans_iff, trans_mentor_schem  |
| E8966A/AN      | Mentor IFF Layout Translator                                                                           | trans_mentor_layout            |
| E8967A/AN      | IFF Schematic Translator                                                                               | trans_ads_schematic, trans_iff |
| E8968A/AN      | IFF Layout Translator                                                                                  | trans_ads_layout               |
| E8969A/AN      | Library Translator                                                                                     | trans_library                  |
| E8970A/AN      | RFIC Dynamic Link for Cadence                                                                          | trans_idf                      |
| W1100AN        | RFDE Wireless Pro Seat                                                                                 | rfde_wireless                  |
| W1101AN        | RFDE Wireline Pro Seat                                                                                 | rfde_wireline                  |
| W1102AN        | RFDE Premier Seat                                                                                      | rfde_premier                   |
| W1103AN        | RFDE Premier + (Plus)                                                                                  | rfde_premier_plus              |
| W1100T         | RFDE Wireless Pro 12-Month<br>Subscription                                                             | rfde_wireless                  |
| W1101T         | RFDE Wireline Pro 12-Month<br>Subscription                                                             | rfde_wireline                  |
| W1102T         | RFDE Premier 12-Month Subscription                                                                     | rfde_premier                   |
| W1103T         | RFDE Premier + (Plus) 12-Month<br>Subscription                                                         | rfde_premier_plus              |
|                |                                                                                                    |                                |
| *Revision Date | What Changed?                                                                                          |                                |
| 1-Jan-2003     | Added new product E8919AN (Mom Cir Des<br>NLS)                                                         |                                |
| 10-Feb-03      | Added new product E8920A/AN (Mom EM<br>Bundle)                                                         |                                |
| 1-Mar-03       | Added new products E8811, E8812, E8914,<br>E8915, & E8926                                              |                                |
| 1-Mar-03       | Deleted E8893 E-Syn (obsolete, replaced by<br>E5618-Filter DsgnGuide)                                  |                                |
| 25-Mar-03      | Added mdl_antenna to E8874 and<br>mdl_antenna and mdl_propagation to E8873,<br>per Mktg (Afshin Amini) |                                |
| 4-Apr-03       | Added new product Connection Manager<br>E5720xx                                                        |                                |

| 7 | 1 | 7 |
|---|---|---|
| - | - | _ |

| P/N      | P/N DESCRIPTION                    | CODEWORD NAME |
|----------|------------------------------------|---------------|
| 2-May-03 | Added LTP codewords, E5770x-e5774x |               |

## (2) MDS, SIV, ADS 1.x から ADS 2.0(2002,2002C) への製品名-コードワード対応表

| MDS, SIV, ADS 1.x UPDATE to ADS 2.0 CODEWORD TABLE |                                                                                         |                                                                                                    |                        |                                |  |
|----------------------------------------------------|-----------------------------------------------------------------------------------------|----------------------------------------------------------------------------------------------------|------------------------|--------------------------------|--|
|                                                    | (use to translate currently owned SIV, MDS & ADS 1.x to ADS 2.0 products and codewords) |                                                                                                    |                        |                                |  |
|                                                    |                                                                                         | February 28, 2002                                                                                                    | _                      |                                |  |
| MDS, SIV, ADS 1.x                                  | P/N DESCRIPTION                                                                         | ADS 1.x CODEWORD NAME                                                                                                    | ADS P/N                | ADS 2.0 CODEWORD NAME          |  |
| 85146A/AN                                          | Momentum Visualization                                                                  | Mom_vis                                                                                                    | E8922A/AN              | mom_vis                        |  |
| 85148A/AN                                          | Circuit Envelope Simulator                                                              | Circuit_envelope                                                                                                    | E8883A/AN              | sim_envelope                   |  |
| 85149A/AN                                          | Statistical Design                                                                      | Statistics                                                                                                    | E8824A/AN              | sim_statistics                 |  |
| 85151A/N                                           | Linear Simulator                                                                        | Analog_lib, Circuit_linear,<br>Circuit_nwa, Diode_lib,<br>Linecalc_engine, Microwave_lib,<br>Murata_lib, Rf_lib, Smt_lib,<br>Spicedeck, System_lib | E8881A/AN              | sim_linear                     |  |
| 85152A/AN                                          | Layout                                                                                  | Graph_cell_cmplr, Layout                                                                                                    | E8902A/AN              | ads_layout                     |  |
| 85153A/AN                                          | GDSII Translator                                                                        | Gdsii_layout_trans                                                                                                    | E8904A/AN              | trans_gdsii                    |  |
| 85153B/BN                                          | Gerber Translator                                                                       | DXF_layout_trans,<br>Gerber_layout_trans                                                                                                    | E8906A/AN              | trans_dxf_flat, trans_gerber   |  |
| 85153D/DN                                          | IGES Translator                                                                         | lges_layout_trans                                                                                                    | E8903A/AN              | trans_iges                     |  |
| 85153E/EN                                          | Spice Netlist Translator                                                                | Spice_netlist_trans                                                                                                    | E8880A/AN              | trans_spice_netlist            |  |
| 85154A/AN                                          | Transient/Conv. Simulator<br>(Impulse)                                                  | Circuit_convolution,<br>Circuit_transient                                                                                                    | E8884A/AN<br>E8885A/AN | sim_convolution, sim_transient |  |
| 85155A/N                                           | Harmonic Balance<br>Simulator                                                           | Circuit_harmonic                                                                                                    | E8882A/AN              | sim_harmonic                   |  |

| MDS, SIV, ADS 1.x | P/N DESCRIPTION                             | ADS 1.x CODEWORD NAME                                                                                                    | ADS P/N                                          | ADS 2.0 CODEWORD NAME                                                                      |
|-------------------|---------------------------------------------|----------------------------------------------------------------------------------------------------|--------------------------------------------------|--------------------------------------------------------------------------------------------|
| 85158A/AN         | Momentum Planar EM<br>Simulator             | Mom_engine, Mom_ui                                                                                                    | E8921A/AN                                        | momentum                                                                                   |
| 85167A/AN         | IFF Schematic Translator                    | Hp_eda_schematic_trans,<br>Hpiff_translator                                                                                                    | E8967A/AN                                        | trans_ads_schematic, trans_iff                                                             |
| 85170A/N          | RF Systems Models                           | System_model_lib                                                                                                    | E8854A/AN                                        | mdl_systemlib                                                                              |
| 85184A/AN         | Stand-Alone Momentum<br>Planar EM Simulator | Design_sync, Graph_cell_cmplr,<br>Graphics_server, Layout,<br>Mom_engine, Mom_ui, Schematic                                                                                                    | E8900A/AN<br>E8901A/AN<br>E8921A/AN<br>E8902A/AN | ads_datadisplay, ads_layout,<br>ads_schematic, momentum                                    |
| 85187A/AN         | Mentor IFF Schematic<br>Translator          | Hp_mentor_schematic_trans,<br>Hpiff_translator                                                                                                    | E8965A/AN                                        | trans_iff, trans_mentor_schem                                                              |
| 85188A/AN         | Mentor IFF Layout<br>Translator             | Hp_mentor_layout_trans,<br>Mentor_3pi                                                                                                    | E8966A/AN                                        | trans_mentor_layout                                                                        |
| 85200A/AN         | MDS Suite                                   | Analog_lib, Circuit_harmonic,<br>Circuit_linear, Circuit_mwa,<br>Design_sync, Diode_lib,<br>Graph_cell_cmplr, Graphics_server,<br>Layout, Linecalc_engine,<br>Microwave_lib, Murata_lib, Rf_lib,<br>Schematic, Smt_lib, Spicedeck,<br>Statistics, System_lib | E8911A/AN                                        | ads_datadisplay, ads_layout,<br>ads_schematic, sim_harmonic,<br>sim_linear, sim_statistics |

| MDS, SIV, ADS 1.x | P/N DESCRIPTION           | ADS 1.x CODEWORD NAME                                                                                                    | ADS P/N                                          | ADS 2.0 CODEWORD NAME                                                                                                    |
|-------------------|---------------------------|----------------------------------------------------------------------------------------------------|--------------------------------------------------|----------------------------------------------------------------------------------------------------|
| 85201A/AN         | RFDS Suite                | Analog_lib, Circuit_harmonic,<br>Circuit_linear, Circuit_nwa,<br>Design_sync, Diode_lib,<br>Graph_cell_cmplr, Graphics_server,<br>Layout, Linecalc_engine,<br>Microwave_lib, Murata_lib,<br>Rf_elements, Rf_lib, Schematic,<br>Smt_lib, Spicedeck, Statistics,<br>System_lib                                                                | E8942A/AN                                        | ads_datadisplay, ads_layout,<br>ads_schematic, mdl_ffelements,<br>sim_harmonic, sim_linear,<br>sim_statistics                                                                                      |
| 85202A/AN         | MDS RFIC Simulation Suite | Analog_lib, Circuit_convolution,<br>Circuit_envelope, Circuit_harmonic,<br>Circuit_linear, Circuit_nwa,<br>Circuit_transient, Design_sync,<br>Diode_lib, Graphics_server,<br>Linecalc_engine, Microwave_lib,<br>Murata_lib, Rf_lib, Schematic,<br>Smt_lib, Spice_netlist_trans,<br>Spicedeck, Statistics, System_lib,<br>User_defined_model | E8888A/AN<br>E8824A/AN<br>E8885A/AN<br>E8890A/AN | ads_datadisplay, ads_schematic,<br>sim_convolution, sim_envelope,<br>sim_harmonic, sim_linear,<br>sim_statistics, sim_transient,<br>sim_usermodels,<br>trans_ads_schematic,<br>trans_spice_netlist |

| MDS, SIV, ADS 1.x | P/N DESCRIPTION                           | ADS 1.x CODEWORD NAME                                                                                                    | ADS P/N                                                                                 | ADS 2.0 CODEWORD NAME                                                                                                    |
|-------------------|-------------------------------------------|----------------------------------------------------------------------------------------------------|-----------------------------------------------------------------------------------------|----------------------------------------------------------------------------------------------------|
| 85222A/AN         | RFIC Simulation Suite Pro                 | Analog_lib, Circuit_convolution,<br>Circuit_envelope, Circuit_harmonic,<br>Circuit_linear, Circuit_harmonic,<br>Circuit_transient, Design_sync,<br>Diode_lib, Gdsii_layout_trans,<br>Graph_cell_cmplr, Graphics_server,<br>Layout, Linecalc_engine,<br>Microwave_lib, Murata_lib, Rf_lib,<br>Schematic, Smt_lib,<br>Spice_netlist_trans, Spicedeck,<br>Statistics, System_lib,<br>System_model_lib,<br>User_defined_model | E8889A/AN<br>E8902A/AN<br>E8904A/AN                                                     | ads_datadisplay, ads_layout,<br>ads_schematic, mdl_systemlib,<br>sim_convolution, sim_envelope,<br>sim_harmonic, sim_linear,<br>sim_statistics, sim_transient,<br>sim_usermodels,<br>trans_ads_schematic, trans_gdsii,<br>trans_spice_netlist |
| 85240A/AN         | Picosecond Interconnect<br>Modeling Suite | Analog_lib, Circuit_convolution,<br>Circuit_linear, Circuit_nwa,<br>Circuit_transient, Design_sync,<br>Diode_lib, Graphics_server,<br>lo_buffer_model_lib,<br>Linecalc_engine, Microwave_lib,<br>Multilayer_interconnect_lib,<br>Murata_lib, Rf_lib, Schematic,<br>Smt_lib, Spicedeck,<br>Spice_netlist_trans, System_lib                                                                                                 | E8900A/AN<br>E8901A/AN<br>E8881A/AN<br>E8885A/AN<br>E8885A/AN<br>E8880A/AN<br>E8951A/AN | ads_datadisplay, ads_schematic,<br>mdl_multilayer, sim_convolution,<br>sim_linear, sim_transient,<br>trans_spice_netlist                                                                                                    |
| 85242A/AN         | Multilayer Interconnect<br>Models         | Multilayer_interconnect_lib                                                                                                    | E8951A/AN                                                                               | mdl_multilayer                                                                                                    |
| 85253A/AN         | IFF Layout Translator                     | Hp_eda_layout_trans                                                                                                    | E8968A/AN                                                                               | trans_ads_layout                                                                                                    |
| 85256A/AN         | Data Display                              | Graphics_server                                                                                                    | E8901A/AN                                                                               | ads_datadisplay                                                                                                    |
| 85257A/AN         | HF Design Capture System                  | Design_sync, Schematic                                                                                                    | E8900A/AN                                                                               | ads_schematic                                                                                                    |

| MDS, SIV, ADS 1.x | P/N DESCRIPTION         | ADS 1.x CODEWORD NAME                                                                                                    | ADS P/N                                                       | ADS 2.0 CODEWORD NAME                                                                                                    |
|-------------------|-------------------------|----------------------------------------------------------------------------------------------------|---------------------------------------------------------------|----------------------------------------------------------------------------------------------------|
| E4601A/AN         | Touchstone Design Suite | Analog_lib, Circuit_linear,<br>Circuit_nwa, Design_sync,<br>Diode_lib, Graphics_server,<br>Linecalc_engine, Microwave_lib,<br>Murata_lib, Rf_lib, Schematic,<br>Smt_lib, Spice_netlist_trans,<br>Spicedeck, Statistics, System_lib                                                                | E8900A/AN<br>E8901A/AN<br>E8881A/AN<br>E8824A/AN<br>E8820A/AN | ads_datadisplay, ads_schematic,<br>sim_linear, sim_statistics,<br>trans_spice_netlist                                              |
| E4602A/AN         | Libra Design Suite      | Analog_lib, Circuit_harmonic,<br>Circuit_linear, Circuit_mwa,<br>Design_sync, Diode_lib,<br>Graph_cell_cmplr, Graphics_server,<br>Layout, Linecalc_engine,<br>Microwave_lib, Murata_lib, Rf_lib,<br>Schematic, Smt_lib,<br>Spice_netlist_trans, Spicedeck,<br>Statistics, System_lib              | E8911A/AN<br>E8880A/AN                                        | ads_datadisplay, ads_layout,<br>ads_schematic, sim_harmonic,<br>sim_linear, sim_statistics,<br>trans_spice_netlist                 |
| E4603A/AN         | J-Omega Design Suite    | Analog_lib, Circuit_harmonic,<br>Circuit_linear, Circuit_mwa,<br>Design_sync, Diode_lib,<br>Graph_cell_cmplr, Graphics_server,<br>Layout, Linecalc_engine,<br>Microwave_lib, Murata_lib,<br>Rf_elements, Rf_lib, Schematic,<br>Smt_lib, Spice_netlist_trans,<br>Spicedeck, Statistics, System_lib | E8942A/AN<br>E8880A/AN                                        | ads_datadisplay, ads_layout,<br>ads_schematic, mdl_rfelements,<br>sim_harmonic, sim_linear,<br>sim_statistics, trans_spice_netlist |

| MDS, SIV, ADS 1.x | P/N DESCRIPTION                | ADS 1.x CODEWORD NAME                                                                                                    | ADS P/N                                                                                                    | ADS 2.0 CODEWORD NAME                                                                                                    |
|-------------------|--------------------------------|----------------------------------------------------------------------------------------------------|----------------------------------------------------------------------------------------------------|----------------------------------------------------------------------------------------------------|
| E4604A/AN         | OmniSys Design Suite           | Design_sync, Fixed_pt_analysis,<br>Graphics_server, Matrix_model,<br>Schematic, Sigproc_elements,<br>Statistics, System_freq,<br>System_model_lib, System_time,<br>User_defined_model                                                                                                    | E8851A/AN                                                                                                    | ads_datadisplay, ads_schematic,<br>mdl_matrix, mdl_systemlib,<br>sim_fixedpoint, sim_statistics,<br>sim_syslinear, sim_systime,<br>sim_usermodels |
| E4605A/AN         | Communications Design<br>Suite | Analog_lib, Circuit_harmonic,<br>Circuit_linear, Circuit_mwa,<br>Design_sync, Diode_lib,<br>Graph_cell_cmplr, Graphics_server,<br>Layout, Linecalc_engine,<br>Microwave_lib, Murata_lib,<br>Rf_elements, Rf_lib, Rfic_lib,<br>Schematic, Smt_lib,<br>Spice_netlist_trans, Spicedeck,<br>System_freq, System_model_lib,<br>System_lib, System_time | E8900A/AN<br>E8901A/AN<br>E8881A/AN<br>E8882A/AN<br>E8823A/AN<br>E8950A/AN<br>E8902A/AN<br>E880A/AN<br>E8854A/AN | ads_datadisplay, ads_layout,<br>ads_schematic, mdl_rfelements,<br>mdl_systemlib, sim_harmonic,<br>sim_linear, sim_systime,<br>trans_spice_netlist |
| E4606A            | Touchstone Lite                | Circuit_linear_lite, Design_sync,<br>Graphics_server, Linecalc_engine,<br>Schematic_lite, Spice_netlist_trans                                                                                                    | E8940A                                                                                                    | ads_datadisplay, ads_lite,<br>sim_linearlite, trans_ads_schematic<br>trans_spice_netlist                                                          |

| MDS, SIV, ADS 1.x | P/N DESCRIPTION                    | ADS 1.x CODEWORD NAME                                                                                                    | ADS P/N                                          | ADS 2.0 CODEWORD NAME                                                                                                    |
|-------------------|------------------------------------|----------------------------------------------------------------------------------------------------|--------------------------------------------------|----------------------------------------------------------------------------------------------------|
| E4607A/AN         | Series IV RFIC Simulation<br>Suite | Analog_lib, Circuit_convolution,<br>Circuit_envelope, Circuit_harmonic,<br>Circuit_linear, Circuit_mwa,<br>Circuit_transient, Design_sync,<br>Diode_lib, Graphics_server,<br>Linecalc_engine, Microwave_lib,<br>Murata_lib, Rf_lib, Schematic,<br>Smt_lib, Spice_netlist_trans,<br>Spicedeck, Statistics, System_lib,<br>User_defined_model | E8888A/AN<br>E8824A/AN<br>E8885A/AN<br>E8890A/AN | ads_datadisplay, ads_schematic,<br>sim_convolution, sim_envelope,<br>sim_harmonic, sim_linear,<br>sim_statistics, sim_transient,<br>sim_usermodels,<br>trans_ads_schematic,<br>trans_spice_netlist |
| E4610A/AN         | Series IV Linear Simulator         | Analog_lib, Circuit_linear,<br>Circuit_nwa, Diode_lib,<br>Linecalc_engine, Microwave_lib,<br>Murata_lib, Rf_lib, Smt_lib,<br>Spicedeck, System_lib                                                                                                    | E8881A/AN                                        | sim_linear                                                                                                    |
| E4611A/AN         | Harmonic Balance<br>Simulator      | Circuit_harmonic                                                                                                    | E8882A/AN                                        | sim_harmonic                                                                                                    |
| E4612A/AN         | RF System Simulator                | System_freq                                                                                                    | E8853A/AN                                        | sim_syslinear                                                                                                    |
| E4613A/AN         | Transient/Conv.                    | Circuit_transient                                                                                                    | E8884A/AN                                        | sim_transient                                                                                                    |
| E4614A/AN         | Simulator (Impulse)                | Circuit_convolution                                                                                                    | E8885A/AN                                        | sim_convolution                                                                                                    |
| E4618A/AN         | Agilent Ptolemy Simulator          | System_time                                                                                                    | E8823A/AN                                        | sim_systime                                                                                                    |
| E4631A/AN         | E-Syn                              | Esyn_engine                                                                                                    | E8893A/AN                                        | dg_filter                                                                                                    |
| E4632A/AN         | Statistical Design                 | Statistics                                                                                                    | E8824A/AN                                        | sim_statistics                                                                                                    |
| E4633A/AN         | RF Passive Circuit Models          | Rf_elements                                                                                                    | E8950A/AN                                        | mdl_rfelements                                                                                                    |

| MDS, SIV, ADS 1.x | P/N DESCRIPTION                         | ADS 1.x CODEWORD NAME                                                                                                    | ADS P/N   | ADS 2.0 CODEWORD NAME                                                                       |
|-------------------|-----------------------------------------|----------------------------------------------------------------------------------------------------|-----------|---------------------------------------------------------------------------------------------|
| E4637A/AN         | Antenna & Propagation<br>Models         | Antprop_antenna, Antprop_array,<br>Antprop_cdma, Antprop_gsm,<br>Antprop_propagation,<br>Antprop_wcdma,<br>Propagation_elements | E8856A/AN | mdl_ant_array, mdl_ant_cdma,<br>mdl_ant_gsm, mdl_ant_wcdma,<br>mdl_antenna, mdl_propagation |
| E4638A/AN         | Analog Model Development<br>Kit         | User_defined_model                                                                                                    | E8890A/AN | sim_usermodels                                                                              |
| E4665A/AN         | Momentum<br>Electromagnetic Simulator   | Emtb_cntrl, Emtb_engine,<br>Mom_engine, Mom_ui                                                                                  | E8921A/AN | momentum                                                                                    |
| E4666A/AN         | Momentum Visualization                  | Mom_vis                                                                                                    | E8922A/AN | mom_vis                                                                                     |
| E4668A/AN         | Series IV Project Design<br>Environment | Design_sync, Schematic                                                                                                    | E8900A/AN | ads_schematic                                                                               |
| E4669A/AN         | Series IV Data Display                  | Graphics_server                                                                                                    | E8901A/AN | ads_datadisplay                                                                             |
| E4671A/AN         | Layout                                  | Graph_cell_cmplr, Layout                                                                                                    | E8902A/AN | ads_layout                                                                                  |
| E4672A/AN         | GDSII Translator                        | Gdsii_layout_trans                                                                                                    | E8904A/AN | trans_gdsii                                                                                 |
| E4673A/AN         | IGES Translator                         | lges_layout_trans                                                                                                    | E8903A/AN | trans_iges                                                                                  |
| E4675A            | MTOOLS                                  | DXF_layout_trans,<br>Gerber_layout_trans                                                                                        | E8906A/AN | trans_dxf_flat, trans_gerber                                                                |
| E4676A/AN         | Mentor IFF Schematic<br>Translator      | Hp_mentor_schematic_trans,<br>Hpiff_translator                                                                                  | E8965A/AN | trans_iff, trans_mentor_schem                                                               |
| E4677A/AN         | Mentor IFF Layout<br>Translator         | Hp_mentor_layout_trans,<br>Mentor_3pi                                                                                           | E8966A/AN | trans_mentor_layout                                                                         |

| MDS, SIV, ADS 1.x | P/N DESCRIPTION                  | ADS 1.x CODEWORD NAME                           | ADS P/N   | ADS 2.0 CODEWORD NAME          |
|-------------------|----------------------------------|-------------------------------------------------|-----------|--------------------------------|
| E4678A/AN         | IFF Schematic Translator         | Hp_eda_schematic_trans,<br>Hpiff_translator     | E8967A/AN | trans_ads_schematic, trans_iff |
| E4679A/AN         | IFF Layout Translator            | Hp_eda_layout_trans                             | E8968A/AN | trans_ads_layout               |
| E5610A/AN         | Passive Circuit<br>DesignGuide   | Passives_appkit                                 | E5610A/AN | dg_passives                    |
| E5611A/AN         | Power Amplifier<br>DesignGuide   | Pwr_amp_appkit                                  | E5611A/AN | dg_pwr_amp                     |
| E5612A/AN         | Oscillator DesignGuide           | Oscilator_appkit                                | E5612A/AN | dg_oscillator                  |
| E5613A/AN         | Phase-Locked Loop<br>DesignGuide | PII_appkit                                      | E5613A/AN | dg_pll                         |
| E5614A/AN         | Linearizer DesignGuide           | Linear_appkit                                   | E5614A/AN | dg_linear                      |
| E5615A/AN         | Mixer DesignGuide                | Mixer_appkit                                    | E5615A/AN | dg_mixer                       |
| E5616A/AN         | Bluetooth DesignGuide            | Multi_carrier_appkit                            | E5616A/AN | dg_multi_carrier               |
| E5617A/AN         | RF System DesignGuide            | Comsys_appkit                                   | E5617A/AN | dg_commsys                     |
| E5618A/AN         | Filter DesignGuide               | product not available before ADS 2.0<br>release | E5618A/AN | dg_filter                      |
| E5710A/AN         | Handset PA Valifire              | Handset_pa_des_director                         | E5710A/AN | link_valfr_pa                  |

| MDS, SIV, ADS 1.x | P/N DESCRIPTION                      | ADS 1.x CODEWORD NAME                                                                                                    | ADS P/N   | ADS 2.0 CODEWORD NAME                                                                                                    |
|-------------------|--------------------------------------|----------------------------------------------------------------------------------------------------|-----------|----------------------------------------------------------------------------------------------------|
| E5711A/AN         | Handset PA Valifire EDGE<br>SW Suite | Analog_lib, Antprop_antenna,<br>Antprop_gsm, Circuit_envelope,<br>Circuit_harmonic, Circuit_linear,<br>Circuit_nwa, Design_sync,<br>Diode_lib, Edge_des_lib,<br>Graphics_server,<br>Handset_pa_des_director,<br>Linecalc_engine, Matrix_model,<br>Microwave_lib, Murata_lib, Rf_lib,<br>Schematic, Smt_lib, Spicedeck,<br>System_lib, System_time                                       | E5711A/AN | ads_datadisplay, ads_schematic,<br>link_valfr_pa, mdl_ant_gsm,<br>mdl_antenna, mdl_edge,<br>mdl_matrix, sim_envelope,<br>sim_harmonic, sim_linear,<br>sim_systime                                |
| E5712A/AN         | Handset PA Valifire 3GPP<br>SW Suite | Analog_lib, Antprop_antenna,<br>Antprop_array, Antprop_wcdma,<br>Circuit_envelope, Circuit_harmonic,<br>Circuit_linear, Circuit_mwa,<br>Design_sync, Diode_lib,<br>Graphics_server,<br>Handset_pa_des_director,<br>Linecalc_engine, Matrix_model,<br>Microwave_lib, Murata_lib, Rf_lib,<br>Schematic, Smt_lib, Spicedeck,<br>System_lib, System_time,<br>Wcdma_des_lib, Wcdma3g_des_lib | E5712A/AN | ads_datadisplay, ads_schematic,<br>link_valfr_pa, mdLant_array,<br>mdLant_wcdma, mdLantenna,<br>mdL_matrix, mdL_wcdma,<br>mdL_wcdma3g, sim_envelope,<br>sim_harmonic, sim_linear,<br>sim_systime |
| E8820A            | DSP Designer                         | Design_sync, Graphics_server,<br>Schematic_lite, System_time_lite                                                                                                    | E8820A    | ads_datadisplay, ads_lite,<br>sim_systimelite                                                                                                    |
| E8821A/AN         | DSP Designer Pro                     | Design_sync, Dfilter,<br>Fixed_pt_analysis, Graphics_server,<br>Matrix_model, Schematic,<br>System_time                                                                                                    | E8821A/AN | ads_datadisplay, ads_schematic,<br>mdl_matrix, sim_dfilter,<br>sim_fixedpoint, sim_systime                                                                                                    |

| MDS, SIV, ADS 1.x | P/N DESCRIPTION                         | ADS 1.x CODEWORD NAME                                                                                                    | ADS P/N   | ADS 2.0 CODEWORD NAME                                                                                                    |
|-------------------|-----------------------------------------|----------------------------------------------------------------------------------------------------|-----------|----------------------------------------------------------------------------------------------------|
| E8822A/AN         | Agilent Ptolemy Fixed Point<br>Analysis | Fixed_pt_analysis                                                                                                    | E8822A/AN | sim_fixedpoint                                                                                                    |
| E8823A/AN         | Agilent Ptolemy Simulator               | System_time                                                                                                    | E8823A/AN | sim_systime                                                                                                    |
| E8824A/AN         | Statistical Design                      | Statistics                                                                                                    | E8824A/AN | sim_statistics                                                                                                    |
| E8825A/AN         | Digital Filter                          | Dfilter                                                                                                    | E8825A/AN | sim_dfilter                                                                                                    |
| E8826A/AN         | Agilent Ptolemy Matrix<br>Models        | Matrix_model                                                                                                    | E8826A/AN | mdl_matrix                                                                                                    |
| E8833A/AN         | Adaptive Waveform<br>Comparator         | Adapt_comp                                                                                                    | E8833A/AN | sim_adapt_comp                                                                                                    |
| E8834A/AN         | VHDL Models & Code<br>Generation        | Verilog_code_gen , Vhdl_code_gen                                                                                                    | E8834A/AN | trans_veriloggen, trans_vhdlgen                                                                                                    |
| E8841A/AN         | DSP Designer Premier                    | Adapt_comp, Design_sync, Dfilter,<br>Fixed_pt_analysis, Graphics_server,<br>Hdl_cosim_sdf, Matrix_model,<br>Schematic, System_time,<br>Ti_dsp_cosim, Verilog_code_gen,<br>Vhdl_code_gen | E8841A/AN | ads_datadisplay, ads_schematic,<br>mdl_matrix, sim_adapt_comp,<br>sim_dfilter, sim_fixedpoint,<br>sim_hdl_cosim, sim_systime,<br>sim_ti_cosim, trans_veriloggen,<br>trans_vhdlgen |
| E8850A            | Communication System<br>Designer        | Design_sync, Graphics_server,<br>Schematic_lite, System_freq_lite,<br>System_model_lib                                                                                                  | E8850A    | ads_datadisplay, ads_lite,<br>mdl_systemlib, sim_syslinearlite                                                                                                    |
| E8851A/AN         | Communications System<br>Designer Pro   | Design_sync, Fixed_pt_analysis,<br>Graphics_server, Matrix_model,<br>Schematic, Statistics, System_freq,<br>System_model_lib, System_time,<br>User_defined_model                        | E8851A/AN | ads_datadisplay, ads_schematic,<br>mdl_matrix, mdl_systemlib,<br>sim_fixedpoint, sim_statistics,<br>sim_syslinear, sim_systime,<br>sim_usermodels                                 |

| MDS, SIV, ADS 1.x | P/N DESCRIPTION                           | ADS 1.x CODEWORD NAME                                                                                                    | ADS P/N   | ADS 2.0 CODEWORD NAME                                                                                                    |
|-------------------|-------------------------------------------|----------------------------------------------------------------------------------------------------|-----------|----------------------------------------------------------------------------------------------------|
| E8852A/AN         | Communications System<br>Designer Premier | Adapt_comp, Antprop_antenna,<br>Antprop_array, Antprop_cdma,<br>Antprop_gsm, Antprop_propagation,<br>Antprop_wcdma, Design_sync,<br>Fixed_pt_analysis, Graphics_server,<br>Hdl_cosim_sdf, Matrix_model,<br>Schematic, Statistics, System_freq,<br>System_model_lib, System_time,<br>Ti_dsp_cosim, User_defined_model | E8852A/AN | ads_datadisplay, ads_schematic,<br>mdl_ant_array, mdl_ant_cdma,<br>mdl_ant_gsm, mdl_ant_wcdma,<br>mdl_antenna, mdl_matrix,<br>mdl_propagation, mdl_systemlib,<br>sim_adapt_comp, sim_fixedpoint,<br>sim_hdl_cosim, sim_statistics,<br>sim_syslinear, sim_systime,<br>sim_ti_cosim, sim_usermodels |
| E8853A/AN         | RF System Simulator                       | System_freq                                                                                                    | E8853A/AN | sim_syslinear                                                                                                    |
| E8854A/AN         | RF Systems Models                         | System_model_lib                                                                                                    | E8854A/AN | mdl_systemlib                                                                                                    |
| E8856A/AN         | Antenna & Propagation<br>Models           | Antprop_antenna, Antprop_array,<br>Antprop_cdma, Antprop_gsm,<br>Antprop_propagation,<br>Antprop_wcdma                                                                                                    | E8856A/AN | mdl_ant_array, mdl_ant_cdma,<br>mdl_ant_gsm, mdl_ant_wcdma,<br>mdl_antenna, mdl_propagation                                                                                                    |
| E8857A/AN         | CDMA Design Library                       | Antprop_antenna, Antprop_cdma,<br>Cdma_des_lib                                                                                                    | E8857A/AN | mdl_ant_cdma, mdl_antenna,<br>mdl_cdma                                                                                                    |
| E8859A/AN         | GSM Design Library                        | Antprop_antenna, Antprop_gsm,<br>Gsm_des_lib                                                                                                    | E8859A/AN | mdl_ant_gsm, mdl_antenna,<br>mdl_gsm                                                                                                    |
| E8866A/AN         | HDL Co-sim for Agilent<br>Ptolemy         | HdL_cosim_sdf                                                                                                    | E8866A/AN | sim_hdl_cosim                                                                                                    |
| E8867A/AN         | TI ISS Co-sim                             | Ti_dsp_cosim                                                                                                    | E8867A/AN | sim_ti_cosim                                                                                                    |

| MDS, SIV, ADS 1.x | P/N DESCRIPTION               | ADS 1.x CODEWORD NAME                                                                                                    | ADS P/N    | ADS 2.0 CODEWORD NAME                                                               |
|-------------------|-------------------------------|----------------------------------------------------------------------------------------------------|------------|-------------------------------------------------------------------------------------|
| E8868A/AN         | DTV Design Library            | Dtvtrans_des_lib                                                                                                    | E8868A/AN  | mdl_dtvtrans                                                                        |
| E8874A/AN         | 5GHz WLAN Design Library      | Wlan_des_lib                                                                                                    | E8874A/AN  | mdi_wlan                                                                            |
| E8875A/AN         | 3GPP W-CDMA Design<br>Library | Antprop_antenna, Antprop_array,<br>Antprop_wcdma, Matrix_model,<br>Wcdma_des_lib, Wcdma3g_des_lib                                                  | E8875A/AN  | mdl_ant_array, mdl_ant_wcdma,<br>mdl_antenna, mdl_matrix,<br>mdl_wcdma, mdl_wcdma3g |
| E8877A/AN         | CDMA2000 Design Library       | Antprop_antenna, Antprop_cdma,<br>Cdma2k_des_lib                                                                                                   | E8877A/AN  | mdl_ant_cdma, mdl_antenna,<br>mdl_cdma2k                                            |
| E8878A/AN         | CDMA1xEV Design Library       | Cdma1xev_des_lib                                                                                                    | E8878A/AN  | mdl_1xev                                                                            |
| E8879A/AN         | EDGE Design Library           | Antprop_antenna, Antprop_gsm,<br>Edge_des_lib                                                                                                    | E8879A/AN  | mdl_ant_gsm, mdl_antenna,<br>mdl_edge                                               |
| E8880A/AN         | Spice Netlist Translator      | Spice_netlist_trans                                                                                                    | E8880A/AN  | trans_spice_netlist                                                                 |
| E8881A/AN         | Linear Simulator              | Analog_lib, Circuit_linear,<br>Circuit_nwa, Diode_lib,<br>Linecalc_engine, Microwave_lib,<br>Murata_lib, Rf_lib, Smt_lib,<br>Spicedeck, System_lib | E8881A/AN  | sim_linear                                                                          |
| E8882A/AN         | Harmonic Balance<br>Simulator | Circuit_harmonic                                                                                                    | E8882A/AN  | sim_harmonic                                                                        |
| E8883A/AN         | Circuit Envelope Simulator    | Circuit_envelope                                                                                                    | E8883A/AN  | sim_envelope                                                                        |
| E8884A/AN         | High Frequency Spice          | Circuit_transient                                                                                                    | E8884.A/AN | sim_transient                                                                       |
| E8885A/AN         | Convolution Simulator         | Circuit_convolution                                                                                                    | E8885A/AN  | sim_convolution                                                                     |

| MDS, SIV, ADS 1.x | P/N DESCRIPTION                 | ADS 1.x CODEWORD NAME                                                                                                    | ADS P/N   | ADS 2.0 CODEWORD NAME                                                                                                    |
|-------------------|---------------------------------|----------------------------------------------------------------------------------------------------|-----------|----------------------------------------------------------------------------------------------------|
| E8888A/AN         | RFIC Designer Pro               | Analog_lib, Circuit_envelope,<br>Circuit_harmonic, Circuit_linear,<br>Circuit_nwa, Circuit_transient,<br>Design_sync, Diode_lib,<br>Graphics_server, Linecalc_engine,<br>Microwave_lib, Murata_lib, Rf_lib,<br>Schematic, Smt_lib,<br>Spice_netlist_trans, Spicedeck,<br>System_lib                                                                             | E8888A/AN | ads_datadisplay, ads_schematic,<br>sim_envelope, sim_harmonic,<br>sim_linear, sim_transient,<br>trans_ads_schematic,<br>trans_spice_netlist                                                                       |
| E8889A/AN         | RFIC Designer Premier           | Analog_lib, Circuit_convolution,<br>Circuit_envelope, Circuit_harmonic,<br>Circuit_linear, Circuit_nwa,<br>Circuit_transient, Design_sync,<br>Diode_lib, Graphics_server,<br>Linecalc_engine, Microwave_lib,<br>Murata_lib, Rf_lib, Schematic,<br>Smt_lib, Spice_netlist_trans,<br>Spicedeck, Statistics, System_lib,<br>System_model_lib,<br>User_define_model | E8889A/AN | ads_datadisplay, ads_schematic,<br>mdl_systemlib, sim_convolution,<br>sim_envelope, sim_harmonic,<br>sim_linear, sim_statistics,<br>sim_transient, sim_usermodels,<br>trans_ads_schematic,<br>trans_spice_netlist |
| E8890A/AN         | Analog Model Development<br>Kit | User_defined_model                                                                                                    | E8890A/AN | sim_usermodels                                                                                                    |
| E8893A/AN         | E-Syn                           | Esyn_engine                                                                                                    | E8893A/AN | dg_filter                                                                                                    |
| E8894A/AN         | RFIP Encoder                    | Circuit_encoder                                                                                                    | E8894A/AN | ads_encoder                                                                                                    |
| E8900A/AN         | Design Environment              | Design_sync, Schematic                                                                                                    | E8900A/AN | ads_schematic                                                                                                    |
| E8901A/AN         | Data Display                    | Graphics_server                                                                                                    | E8901A/AN | ads_datadisplay                                                                                                    |
| MDS, SIV, ADS 1.x | P/N DESCRIPTION            | ADS 1.x CODEWORD NAME                                                                                                    | ADS P/N   | ADS 2.0 CODEWORD NAME                                                       |
|-------------------|----------------------------|----------------------------------------------------------------------------------------------------|-----------|-----------------------------------------------------------------------------|
| E8902A/AN         | Layout                     | Graph_cell_cmplr, Layout                                                                                                    | E8902A/AN | ads_layout                                                                  |
| E8903A/AN         | IGES Translator            | lges_layout_trans                                                                                                    | E8903A/AN | trans_iges                                                                  |
| E8904A/AN         | GDSII Translator           | Gdsii_layout_trans                                                                                                    | E8904A/AN | trans_gdsii                                                                 |
| E8905A/AN         | DXF Translator             | Dxf_export, Dxf_import                                                                                                    | E8905A/AN | trans_dxf_hier                                                              |
| E8906A/AN         | Gerber Translator          | DXF_layout_trans,<br>Gerber_layout_trans                                                                                                    | E8906A/AN | trans_dxf_flat, trans_gerber                                                |
| E8909A/AN         | Layout Translator Bundle   | Dxf_export, Dxf_import,<br>DXF_layout_trans,<br>Gdsii_layout_trans,<br>Gerber_layout_trans,<br>Iges_layout_trans                                                                                                    | E8909A/AN | trans_dxf_flat, trans_dxf_hier,<br>trans_gdsii, trans_gerber,<br>trans_iges |
| E8910A            | Microwave Circuit Designer | Analog_lib, Circuit_harmonic,<br>Circuit_linear, Circuit_nwa,<br>Design_sync, Diode_lib,<br>Graphics_server, Linecalc_engine,<br>Microwave_lib, Murata_lib, Rf_lib,<br>Schematic, Smt_lib, Spicedeck,<br>System_lib | E8910A    | ads_datadisplay, ads_schematic,<br>sim_harmonic, sim_linear                 |

| MDS, SIV, ADS 1.x | P/N DESCRIPTION                       | ADS 1.x CODEWORD NAME                                                                                                    | ADS P/N   | ADS 2.0 CODEWORD NAME                                                                                                    |
|-------------------|---------------------------------------|----------------------------------------------------------------------------------------------------|-----------|----------------------------------------------------------------------------------------------------|
| E8911A/AN         | Microwave Circuit Designer<br>Pro     | Analog_lib, Circuit_harmonic,<br>Circuit_linear, Circuit_nwa,<br>Design_sync, Diode_lib,<br>Graph_cell_cmplr, Graphics_server,<br>Layout,<br>Linecalc_engine,Microwave_lib,<br>Murata_lib, Rf_lib, Schematic,<br>Smt_lib, Spicedeck, Statistics,<br>System_lib                                                            | E8911A/AN | ads_datadisplay, ads_layout,<br>ads_schematic, sim_harmonic,<br>sim_linear, sim_statistics                                                    |
| E8912A/AN         | Microwave Circuit Designer<br>Premier | Analog_lib, Circuit_envelope,<br>Circuit_harmonic, Circuit_linear,<br>Circuit_nwa, Design_sync,<br>Diode_lib, Graph_cell_cmplr,<br>Graphics_server, Layout,<br>Linecalc_engine, Microwave_lib,<br>Murata_lib, Rf_lib, Schematic,<br>Smt_lib, Spicedeck, Statistics,<br>System_lib, System_model_lib,<br>User_define_model | E8912A/AN | ads_datadisplay, ads_layout,<br>ads_schematic, mdl_systemlib,<br>sim_envelope, sim_harmonic,<br>sim_linear, sim_statistics,<br>sim_usermodels |
| E8919A            | Momentum Circuit Designer             | Analog_lib, Circuit_linear,<br>Circuit_nwa, Design_sync,<br>Diode_lib, Graph_cell_cmplr,<br>Graphics_server, Layout,<br>Linecalc_engine, Microwave_lib,<br>Mom_engine, Mom_ui, Murata_lib,<br>Rf_lib, Schematic, Smt_lib,<br>Spicedeck, System_lib                                                                        | E8919A    | ads_datadisplay, ads_layout,<br>ads_schematic, momentum,<br>sim_linear                                                                        |
| E8921A/AN         | Momentum Planar EM<br>Simulator       | Mom_engine, Mom_ui                                                                                                    | E8921A/AN | momentum                                                                                                    |
| E8922A/AN         | Momentum Visualization                | Mom_vis                                                                                                    | E8922A/AN | mom_vis                                                                                                    |

| MDS, SIV, ADS 1.x | P/N DESCRIPTION           | ADS 1.x CODEWORD NAME ADS P/N                                                                                                    |           | ADS 2.0 CODEWORD NAME                                                                                                    |
|-------------------|---------------------------|----------------------------------------------------------------------------------------------------|-----------|----------------------------------------------------------------------------------------------------|
| E8925A/AN         | Momentum Optimization     | Mom_opt                                                                                                    | E8925A/AN | mom_opt                                                                                                    |
| E8940A            | RF Designer               | Circuit_linear_lite, Design_sync,<br>Graphics_server. Linecalc_engine,<br>Schematic_lite, Spice_netlist_trans                                                                                                    | E8940A    | ads_datadisplay, ads_lite,<br>sim_linearlite, trans_ads_schematic,<br>trans_spice_netlist                                                                     |
| E8942A/AN         | RF Board Designer Pro     | Analog_lib, Circuit_harmonic,<br>Circuit_linear, Circuit_mwa,<br>Design_sync, Diode_lib,<br>Graph_cell_cmplr, Graphics_server,<br>Layout, Linecalc_engine,<br>Rf_elements, Rf_lib, Microwave_lib,<br>Murata_lib, Schematic, Smt_lib,<br>Spicedeck, Statistics, System_lib                                                                           | E8942A/AN | ads_datadisplay, ads_layout,<br>ads_schematic, mdl_rfelements,<br>sim_harmonic, sim_linear,<br>sim_statistics                                                 |
| E8943A/AN         | RF Board Designer Premier | Analog_lib, Circuit_envelope,<br>Circuit_harmonic, Circuit_linear,<br>Circuit_nwa, Design_sync,<br>Diode_lib, Graph_cell_cmpIr,<br>Graphics_server, Layout,<br>Linecalc_engine, Microwave_lib,<br>Multilayer_interconnect_lib,<br>Murata_lib, Rf_elements, Rf_lib,<br>Schematic, Smt_lib, Spicedeck,<br>Statistics, System_lib,<br>System_model_lib | E8943A/AN | ads_datadisplay, ads_layout,<br>ads_schematic, mdl_multilayer,<br>mdl_rfelements, mdl_systemlib,<br>sim_envelope, sim_harmonic,<br>sim_linear, sim_statistics |

| MDS, SIV, ADS 1.x | P/N DESCRIPTION                    | ADS 1.x CODEWORD NAME                                                                                                    | ADS P/N   | ADS 2.0 CODEWORD NAME                                                                                                    |  |
|-------------------|------------------------------------|----------------------------------------------------------------------------------------------------|-----------|----------------------------------------------------------------------------------------------------|--|
| E8946A/AN         | Communication Design<br>Suite      | Analog_lib, Circuit_harmonic,<br>Circuit_linear, Circuit_mwa,<br>Design_sync, Diode_lib,<br>Graph_cell_cmplr, Graphics_server,<br>Layout, Linecalc_engine,<br>Microwave_lib, Murata_lib,<br>Rf_elements, Rf_lib, Schematic,<br>Smt_lib, Spicedeck, System_lib,<br>System_model_lib, System_time | E8946A/AN | ads_datadisplay, ads_layout,<br>ads_schematic, mdl_rfelements,<br>mdl_systemlib, sim_harmonic,<br>sim_linear, sim_systime |  |
| E8950A/AN         | RF Passive Circuit Models          | Rf_elements                                                                                                    | E8950A/AN | mdl_rfelements                                                                                                    |  |
| E8951A/AN         | Multilayer Interconnect<br>Models  | Multilayer_interconnect_lib                                                                                                    | E8951A/AN | mdl_multilayer                                                                                                    |  |
| E8965A/AN         | Mentor IFF Schematic<br>Translator | Hpiff_translator,<br>Hp_mentor_schematic_trans                                                                                                    | E8965A/AN | trans_iff, trans_mentor_schem                                                                                             |  |
| E8966A/AN         | Mentor IFF Layout<br>Translator    | Hp_mentor_layout_trans,<br>Mentor_3pi                                                                                                    | E8966A/AN | trans_mentor_layout                                                                                                    |  |
| E8967A/AN         | IFF Schematic Translator           | Hp_eda_schematic_trans,<br>Hpiff_translator                                                                                                    | E8967A/AN | trans_ads_schematic, trans_iff                                                                                            |  |
| E8968A/AN         | IFF Layout Translator              | Hp_eda_layout_trans                                                                                                    | E8968A/AN | trans_ads_layout                                                                                                    |  |
| E8969A/AN         | Library Translator                 | Library_transltr                                                                                                    | E8969A/AN | trans_library                                                                                                    |  |
| E8970A/AN         | RFIC Dynamic Link for<br>Cadence   | ldf_c_interface                                                                                                    | E8970A/AN | trans_idf                                                                                                    |  |

<u>7-7</u>参考; FLEXIm ライセンス発行の仕組み(Imgrd, agileesofdの動作)

Imgrd, agileesofd とアプリケーションソフトの関係および、ライセンスの受け渡し手順を説明します。 以下の手順でライセンスの授受が行われます。この手順のなかで、どれか1つでも正常に動作しない場合 は、ライセンスが正常に提供できません。もしアプリケーションソフトが正常に動作しない場合は、以下 の各項目をご確認ください。

1. ライセンスファイル(license.lic)を読み込む。

環境変数 AGILEESOFD\_LICENSE\_FILE で指定されたライセンスファイル(license.lic)を読み込みます。 ライセンスファイルのパスではなく、「ポート番号@ホスト名」で指定をしている場合は、そのホスト にアクセスしてラインセンスファイルを読み込みます。

よって、環境変数 AGILEESOFD\_LICENSE\_FILE でライセンスファイルを正確に指定する必要があります。 環境変数は、UNIX の env 命令で確認ができます。

2. ライセンスファイル(license.lic)の中の、SERVER 行のホスト名と TCP ポート番号を入手する。

ライセンスファイルのパスで指定を行っている場合は、ライセンスファイル(license.lic)を一般ユー ザでオープンする必要がありますので、一般ユーザでも READ の権利があることが条件です。また、 SERVER 行のホスト名と TCP ポート番号は正しく設定されていることは言うまでもありません。

- 3. 入手したホスト名と TCP ポート番号を使って、ライセンス管理デーモン Imgrd にコンタクトする。 Imgrd と通信する内容は、「ベンダデーモン agileesofd と話がしたい」
  - ネットワークが正常に動作していていることが最低限の条件です。 ホスト名で ping 命令が通じることをご確認ください。 定義されている TCP ポート番号がそのネットワーク上で使用されていないことも条件の一つです。 NIS や DNS を使用しているときは、NIS や DNS が正常に起動していることをご確認ください。

Imgrd と通信する内容は、「ベンダデーモン agileesofd と話がしたい」という内容です。つまり、Imgrd は直接ライセンスを提供しているわけではないと言うことになります。もちろん、Imgrd が正常に動作していることも必須です。

- 4. Imgrd は、ベンダデーモン agileesofd のホスト名と TCP ポート番号を調べ、その結果を返す。
- 5. Imgrd から教えられた、ベンダデーモン agileesofd のホスト名と TCP ポート番号から、agileesofd に コンタクトする。agileesofd と通信する内容は、「ライセンスをください」。

agileesofd と通信する内容は、「ライセンスをください」という内容です。つまり、agileesofd がラ イセンスの管理を行っていると言うことです。また、Imgrd が agileesofd にライセンス要求を出すの ではなく、アプリケーションソフトから直接 agileesofd にライセンス要求を出すという点もご記憶 ください。もちろん、agileesofd が正常に動作していることが条件です。

 ベンダデーモン agi leesofd はアプリケーションソフトからのライセンス要求により、使用可能なライ センスを調べ、もし可能であればアプリケーションソフトに直接与える。

使用可能なライセンスがあることが条件です。

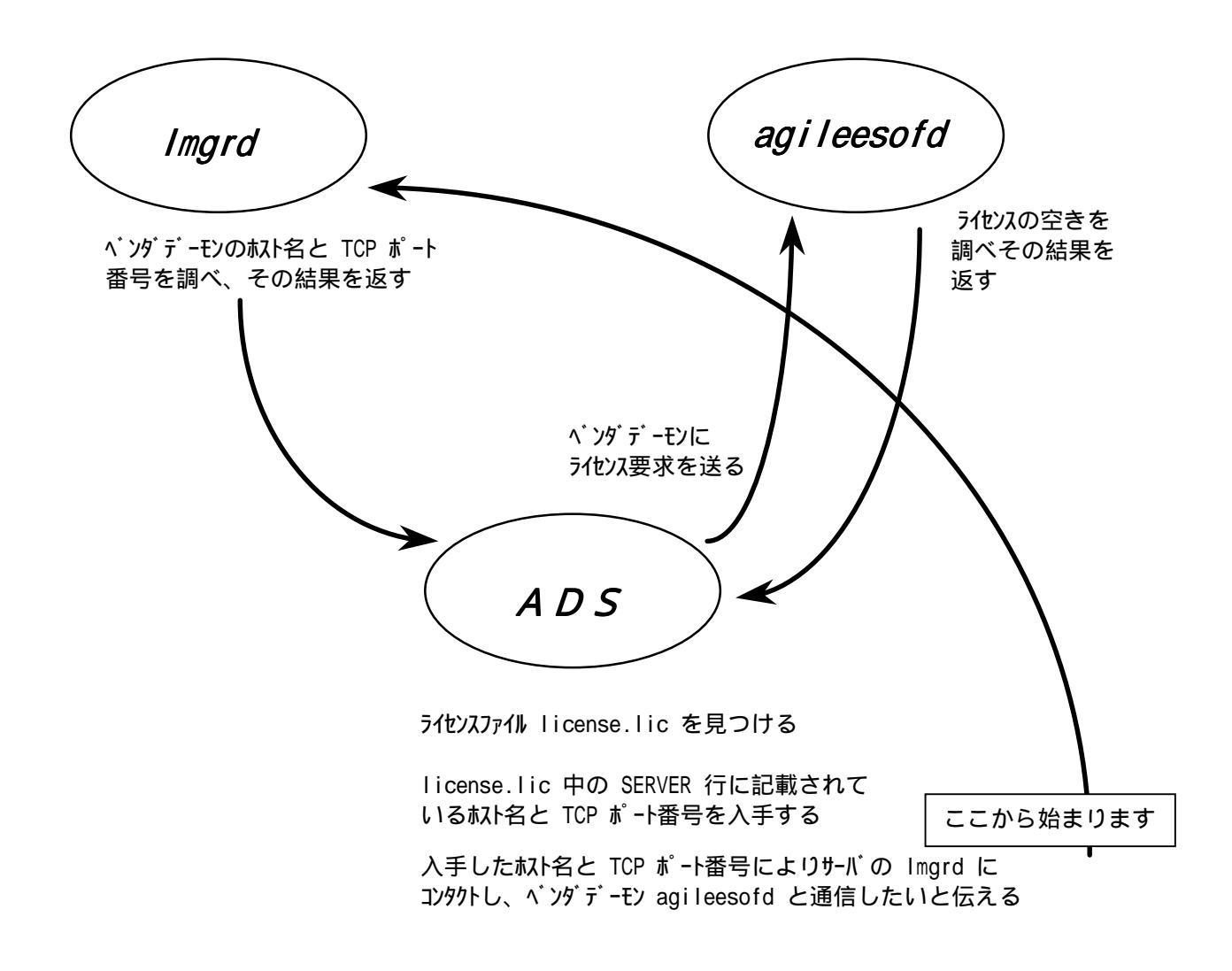

上図は、前ページで説明したライセンスの受け渡し手順を図であらわしたものです。

<u>7 - 8 インターネット(WWW)を利用した情報提供のお知らせ</u>

弊社では、インターネット(WWW)を利用して、お客様にさまざまな情報を提供しております。 ここでは、そのアクセス方法と、簡単な内容のご紹介をいたします。 また、関連他社の情報もお知らせします。

[1] EEsof EDA 製品のホームページ

- アドレス(URL) http://www.agilent.com/eesof-eda/
- 内容 EEsof EDA 製品(ADS, IC-CAP およびそのオプション)専用のサイトです。 これらの製品の最新情報が記載されています。また、これらの製品の パッチファイルも入手可能ですし、不具合情報も検索できます。 英語です。サイトはアメリカ合衆国にあります。
- [2] EDA テクニカルサポート・日本語サポートWEB

アドレス(URL) http://www.agilent.com/find/eesof-support-japan

[3] アジレント・テクノロジー(アメリカ合衆国)のホームページ

アドレス(URL) http://www.agilent.com/

[4] アジレント・テクノロジー(日本)のホームページ

アドレス(URL) http://www.agilent.co.jp/

- [5] GLOBEtrotter (FLEXIm) 社のホームページ
  - アドレス(URL) http://www.globetrotter.com/japan/
  - 内容 GLOBEtrotter 社のサイトです。この会社は、FLEXIm を供給しています。 頻度の多いご質問とその回答(FAQ)などを検索できます。英語です。 このホームページの詳細は、 GLOBEtrotter 社にお問い合わせください。

## 8 - 1 コードワード発行依頼の方法

「Agilent EEsof EDA コードワード発行依頼 FAX シート」に必要事項を正確に記入し、FAX または E-Mail でお送りください。 以下、ご記入の際に必要な情報の取得法・ご注意・記入法を示します。

[1] ソフトウェアの情報

|              | 記入例                 |
|--------------|---------------------|
| システムハンドル(必須) | 9512-12345C         |
| 製品名またはモデル番号  | ADS                 |
| ソフトウェアのバージョン | 2003A               |
| ライセンスの形態     | ノードロック,フローティングライセンス |

[2] コンピュータの情報

| パラメータの種類            | 使用 0S           | コマンド                       | 例                     |
|---------------------|-----------------|----------------------------|-----------------------|
| モデル名                | Windows         | なし                         | HP Vectra XA          |
|                     | HP-UX           | uname -m                   | HP9000/755            |
|                     | Solaris         |                            | SUN SPARC Station 10  |
| コンピュータ ID           | Windows         | ハードウェアキーに記載 ท              | FLEXID=8-5E700060D92A |
|                     | (ノードロックのみ)      |                            |                       |
|                     | HP-UX           | uname -i                   | 2014460207            |
|                     | Sun OS          | hostid                     | 544158c4              |
| LAN ID (LLA,        | HP-UX           | lanscan                    | 0x080009490BE7        |
| MAC アドレス)           | Solaris 2.7/2.8 | ifconfig –a <sup>*2)</sup> | 8:0:20:12:67:ca       |
| ホスト名 <sup>*3)</sup> | Windows         | 4 - 5 節参照                  | edahost1              |
|                     | HP-UX           | Hostname                   | edahost2              |
|                     | SUN OS          |                            |                       |

\*1) PCの場合はハードウェアキー番号をご記入ください。

\*2) 一般ユーザでは、LAN-ID は表示されない場合があります。スーパユーザでご確認ください。

\*3) 製品バージョンとライセンス形態によって、必要でない場合もあります。

コードワードが記載されている紙がございましたら、必ず一緒に FAX でお送りください。 また、"license.lic, license.dat" ファイルも必ず一緒に FAX でお送りください。

- [3] ご記入にあたってのお願い
  - 1) 文字は大きくはっきりとご記入下さい。特に、数字・アルファベットは、はっきりご記入下 さい。アルファベットは筆記体をご使用にならないで下さい。また、数字とアルファベット の区別や、アルファベットの大文字と小文字の区別を明確にお願いします。

紛らわしい文字の例

| 数字の0(ゼロ)と、アルファベットの | (オー) |
|--------------------|------|
| 大文字のCと、小文字の c      |      |
| 小文字の1(L)と、小文字のe(E) |      |

2) 黒色のペン、または鉛筆を使ってご記入下さい。青色のペンはご使用にならないで下さい。

3) 会社名は略称ではなく、正式名を(日本語、英語とも)ご記入下さい。

会社名の書き方

|     | 云江口の首と刀                                               |
|-----|-------------------------------------------------------|
|     | アジレント・テクノロジー 株式会社<br>Agilent Technologies Japan, Ltd. |
| 悪い例 | アジレント(株)<br>Agilent                                   |

- 4) お名前はフルネームでご記入下さい。
- 5) ファイルおよび UNIX の命令の実行結果をプリンタに出力したり、ファイルに出力する例は 次のとおりです。

ファイル・プリンタへの出力例 (HP-UX)

| ファイル プリンタへ出力         | <pre>\$ Ip /iccap2001/licenses/license.dat</pre> |
|----------------------|--------------------------------------------------|
| UNIX 命令の実行結果 プリンタへ出力 | \$ /etc/lanscan   lp                             |
| UNIX 命令の実行結果 ファイルへ出力 | <pre>\$ /etc/lanscan &gt; /tmp/FILENAME</pre>    |

6) FAX で送信する場合、紙の周囲に書かれている文字が欠けることがあります。できれば、紙の<u>周囲(上下左右)3cmには、何も記入しない</u>で下さい。特に、プリント出力された UNIXの 命令の実行結果などを FAX で送信する場合はご注意下さい。

| Agilent EEsof EDA ライセンス (コード                                                                                               | フード)発行依頼                          | シート     |          |
|----------------------------------------------------------------------------------------------------|-----------------------------------|---------|----------|
| アジレント・テクノロジー(株)サポート業務センタ 契約業務ク                                                                                             | ・ルーフ゜ EDA コート                     | ヮート発行受付 | す行       |
| FAX 0120-802-016 TEL 0120-802-871                                                                                          |                                   |         |          |
| E-MAIL: japan_codeword@agilent.com<br>◇E-mail でご依頼の場合は、上記アドレスまで、<br>お客様のシステムハンドル、会社名、お名前 をお知らせ下さい。<br>メール専用フォーマットをお送り致します。 | <u>FAX 送信枚数</u><br><u>(本表紙を含む</u> | 3)      | 枚        |
| ◇FAXでご依頼の場合は、本シートに必要事項をご記入の上、<br>上記FAX番号までお送り下さい。 ※各ライセンスサーパごとに別々の用紙でご依頼下さい。                                               | <u>送信日</u>                        | 月       | <u>日</u> |

①システムハント・ルをご記入下さい。※この番号は、通常発送伝票左上のS/H~に記載されております。

## システムハントル番号

## ②今回ご依頼の、すべてのコンピュータの情報をご記入下さい。

■すべての<u>ライセンスサーバ</u>の情報をご記入下さい。

■すべてのノードロックライセンスクライアントの情報をご記入下さい。

※ネットワークライセンスのクライアントの場合は、記入不要です。

|               | コンピュータ ID<br>(PC の場合はハードウェアキー番号) | ホスト名 | 備考 |
|---------------|----------------------------------|------|----|
| ライセンス・サーバ     |                                  |      |    |
| ノードロック・クライアント |                                  |      |    |
| ノードロック・クライアント |                                  |      |    |
| ノードロック・クライアント |                                  |      |    |
| ノードロック・クライアント |                                  |      |    |
|               |                                  |      |    |
|               |                                  |      |    |

| 会社名:                                                    |
|---------------------------------------------------------|
| ご所属:                                                    |
| お名前:                                                    |
| 電子メール アドレス:                                             |
| 電話番号: 内線( ) FAX:                                        |
| ライセンスの送付手段 ロ 電子メール ロ FAX                                |
| 必要な製品とバージョン<br>制品ター・バージョン                               |
|                                                         |
|                                                         |
| * <b>備 考 傾 *</b> (マシン変更内容詳細/こ 質 問 等 かごさいましたら、ご 記 人 下さい) |
|                                                         |

- <u>8-2</u> 計測レスポンスセンタ・テクニカルサポート依頼 FAX シートの使い方
  - [1] レスポンスセンタへお問合せの際は、お客様のシステムハンドル番号を必ずお知らせください。 システムハンドル番号がわからない場合は、受付できない可能性があります。
  - [2] 「計測レスポンスセンタ テクニカルサポート依頼 FAX シート」に必要事項と、継続質問の場合は受付番号(CALL ID:例=3012345)を記入してください。
  - [3] 離席されている場合が多いときは、時間指定していただくと便利です。
  - [4] FAX シートご記入いただくときに、次の問題確認項目を参考にしていただくとより早い回答を行 なうことができます。
    - 1) 何をしようとしていましたか。
    - 2) どうなるはずだ、またはどうなって欲しいと考えていますか。
    - 3) 何が起きていますか。
    - どんなエラーメッセージ、エラー番号が出ていますか。
       そのエラーメッセージは UNIX ですか、それともソフトウェアですか。
       そのエラーメッセージはどこに表示されていますか。
       データベースで検索するため、エラーメッセージは正確にお知らせください。
    - 5) この問題はいつから発生していますか。
    - 6) この問題はときどき発生しますか、または必ず発生しますか。
    - 7) ときどき発生するときは、どんなときに発生しますか。
    - 8) 今までは正常に動作していましたか、または今回が初めてのご使用ですか。
    - 9) 問題発生前に、何か変更なさいましたか。(ハードウェア、ソフトウェア、設定など)
    - 10) すでに何かの問題解決の手を打たれましたか。その結果はどうでしたか。
  - [5] 参考
    - システムハンドル(システムID)番号とは? お客様ごとに割り当てられた、お客様固有の番号。ユーザID番号のこと。 計測レスポンスセンタにご質問されるときに、必ず受付にお伝えください。 システムハンドル番号を伝え忘れた場合、契約をされていないお客様として扱われる場合が あります。(銀行の暗証番号のようなものです。) この場合、計測レスポンスセンタからの連絡は保証されません。必ずシステムハンドル番号 を受付にお伝えください。 (システムハンドル番号の例:8123-71512)
       CALL ID (受付番号)とは?
    - ご質問ごとに割り当てられる番号。 計測レスポンスセンタにご質問をいただいたときに、ご質問ごとに CALL ID(受付番号)を発 行します。 (CALL ID の例:3012345)
    - システム名、バージョン システム名、バージョンは正確にお伝えください。 (システム名の例:MDS(85150B),IC-CAP(85190A)) コンピュータ名と UNIX のバージョンは、次のコマンドで確認できます。 # uname -a

<u>8-3 計測レスポンスセンタを有効にご利用いただくために</u>

計測レスポンスセンタをより有効にご利用いただくために、 お客様にお願いしたいことをまとめてみました

- [1] より早くご回答をするためにお願いしたいこと
  - お客様のシステムハンドル番号は正確にお伝えください。 アジレント・テクノロジーでは、お客様のシステムハンドル番号をデータベース化しており ます。よりスムーズなご回答のために、ご質問受付時にお客様のシステムハンドル番号をお 伺いしております。 システムハンドル番号を伝え忘れた場合、契約をされていないお客様として扱われるときが あります。
  - 製品名は正確にお伝えください。
     計測レスポンスセンタ受付では、1か月に約数千件のご質問を承っております。
     製品名を正確にお伝えいただけませんと、間違った担当者(エンジニアグループ)にご質問が回り、ご回答が遅れる場合があります。そのため、ご質問の製品名は正確にお伝えください。
     (製品名の例:ADS,IC-CAP)
  - 3) 同姓(同じお名前)の方が複数人いらっしゃるときは、フルネームでお願いします。
- [2] より正確なご回答をするためにお願いしたいこと
  - エラーメッセージは正確にお伝えください。
     計測レスポンスセンタでは、世界中からよせられたご質問をデータベース化しております。
     エンジニアはこのデータベースを参照し、既に解決した問題であれば迅速にお客様のご質問
     に対応することができます。データベースの検索は、エラーメッセージなどのキーワードで
     行ないますので、正確にエラーメッセージをお伝えください。
  - 2) UNIX と製品のバージョンは正確にお伝えください。 HP-UX の場合、バージョンは小数以下2桁まであります。 良い例:HP-UX 9.05,MDS B.05.02
     悪い例:HP-UX 9.0,MDS B.05
     バージョンを正確にお伝えいただけませんと、正確なご回答ができない場合があります。
- [3] <u>1回のお電話でご質問を解決するためにお願いしたいこと</u>
  - FAXをご活用ください。
     図(システムの構成、回路図、グラフ)などは、 FAX をご活用いただくとご質問内容がより正確にエンジニアに伝わります。また、エラーメッセージなども FAX でお送りいただくと、データベースの検索がよりスムーズに行なえます。
  - 2) 離席されている場合が多いときは、お電話の時間指定をしてください。

- [4] <u>その他、お願いしたいこと</u>
  - 受付番号(CALL ID)は控えておいてください。
     計測レスポンスセンタにご質問をいただいたときに、CALL ID を発行しております。この
     CALL ID はご質問ごとに割り当てられる番号ですので、控えておいてください。お客様から
     のご質問はすべてデータベース化され、保存されますので、再度ご質問されるときは CALL
     ID を受付にお伝えください。
  - 2) 計測レスポンスセンタ契約の更新は、1年ごとになります。ご契約いただいた計測レスポン スセンタサービスは、1年ごとの更新となります。

| EEsof EDA テクニカルサポート依頼 FAXシート                    |  |
|-------------------------------------------------|--|
| 計測計測レスポンスセンタ E-mail: edasupport@jpn.agilent.com |  |
| FAX:0120-890-119 TEL:0120-560-119               |  |
| 文字(特に数字とアルファベット)は大きくはっきりとご記入ください。               |  |
| CALL ID(受付番号)                                   |  |
| システムハンドル(必ずご記入ください)日付日付                         |  |
| 会社名                                             |  |
| ご所属                                             |  |
| お名前(フルネーム) <u>&lt;漢字&gt; &lt;ひらがな&gt;</u>       |  |
| 電話内線内線                                          |  |
| F A XE-Mai I                                    |  |
| 製品名バージョン・リビジョン                                  |  |
| コンピュータモデル名OS バージョン                              |  |
|                                                 |  |
|                                                 |  |
|                                                 |  |
|                                                 |  |
|                                                 |  |
|                                                 |  |
|                                                 |  |
|                                                 |  |